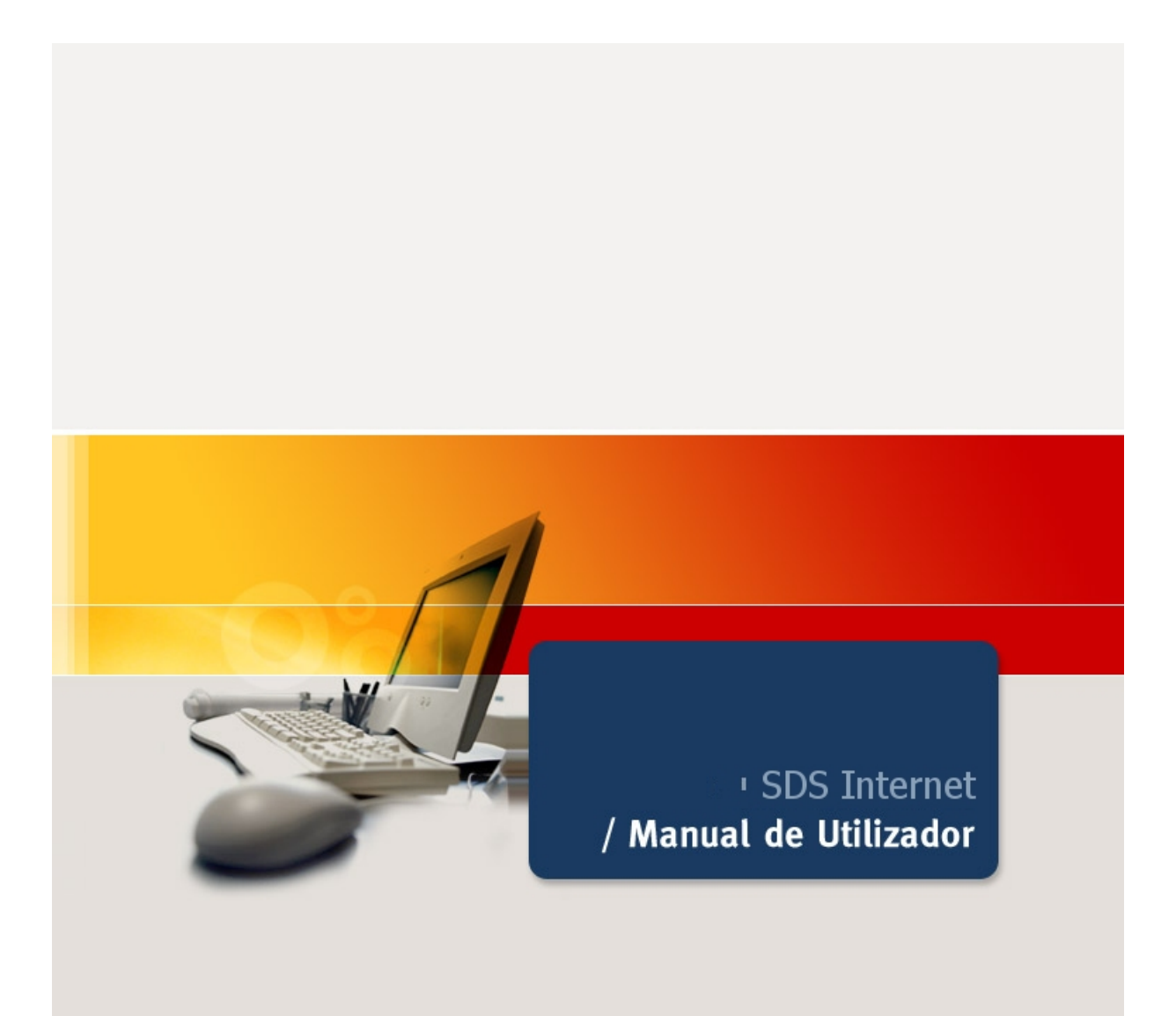

Desenvolvido por Indra / Dezembro 2004

| <u>1</u> D | DISPOSIÇÕES GERAIS                                  | 4         |
|------------|-----------------------------------------------------|-----------|
| 11         | ΙΝΤΡΟΠΙΙΩΑ                                          | 6         |
|            | IN RODOŅRO                                          |           |
| 1.2        | Funcionalidades do sistema                          | 6         |
| 1.2.1      | PMT - CONTRAMARCA                                   | 7         |
| 1.2.1      | .1 Estados da contramarca                           | 7         |
| 1.2.1      | .2 ANULAR CONTRAMARCA                               | 11        |
| 1.2.1      | .3 PMT - RECTIFICAÇÕES/ALTERAÇÕES                   | 11        |
| 1.2.1      | .4 PMT - AUTORIZAÇÃO PARA DESCARREGAR/RECEBER CARGA | 11        |
| 1.2.1      | .5 PMT - MUDANÇAS DE CAIS                           |           |
| 1.2.1      | .6 PMT - JUNÇAO DE CARGA A MAIS                     |           |
| 1.2.1      | .7 PMI - ALVARA DE SAIDA                            |           |
| 1.2.2      | PM – MANIFESTOS                                     |           |
| 1.2.2      | 2. I PM - RECTIFICAÇÃO DE ACENTES                   |           |
| 1.2.2      | 2.2 PM – CERTIFICAÇAU DE AGENTES                    | 13        |
| 1.2.2      |                                                     | 13        |
| 1.2.2      |                                                     | 14        |
| 12         | ENTRADA NO SISTEMA SDS                              | 15        |
| 1.5        | LINTRADA NO SISTEMA 303                             | 13        |
|            |                                                     |           |
| <u>2</u> P | PROCESSO METO DE TRANSPORTE                         | <u>18</u> |
|            |                                                     |           |
| 2.1        | Inserir Contramarca                                 | 19        |
| 2.1.1      | Página 1                                            | 20        |
| 2.1.2      | Página 2                                            | 24        |
| 2.1.3      | B Página 3                                          |           |
| 2.1.4      | Página 4                                            | 30        |
| 2.1.5      | PÁGINA 5                                            |           |
| 2.1.6      | Página 6                                            | 35        |
|            |                                                     |           |
| 2.2        | LISTA DE CONTRAMARCAS                               |           |
| <u></u>    |                                                     | 20        |
| 2.3        |                                                     |           |
| 2 /        |                                                     | 20        |
| 2.4        | FINALIZAR DECLARAÇAU                                |           |
| 25         | ΔΝΙΙΙ ΑΦ ΔΤΡΑΛΑΛÃΟ                                  | 20        |
| 2.5        |                                                     |           |
| 2.6        | RECTIFICAÇÕES                                       | 40        |
| 2.0        |                                                     |           |
| 2.7        | LICENCA PARA DESCARREGAR                            |           |
|            | · · · · · · · · · · · · · ·                         |           |
| 2.8        | LICENCA PARA RECEBER CARGA                          |           |
| -          |                                                     |           |
| 2.9        | Pedido de Mudança de Cais                           |           |
|            |                                                     |           |
| 2.10       | Pedido Junção Carga a Mais                          |           |
|            |                                                     |           |
| 2.11       | Alvará de Saída                                     |           |
|            |                                                     |           |

2

# 

| <u>3.1</u> | MANIFESTOS                                                 |    |
|------------|------------------------------------------------------------|----|
|            |                                                            |    |
| 3.1        | .1 Resumo do Manifesto de Carga                            |    |
| 3.1        | .2 Resumo do Manifesto de Descarga                         |    |
| 3.1        | .3 Resumo do Manifesto de Trânsito                         |    |
| 3.1        | .4.1 Inserção dos dados dos BL´s                           |    |
| 3.1        | .5.1 DESDOBRAMENTO DE PARTIDAS                             |    |
| 3.1        | .5.2 DESDOBRAMENTOS DE DOCUMENTOS DE TRANSPORTE            |    |
| 3.1        | .5.2.1 DESDOBRAMENTO DE DOCUMENTO DE TRANSPORTE - GRUPAGEM |    |
| 3.1        | .5.2.2 DESDOBRAMENTO DE DOCUMENTO DE TRANSPORTE            |    |
| 3.2        | FRETADORES                                                 | 69 |
| 3.3        | Certificação de Operadores                                 | 69 |
| 3.4        | RECTIFICAÇÕES                                              | 70 |
| 3.5        | TRANSFERÊNCIA DE DEPÓSITO TEMPORÁRIO                       | 71 |
| 3.6        | PROLONGAMENTO DEPÓSITO TEMPORÁRIO                          | 72 |
| 3.7        | IMPOSTO DE SELO                                            | 74 |
| 3.8        | Mensagens                                                  | 76 |
| 3.8        | B.1 UPLOAD                                                 |    |
| 3.8        | 3.2 LISTAGEM                                               | 79 |
| <u>4</u>   | GLOSSÁRIO                                                  |    |

# 5 MANUSEAMENTO DOS BOTÕES DA APLICAÇÃO ......85

# **1** Disposições Gerais

# Processo Meio Transporte

Alterar Representação Inserir Contramarca Lista de Contramarcas Anular Contramarca Finalizar Declaração Anular Atracação Rectificações Licença para Descarregar Licença para Receber Carga Pedido de Mudança de Cais Pedido de Junção de Carga a Mais Alvará de Saída

# Processo Mercadorias

#### **Manifestos**

Resumo do Manifesto de Carga Resumo do Manifesto de Descarga Resumo do Manifesto de Trânsito Documentos Partidas

Certificação de Agentes

Expedidor Autorizado – Prova Carácter Comunitário Procedimentos Simplificados – Regime Trânsito Comunitário

#### **Rectificações**

Pedir Rectificações Lista de Pedidos

Transferência de Depósitos Temporários

Partidas Pedidos Pendentes Pedidos Tratados

Prolongamento de Depósito Temporário

Partidas Pedidos Pendentes Pedidos Tratados

Imposto de Selo

4

Lista de Guias Lista de Pagamentos Lista de Pagamentos por Contramarca

Mensagens

Upload Listagem

5

# 1.1 Introdução

A aplicação SDS – Sistema Integrado dos Meios de Transporte e das Mercadorias, pretende controlar a entrada e saída dos meios de transporte, apresentação das mercadorias neles transportadas e apuramento do destino dado às mesmas.

Entrando na aplicação, através do correspondente endereço, via Internet, poderemos visualizar um menu principal, com todos os procedimentos relacionados com esta matéria.

A aplicação está estruturada em dois grandes processos:

- Processo do Meio de Transporte
- Processo das Mercadorias

De cada processo fazem parte um conjunto de procedimentos com eles relacionados.

É objectivo da DGAIEC implementar o SDS em todas as vias.

A complexidade da via marítima bem como a necessidade de resposta às exigências comunitárias, sobre a problemática do controlo das mercadorias apresentadas às alfândegas, foram, entre outros, factores que determinaram a decisão de se iniciar o projecto por esta via.

Posteriormente será alargado às restantes vias, com esta ou com outra estrutura, de acordo com a realidade inerente a cada uma delas.

O presente manual visa definir as regras de utilização dos procedimentos previstos no SDS, para os processos do Meio de Transporte e das Mercadorias.

# **1.2** Funcionalidades do sistema

A aplicação SDS, na vertente marítima, permite, a quem com ela interagir, enviar em formato electrónico toda a informação necessária ao cumprimento das formalidades aduaneiras, inerentes quer à apresentação e desembaraço das embarcações quer à apresentação das mercadorias nela transportadas.

Considerando que, neste sistema, será efectuada a gestão e controlo da permanência do meio de transporte no território nacional bem como da situação aduaneira das mercadorias introduzidas e apresentadas, o utilizador do sistema poderá, por simples consulta desta aplicação, ter conhecimento imediato da decisão que recaiu sobre os pedidos formulados assim como verificar se a sua mercadoria já está liberta da acção aduaneira.

No âmbito do **Processo do Meio de Transporte (PMT)** poderão ser encetados diversos procedimentos, nomeadamente: Solicitar/anular contra marca; efectuar rectificações aos dados enviados; solicitar autorização para descarregar/receber carga; pedidos de mudança de cais; pedidos de junção de carga a mais; alvará de saída.

No âmbito do **Processo de Mercadorias (PM)** é possível realizar, entre outras, as seguintes operações: enviar informação sobre os manifestos de descarga, carga e trânsito; proceder às necessárias rectificações aos mesmos;

solicitar desdobramentos de documentos de transporte ou das respectivas partidas; efectuar transferências entre depósitos temporários; solicitar prorrogações de prazo depósito temporário; informar se é detentor dum procedimento simplificado de trânsito ou se usufrui do estatuto de expedidor autorizado.

# **1.2.1 PMT - CONTRAMARCA**

À contra marca estão associados estados que descrevem a sua evolução, de acordo com a informação que lhe vai sendo acrescentada.

Para dar início ao processo de criação, o utilizador deve preencher os campos mínimos obrigatórios que permitem colocar a contramarca num dos estados iniciais.

#### Campos Mínimos obrigatórios para atribuição duma contramarca

- Estância Aduaneira
- Tipo Via
- Autoridade Portuária
- Aeroporto/Porto
- Tipo Linha
- Tipo Tráfego
- Data Prevista de chegada
- Hora Prevista de chegada
- Local Previsto de chegada

Para além destes campos, o utilizador deve seleccionar a embarcação que pretende associar à contra marca. Caso não exista, na tabela de embarcações, o registo pretendido, o utilizador tem a possibilidade de inserir os dados identificativos do navio.

Concluída a inserção, a embarcação passará a constituir um novo registo da referida tabela.

## 1.2.1.1 Estados da contramarca

#### Estado Provisório

Colocados apenas os campos obrigatórios mencionados a contramarca fica automaticamente no estado provisório. Dizer que se encontra neste estado aquando da sua criação, significa que a embarcação ainda não se encontra no porto e por este motivo, os dados relativos à chegada efectiva – Data de Atracação – do meio de transporte ainda não foram preenchidos

#### Estado Anulado

Se o estado actual da contramarca é Provisório é possível passar ao estado Anulado se tiver sido feito um pedido de anulação da contramarca à Autoridade Aduaneira.

#### Estado Pré-activo

Se a embarcação já se encontra atracada no porto significa que já existe Data de Atracação. Neste caso, o estado inicial será Pré-Activo não passando pelo estado descrito anteriormente. Casos:

 se a contramarca já existe e o seu estado actual é Provisório, preenchendo os campos relacionados com a sua chegada permite a sua passagem automática ao estado Pré-activo.

#### Estado Activo

O estado inicial da contramarca será Activo, aquando da sua criação, se o navio tiver atracado e todos os campos e condições obrigatórias, necessários para garantir este estado, foram validados.

#### Campos mínimos obrigatórios para uma contramarca ficar activa:

- Nº viagem
- Tem Espólio s/n?
- Tem malas de correio s/n?
- Nº dias de viagem seguinte
- Tipo de manifesto
- Último porto
- Motivo de entrada
- Forma de estacionamento
- 1º Porto seguinte
- Data prevista de saída
- Hora prevista de saída
- Nome comandante
- Nacionalidade comandante
- Tipo identificação comandante
- Nome operador
- Nacionalidade operador
- Tipo identificação operador
- Número operador
- Número identificação agente

Casos:

- Se a contramarca já existe e o seu estado actual é Pré-activo passará ao estado Activo se for feita a sua finalização e todos os campos e condições obrigatórias necessários para a tornar neste estado estiverem preenchidos.
- Se a contramarca já existe e o seu estado actual é Provisório passará ao estado Activo ao ser finalizada, existir uma Data de Atracação e todos os campos e condições obrigatórias necessários para a tornar neste estado estiverem preenchidos.
- 3. Se a contra marca já está neste estado e for feita a sua anulação, removendo a Data de Atracação passará ao estado Provisório.

## Estado Fechado

Uma contramarca só passa a este estado se o actual for Activo. O fecho da contramarca só pode ser feito se o campo relativo à data de saída efectiva do meio transporte estiver preenchido e o pedido de alvará de saída já foi emitido pelos serviços alfandegários.

#### Estado Ultimado

Uma contramarca passa para este estado a partir do momento em que todas as partidas foram finalizadas/apuradas.

Uma contramarca só será considerada ultimada quando todas as partidas dos seus manifestos de entrada e de saída estiverem apuradas, ou seja, quando:

- todas as mercadorias constantes no manifesto de desembarque tiverem sido declaradas para um destino aduaneiro e,
- todas as mercadorias incluídas no manifesto de embarque, para além de terem sido declaradas para um destino aduaneiro de exportação ou de efeito equivalente, saíram comprovadamente do Território Aduaneiro da Comunidade.

9

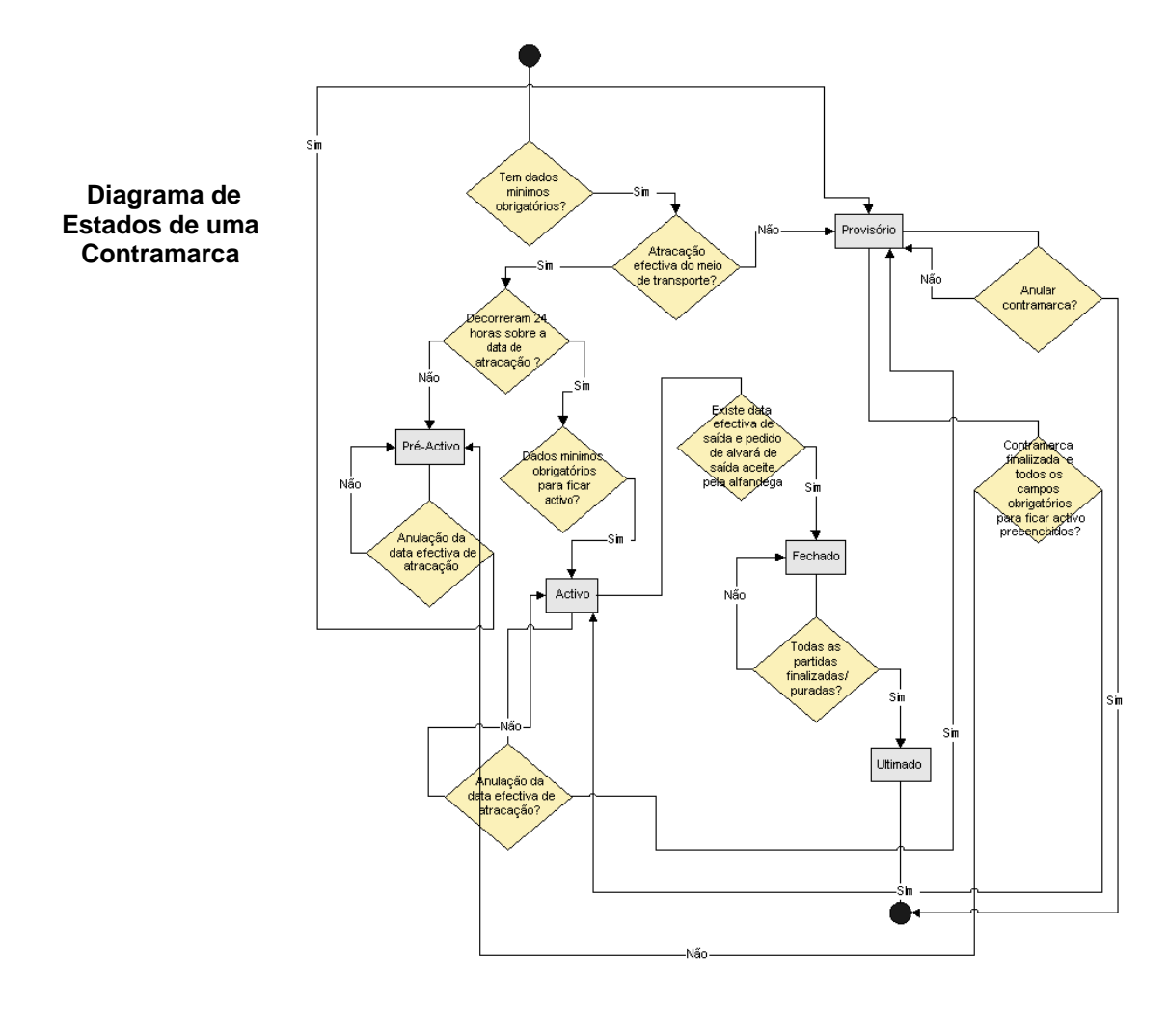

## **1.2.1.2 ANULAR CONTRAMARCA**

A anulação duma contra marca pode ser solicitada pelo utilizador sempre que entenda ser necessário.

Pode ainda ocorrer, automaticamente, se decorridos cinco dias, **contados a partir da data de previsão de chegada**, o navio não tenha chegado ao porto.

Este facto, a verificar-se, gera um aviso para o utente ter conhecimento de que a contra marca irá ser anulada pelo sistema.

# 1.2.1.3 PMT - RECTIFICAÇÕES/ALTERAÇÕES

Enquanto uma contra marca estiver no **estado provisório**, o agente poderá executar alterações à informação que registou sem solicitar autorização à alfândega, bastará apenas **ACTUALIZAR** a informação, accionando a tecla respectiva, associada ao quadro em questão.

Depois da contra marca no **estado activo ou da mesma ter sido finalizada** as alterações pretendidas terão que ser solicitadas, sob a forma de **pedidos de rectificação**, e estarão sujeitas a autorização aduaneira.

Chama-se a atenção dos utilizadores do sistema para o facto dos pedidos de rectificação, quando solicitados dentro do prazo legal em vigor para a apresentação da informação, (actualmente 24 horas após a data da atracação) não despoletam quaisquer penalizações para os operadores económicos responsáveis pelo cumprimento daquela formalidade.

## **1.2.1.4** PMT - AUTORIZAÇÃO PARA DESCARREGAR/RECEBER CARGA

O pedido para descarregar ou para receber carga poderá ser formulado no sistema quando o utilizador entender conveniente, porém só será autorizado desde que estejam cumpridos determinados procedimentos, a saber:

- Contra marca finalizada
- Manifestos finalizados

Após ser registado, o pedido fica no estado pendente até existir intervenção aduaneira, a qual deverá ocorrer nos 30 minutos seguintes, dentro do horário normal de expediente. Decorrido aquele período sem que se tenha verificado qualquer acção aduaneira, os pedidos serão automaticamente autorizados.

Estes pedidos devem imposto de selo, cujo controlo do pagamento é exercido através desta aplicação.

#### 1.2.1.5 PMT - MUDANÇAS DE CAIS

As mudanças de cais estão sujeitas a autorização aduaneira desde que sejam solicitadas por interesse do agente económico.

Desde que se verifiquem entre dois cais afectos a depositários diferentes, devem imposto de selo.

O controlo do pagamento do imposto é gerido por esta aplicação.

## 1.2.1.6 PMT - JUNÇÃO DE CARGA A MAIS

Sempre que se verifique, como resultado duma conferência da descarga, uma situação de carga a mais, do facto será dado conhecimento ao operador a fim de que o mesmo proceda à regularização da situação, através deste procedimento.

## 1.2.1.7 PMT - ALVARÁ DE SAÍDA

O alvará de saída pode ser solicitado com a contra marca no estado activo e desde que esteja declarada a data da previsão de saída do navio, porém carece da autorização aduaneira.

De acordo com a legislação em vigor o alvará de saída é válido pelo período de 24 horas.

Este procedimento deve imposto de selo, cujo controlo do pagamento é exercido através desta aplicação.

#### 1.2.2 PM – MANIFESTOS

Accionando este procedimento o utilizador tem ao dispor uma série de operações que lhe permitem introduzir a informação relativa aos B/L de descarga, carga e trânsito (na aplicação designados por documentos), às mercadorias com eles relacionadas (na aplicação designadas por partidas) bem como a qualquer desdobramento, tanto de documentos como de partidas, que venham a ser necessários em consequência de desconsolidações ou grupagens, ou inerentes a qualquer interesse do operador económico.

Salienta-se que a inserção da informação sobre o PM no sistema, obedece a uma determinada ordem.

- Primeiro são inseridos os dados do documento de transporte, correspondentes ao cabeçalho e corpo do B/L, embora relativamente ao corpo apenas sejam necessárias as matrículas dos contentores, no caso de carga contentorizada (DOCUMENTOS);
- Seguidamente são introduzidos os dados inerentes ao detalhe da mercadoria (PARTIDA).
  - Dentro da partida, na carga contentorizada, deverá ser associado o contentor onde essa partida está acondicionada.
  - Caso seja necessário assinalar a existência de quaisquer documentos relacionados com a partida, nomeadamente documentos comprovativos do estatuto da mercadoria, deverá ser efectuada a associação de documentos para essa partida.
- Os desdobramentos quer de documentos de transporte quer de partidas só devem ocorrer posteriormente.

#### 1.2.2.1 PM – RECTIFICAÇÕES

À semelhança de que foi descrito para o PMT, os dados inseridos no PM podem ser objecto de modificações.

Se estas ocorrerem com o processo no estado provisório, não necessitam de intervenção aduaneira, devendo apenas ser actualizada a informação.

Caso se verifiquem com o processo no estado activo, necessitam de autorização e devem ser solicitadas na forma de pedidos, através deste procedimento.

Chama-se a atenção dos utilizadores do sistema para o facto dos pedidos de rectificação, quando solicitados dentro do prazo legal em vigor para a apresentação da informação, (actualmente 1º dia útil seguinte à data da atracação) não despoletam quaisquer penalizações para os operadores económicos responsáveis pelo cumprimento daquela formalidade

### **1.2.2.2** PM – CERTIFICAÇÃO DE AGENTES

Os agentes económicos que beneficiem de procedimentos simplificados, quer em matéria do trânsito comunitário quer relativamente à prova do estatuto comunitário das mercadorias, poderão usufruir dos benefícios inerentes ao estatuto que detêm desde que, **previamente à inserção dos dados relativos aos documentos de transporte,** indiquem, através do procedimento certificação de agentes, serem titulares daqueles estatutos.

O sistema, após validação da informação introduzida, irá permitir ao operador usufruir das simplificações inerentes ao estatuto que beneficia tanto no caso de ser um expedidor autorizado como no caso de beneficiar dum procedimento simplificado de trânsito.

Chama-se a atenção dos utilizadores do sistema que, nos casos em que o operador económico não é expedidor autorizado mas possui um **manifesto visado pela alfândega** do porto de saída para fazer prova do carácter comunitário das mercadorias, deverá tal facto **ser assinalado ao nível da partida** correspondente à mercadoria em causa.

# **1.2.2.3 PM - TRANSFERÊNCIAS ENTRE DEPÓSITOS**

As transferências entre depósitos temporários distintos, dentro ou fora do recinto portuário, serão solicitadas através deste procedimento.

Este procedimento está sujeito ao pagamento de imposto de selo, cujo controlo é exercido através deste sistema.

# 1.2.2.4 PM – PRORROGAÇÃO PRAZO DEPÓSITO TEMPORÁRIO

A prorrogação do prazo de depósito temporário será solicitada através deste procedimento.

Após análise da justificação invocada para a formulação do pedido, os serviços aduaneiros definirão a nova data limite do depósito temporário.

# **1.3** Entrada no sistema SDS

A entrada na aplicação é efectuada através do site das Declarações Electrónicas cujo endereço é:

#### www.e-financas.gov.pt

A cada utente será atribuído um login e uma password de entrada, as quais serão constituídas pelo respectivo Número Fiscal e por uma senha de acesso.

Introduzidos aqueles dados, deverá ser escolhida a opção ADUANEIROS.

Posteriormente, deverá ser seleccionada a aplicação SDS.

O sistema abre a aplicação SDS, identificando o NIF e o tipo de utente que está a operar.

Podem existir três tipos de utentes:

- Operadores do Meio Transporte
- Agentes de Navegação
- Despachantes

Se o utente for o Operador do Meio de transporte, a aplicação dá-lhe acesso directo ao menu principal.

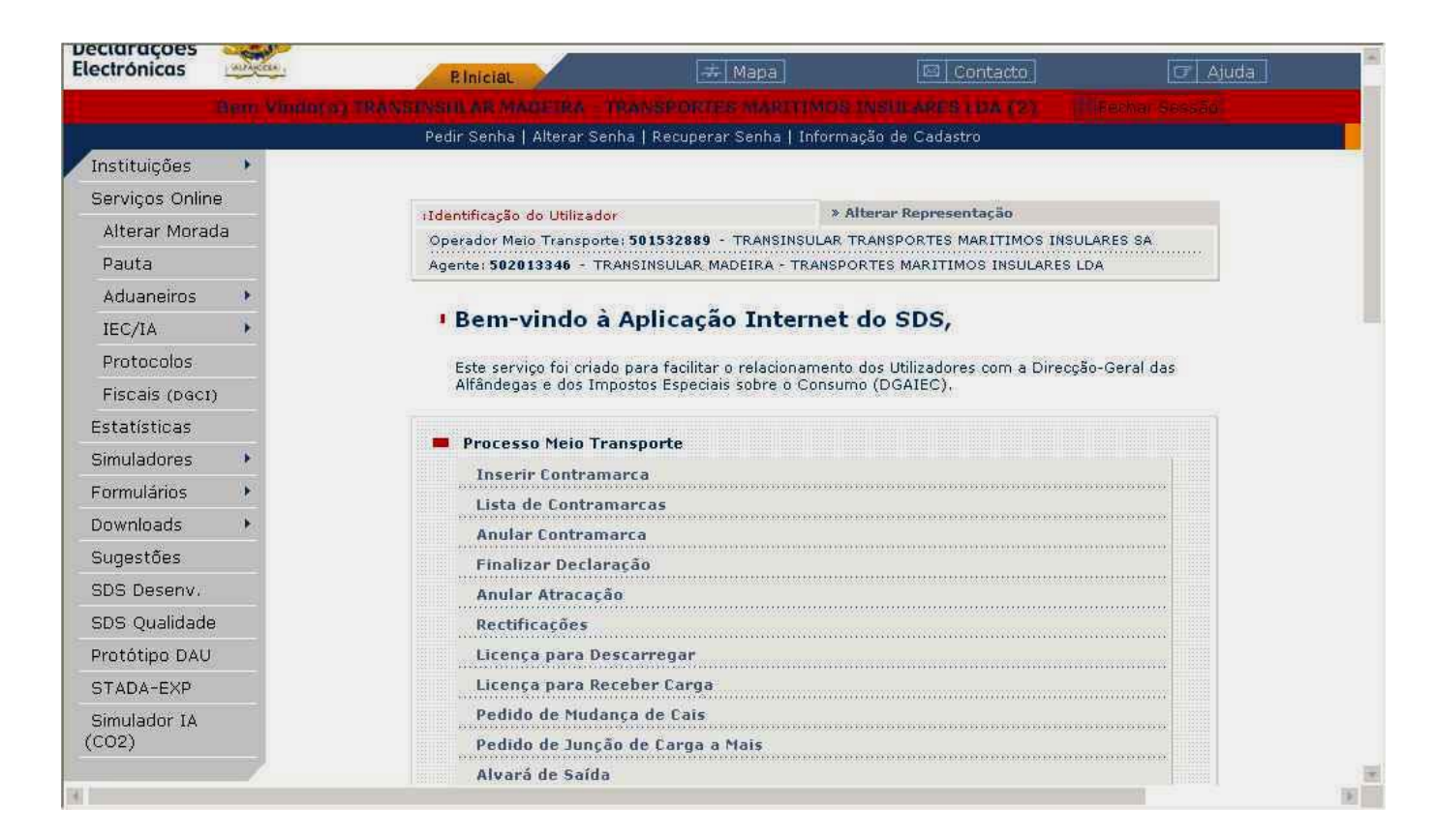

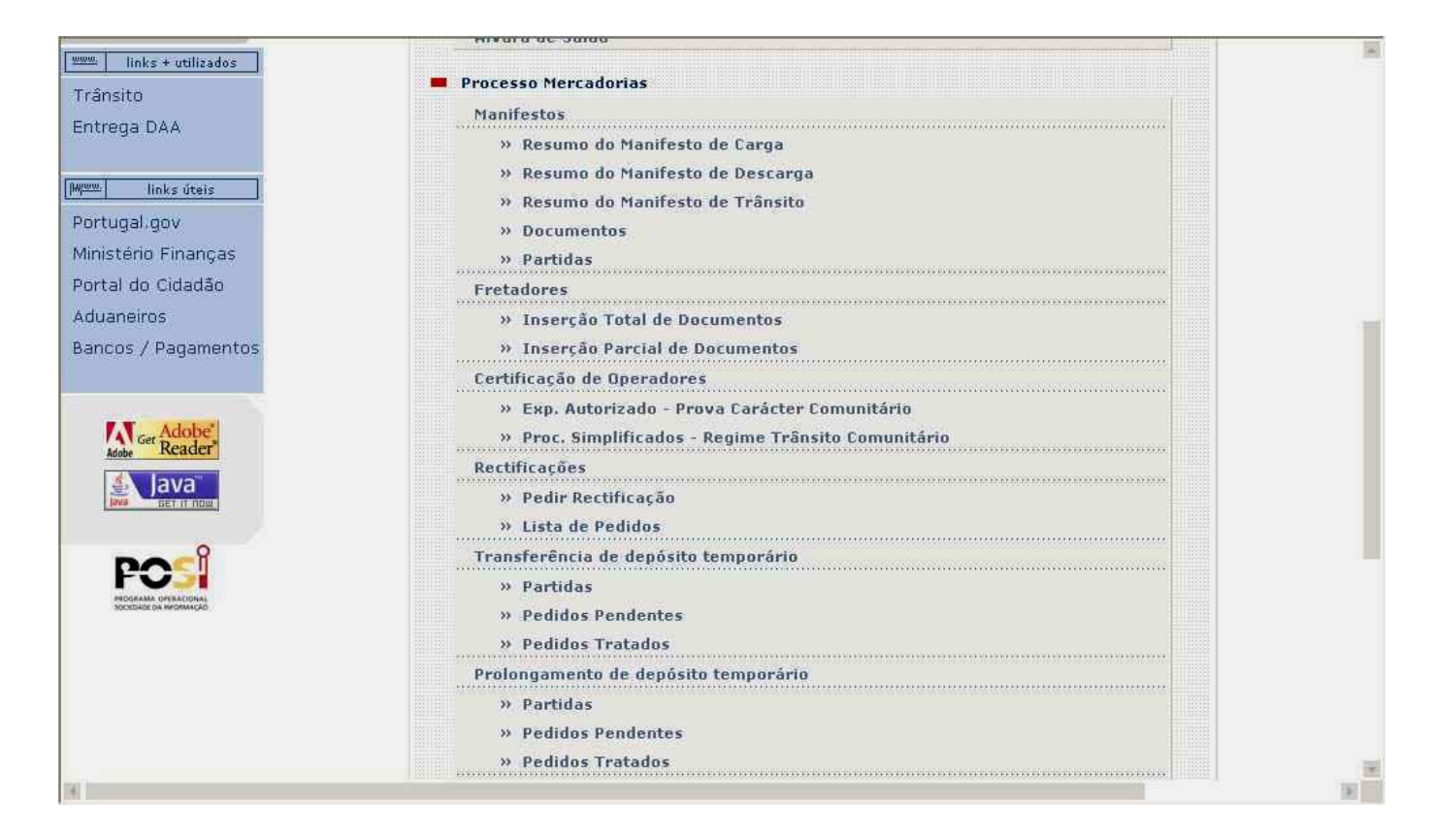

| Adope                   | ······································ |
|-------------------------|----------------------------------------|
| Adobe Get Reader        | » Lista de Pedidos                     |
| 🤹 Java™                 | Transferência de depósito temporário   |
| Java GET IT NOW         | » Partidas                             |
| DOCÎ                    | » Pedidos Pendentes                    |
|                         | » Pedidos Tratados                     |
| SOCIEDADE DA INFORMAÇÃO | Prolongamento de depósito temporário   |
|                         | » Partidas                             |
|                         | » Pedidos Pendentes                    |
|                         | » Pedidos Tratados                     |
|                         | Mensagens                              |
|                         | » Upload                               |
|                         | » Listagem                             |
|                         | Eerais                                 |
|                         | Imposto de Selo                        |
|                         | » Lista de Guias                       |
|                         | » Lista de Pagamentos                  |
|                         | » Lista de Pagamentos por Contramarca  |
|                         |                                        |

Se o utente for Agente de Navegação e representante dum único operador, terá de accionar o botão onde consta o operador do meio de transporte que representa, para ter acesso ao menu principal.

Se o utente for Agente de Navegação mas tiver mais do que uma representação, a aplicação permite visualizar todos os seus representados, para que seleccione aquele em nome do qual irá operar.

| GAIEC<br>eclarações<br>lectrónicas | California -     | PlniciaL                    | 🛲 Мара                       | 🖾 Contacto          | 🕝 Ajuda |
|------------------------------------|------------------|-----------------------------|------------------------------|---------------------|---------|
|                                    | Bern Windlo(a) 7 | RANSINGLI AR MADEIRA TRA    | ANSPORTES MARITIMO           | S INSULARES LDA (8) |         |
| a-                                 |                  | Pedir Senha   Alterar Senha | i   Recuperar Senha   Inforn | nação de Cadastro   |         |
| Instituições                       | •                |                             |                              |                     |         |
| Serviços Online                    | Ð                |                             |                              |                     |         |
| Alterar Morad                      | а                | Representações              |                              |                     |         |
| Pauta                              |                  | 50 350<br>V                 |                              |                     |         |
| Aduaneiros                         | *                |                             |                              |                     |         |
| IEC/IA                             |                  | Utilizador 502              | 2013346                      |                     |         |
| Protocolos                         |                  | Tipo Age                    | ente                         |                     |         |
| Fiscais (DGCI)                     |                  |                             |                              |                     |         |
| Estatísticas                       |                  | Operadores de Meio de T     | fransporte                   |                     |         |
| Simuladores                        | ().              | 501532889 TRANSINS          | JLAR TRANSPORTES MARITI      | MOS INSULARES SA    |         |
| Formulários                        |                  |                             |                              |                     |         |
| Downloads                          |                  | Manifestos de Carga         |                              |                     |         |
| Sugestões                          |                  | Aceder aos manifestos       |                              |                     |         |
| SDS Desenv.                        |                  |                             |                              |                     |         |
| SDS Qualidade                      |                  |                             |                              |                     |         |
| Protótipo DAU                      |                  |                             |                              |                     |         |
| STADA-EXP                          |                  |                             |                              |                     |         |
| Oliverile Hear 7.4                 |                  |                             |                              |                     |         |

Efectuada a escolha, terá acesso ao menu principal.

Se o utente for Despachante o procedimento é análogo ao do Agente de Navegação.

Estando a aplicação na página do menu principal, para executar qualquer procedimento basta clicar sobre a respectiva designação.

# 2 Processo Meio de Transporte

No PROCESSO MEIO DE TRANSPORTE, pretende-se controlar a chegada, a apresentação e a saída das embarcações, bem como conhecer, sumariamente, a carga nelas transportada, e quem é responsável pela mesma.

Tendo em vista aqueles objectivos foram construídos quadros para os diversos procedimentos, os quais, quando conjugados, irão permitir recolher toda a informação que actualmente consta do "processo do navio".

#### Designação dos blocos de dados que constituem o Processo do Meio de Transporte:

- Identificação do processo do Meio de Transporte
- Contra marca
- Identificação do meio de transporte
- Processo de escala
- Dados sobre a viagem
- Previsão de chegada
- Escalas do navio
- Procedência imediatamente anterior
- Motivo da entrada
- Destinos seguintes
- Data de atracação
- Chegada efectiva da embarcação
- Previsão de saída da embarcação
- Saída efectiva da embarcação
- Tipo de manifestos que irá apresentar
- Tipo de carga que transporta
- Identificação do comandante
- Identificação do operador de Transporte Marítimo
- Identificação do agente principal
- Identificação do representante do agente
- Total da carga a desembarcar
- Total da carga a embarcar
- Total da carga em trânsito
- Identificação dos agentes de carga
- Totais, por agente de carga, relativos ao desembarque, embarque e trânsito
- Descriminação das mercadorias que constituem abastecimentos de bordo

- Identificação dos passageiros na entrada e na saída, caso haja alterações

- Identificação dos tripulantes e respectivos pertences
- Alvará de Saída

É através do processo do Meio de Transporte que o utente poderá solicitar a atribuição duma contra marca, bem como cumprir as formalidades que actualmente lhe são exigidas para obter"o despacho dum navio".

# 2.1 Inserir Contramarca

À semelhança do que é feito actualmente, a solicitação duma contra marca deverá ser a primeira operação a executar no sistema, considerando que o número atribuído pela Alfândega é a chave de entrada no respectivo processo.

A contra marca deverá ser solicitada para todas as embarcações com excepção das de tráfego local, dos batelões, das barcaças, das de recreio com entrada nas marinas e daquelas às quais são atribuídos processos de escala anuais.

Para solicitar a atribuição duma contra marca, deverá ser seleccionado o procedimento **INSERIR CONTRAMARCA**, que consta do menu principal.

Quando accionado, aparece uma sequência de quadros para preenchimento. A aplicação permite a atribuição da contra marca apenas com a indicação dum número mínimo de dados, designadamente: tipo de via, escolha da embarcação, tipo de Linha, tipo de tráfego, local previsto de chegada, data/hora prevista de chegada e autoridade portuária.

Assim que estejam introduzidos os dados mínimos, deverá ser accionado o botão **GRAVAR CONTRAMARCA**, para que seja atribuída a numeração ao processo.

Os dados em falta deverão estar preenchidos até ao momento da chegada da embarcação, para que o processo progrida.

A informação relativa aos blocos de dados que aparecem, quando o utente acciona o procedimento **INSERIR CONTRAMARCA** está repartida por seis páginas.

# 2.1.1 Página 1

|                                                                                                    | P.Inicial 🔅 Mapa 🖾 Contacto 🕼 Ajuda pesquisar                                                                                                    |
|----------------------------------------------------------------------------------------------------|----------------------------------------------------------------------------------------------------|
|                                                                                                    | Brim Vindu(x) TERTE (2) III Ferner Sec-Ec Screw                                                                                                    |
| Pedi                                                                                                    | r Senha   Alterar Senha   Recuperar Senha   Informação de Cadastro Novidades                                                                                                    |
| Instituições 🔹 🕨                                                                                                    |                                                                                                    |
| Serviços Online                                                                                                    | Album Permenteria                                                                                                    |
| Alterar Morada                                                                                                    | Operador Meio Transporte: 598888888 - GGJOSE LELLOS DA DILIIILOAOW                                                                                                    |
| Pauta                                                                                                    | Agente: 589001000 - TESTE                                                                                                    |
| Aduaneiros 💦 👌                                                                                                    | » Detalhe da Contramarca     » Seleccionar outra contramarca                                                                                                    |
| IEC/IA                                                                                                    | CM; 070 1 2006 000123 ESTADO: PRV DATA: 2006-06-19 18:03                                                                                                    |
| Protocolos                                                                                                    | NAVIO: Ao fundo ETA: 2006-06-19 18:00                                                                                                    |
| Fiscais (DGCI)                                                                                                    | Principal » Processo Meio Transporte » página 1 de 6                                                                                                    |
| statísticas                                                                                                    | I Processo Meio Transporte Imm 1 2 3 4 5 6                                                                                                    |
| imuladores 📀 🕨                                                                                                    |                                                                                                    |
| ormulários 🔹 🕨                                                                                                    | Identificação do Processo de Meio Transporte                                                                                                    |
| Downloads                                                                                                    | Estância Aduaneira 070 ALFANDEGA DO FUNCHAL                                                                                                    |
| Sugestões                                                                                                    |                                                                                                    |
| 3DS Desenv.                                                                                                    | Contramarca                                                                                                    |
| SDS Qualidade                                                                                                    | Via 1 TRANSPORTE MARITIMO Ano 2006                                                                                                    |
| Protótipo DAU                                                                                                    | Número 000123 Estado PRV                                                                                                    |
| TADA-EXP                                                                                                    | Data 2006-06-19 Hora 18:03                                                                                                    |
| Simulador IA                                                                                                    | Data Activação Hora Activação                                                                                                    |
| 02)                                                                                                    | Data Envio Mensagem 2006-06-19 Hora Envio Mensagem 18:07                                                                                                    |
| ânsito<br>Itrega DAA                                                                                                    | Autoridade Portuaria APRAM Administração dos Portos da Região Autonoma<br>Aeroporto / Porto PTFNC Portugal - Funchal, Madeira<br>Número do Processo de Escala                                                                                                    |
|                                                                                                    | Nº Referência Externo Nº Processo Interno                                                                                                    |
| ctugal gov                                                                                                    | Agenda Mavegação                                                                                                    |
| histério Financas                                                                                                    | Identificação Meio Transporte                                                                                                    |
| tal do Cidadão                                                                                                    | Tipo Embarcação 310 Porta-Contentores                                                                                                    |
|                                                                                                    | Nome Ao fundo                                                                                                    |
| uarielros                                                                                                    | Identificação/IMO 222 2ªIdentificação/Call-Sign 1245                                                                                                    |
| ncos / Pagamentos                                                                                                    | Nacionalidade/Bandeira AG Antious e Barbuda                                                                                                    |
| uaneiros<br>ncos / Pagamentos                                                                                                    |                                                                                                    |
| incos / Pagamentos                                                                                                    | Porto Armamento AEJED Emíratos Árabes Unidos - Jebel Dhanna                                                                                                    |
| ncos / Pagamentos                                                                                                    | Porto Armamento AEJED Emiratos Árabes Unidos - Jebel Dhanna<br>Arqueação Tonelagem A. Bruta V S555                                                                                                    |
| Acobe<br>Acobe<br>Ac | Porto Armamento AEJED Emiratos Árabes Unidos - Jebel Dhanna<br>Arqueação Tonelagem A Bruta M 5555<br>Porto Registo AEJED Emiratos Árabes Unidos - Jebel Dhanna                                                                                                    |
| Acos / Pagamentos                                                                                                    | Porto Armamento AEJED Emiratos Árabes Unidos - Jebel Dhanna<br>Arqueação Tonelagem A Bruta V 5555<br>Porto Registo AEJED Emiratos Árabes Unidos - Jebel Dhanna<br>Escolher Embarcação                                                                                                    |
| Acos / Pagamentos                                                                                                    | Porto Armamento AEJED Emíratos Árabes Unidos - Jebel Dhanna<br>Argueação Tonelagem A Bruta V 5555<br>Porto Registo AEJED Emiratos Árabes Unidos - Jebel Dhanna<br>Esculher Embarcação                                                                                                    |
| Acos / Pagamentos                                                                                                    | Porto Armamento AEJED Emiratos Árabes Unidos - Jebel Dhanna<br>Argueação Tonelagem A Bruta V 5555<br>Porto Registo AEJED Emiratos Árabes Unidos - Jebel Dhanna<br>Escolher Embaacação<br>Dados da Viagem                                                                                                    |
| Acos / Pagamentos                                                                                                    | Porto Armamento AEJED Emiratos Árabes Unidos - Jebel Dhanna<br>Arqueação Tonelagem A Bruta V SSS5<br>Porto Registo AEJED Emiratos Árabes Unidos - Jebel Dhanna<br>Excolher Embarcação<br>Dados da Viagem<br>Tipo Linha Não Regular V<br>Nº Autorização Linha                                                                                                    |
| Action of the contraction of the contraction of the                                                                                                    | Porto Armamento AEJED Emiratos Árabes Unidos - Jebel Dhanna<br>Arqueação Tonelagem A Bruta V S555<br>Porto Registo AEJED Emiratos Árabes Unidos - Jebel Dhanna<br>Escolher Embarcação<br>Dados da Viagem<br>Tipo Linha Não Regular V<br>Nº Autorização Linha<br>Regular V                                                                                                    |
| Incos / Pagamentos                                                                                                    | Porto Armamento AEJED Emiratos Árabes Unidos - Jebel Dhanna<br>Argueação Tonelagem A Bruta V 5555<br>Porto Registo AEJED Emiratos Árabes Unidos - Jebel Dhanna<br>Esculher Embarcação<br>Dados da Viagem<br>Tipo Linha Não Regular V<br>Nº Autorização Linha Regular V<br>Tipo Trafego Navegação Costeira Nacional V                                                                            |
| Address<br>Acos / Pagamentos<br>Adobe<br>Reader<br>Adobe<br>Reader<br>Adobe<br>Adobe<br>A                   | Porto Armamento AEJED Emiratos Árabes Unidos - Jebel Dhanna<br>Arqueação Tonelagem A Bruta V 5555<br>Porto Registo AEJED Emiratos Árabes Unidos - Jebel Dhanna<br>Escolher Embarcação<br>Dados da Viagem<br>Tipo Linha Não Regular V<br>Nº Autorização Linha<br>Tipo Trafego Navegação Costeira Nacional V<br>Tem malas correio (S/N)? Não V<br>Tem Espólio (S/N)? Não V                        |
| Acos / Pagamentos                                                                                                    | Porto Armamento AEJED Emiratos Árabes Unidos - Jebel Dhanna<br>Arqueação Tonelagem A Bruta V 5555<br>Porto Registo AEJED Emiratos Árabes Unidos - Jebel Dhanna<br>Escolher Embarcação<br>Dados da Viagem<br>Tipo Linha Não Regular V<br>Nº Autorização Linha<br>Regular Nº Viagem<br>Tipo Trafego Navegação Costeira Nacional V<br>Tem malas correio (S/N)? Não V<br>Nº dias Viagem Seguinte 12 |

|                                                 | Porto Armamento AEJED Emiratos Árabes Unidos - Jebel Dh                                                                 | anna           |                 |     |
|-------------------------------------------------|----------------------------------------------------------------------------------------------------|----------------|-----------------|-----|
| Get Adobe                                       | Arqueação Tonelagem A. Bruta 💉                                                                                          | 5555           |                 |     |
|                                                 | Porto Registo AEJED Emiratos Árabes Unidos - Jebel Dhann                                                                | a              |                 |     |
|                                                 |                                                                                                    | Escolher Emb   | arcação         |     |
| 9                                               | Dados da Viagem                                                                                                    |                |                 |     |
| POSI                                            | Tipo Linha 🛛 🕮 Regular 😪                                                                                                |                |                 |     |
| RECERANA OFERACIONAL<br>SOCIEDADE EA INFORMAÇÃO | Nº Autorização Linha Nº Viagem Nº Viagem                                                                                |                |                 |     |
|                                                 | Tipo Trafego 🛛 Navegação Costeira Nacional 🛛 💌                                                                          |                |                 |     |
|                                                 | Tem malas correio (S/N)? 🛛 🛛 🖌 🛛 🗛 Tem Esp                                                                              | oólio (S/N)?   | Não 🚩           |     |
|                                                 | Nº dias Viagem Seguinte 12                                                                                              |                |                 |     |
|                                                 | Previsão de Chegada                                                                                                    |                |                 |     |
|                                                 | Data Prevista de Chegada Chegada                                                                                        | a 18:00        |                 |     |
|                                                 | Local Previsto PTFNC001 "B Cais Norte                                                                                   |                | 1               |     |
|                                                 | Data Confirmada 👘 💾 Hora Confirmada                                                                                     |                | ]/              |     |
|                                                 | Local Confirmado                                                                                                    |                |                 |     |
|                                                 |                                                                                                    | nilannilannila |                 |     |
|                                                 | Imprimir Yalidar Actualizar Contram                                                                                     | arca           | Seguinte »      |     |
|                                                 |                                                                                                    |                |                 |     |
|                                                 |                                                                                                    |                |                 |     |
|                                                 | anterior 🕙 🔁 sequinte                                                                                                   |                | Imprimir 📇 topo | ₫   |
|                                                 | Webmaster/ Politica de privacidade                                                                                      | -              |                 |     |
|                                                 | Uttima actualização em 2006-06-21   12.7.5   @ 2003 DGAI<br>Site optimizado para Internet Explorer 6, Netscape 7, Opera | 7.             |                 | 1   |
|                                                 |                                                                                                    |                |                 | 100 |

Da página 1 fazem parte os seguintes blocos de dados:

# IDENTIFICAÇÃO DO PROCESSO DO MEIO DE TRANSPORTE

Este bloco de dados contém um campo relativo ao código e respectiva designação da estância aduaneira, onde o agente económico pretende trabalhar. Por ex. 075- Alfândega Marítima de Lisboa. Deverá ser sempre preenchida no início da utilização da aplicação.

# CONTRAMARCA

Do bloco de dados da contramarca fazem parte alguns campos, cujo teor será abaixo explicitado.

TIPO DE VIA – Neste campo, deverá ser indicado o código referente à via em questão, o qual, na via marítima, assumiu o número 1.

Manuseando a box relativa ao tipo de via, aparece o código 1 o qual, uma vez seleccionado, implicará o aparecimento automático do correspondente tipo de via, no campo.

Os restantes campos que constam deste bloco de dados serão preenchidos automaticamente, assim que estejam inseridos os dados relativos aos campos mínimos obrigatórios, para a atribuição duma contra marca.

#### PROCESSO DE ESCALA

Neste bloco de dados são referenciados os elementos ligados ao processo que identifica o meio de transporte, na Autoridade Portuária, nomeadamente:

- Designação social
- Porto da área de jurisdição
- Número do processo atribuído ao meio de transporte, na AP
- Estado do Processo (activo ou provisório)
- Número de referência externo, ou seja o número atribuído pela AP ao processo de contra marca.
- Número do processo interno atribuído pela agência de navegação, ao meio de transporte em questão.

#### IDENTIFICAÇÃO DO MEIO DE TRANSPORTE

O bloco de dados reportado à identificação do meio de transporte engloba todo o tipo de informação sobre a embarcação.

Regra geral, o agente económico só terá de escolher a embarcação, de preferência através do número IMO (existem navios com o mesmo nome) e o sistema preencherá todos os outros campos que se relacionam com a identificação do navio seleccionado.

Quando tal não se verificar, significa que a informação não está carregada no sistema e o utente deverá fornecer os dados em questão.

No caso de inserção de dados sobre a identificação do meio de transporte, o valor a assumir pelo campo TIPO DE EMBARCAÇÃO terá de ser escolhido dentro duma tabela, que aparece quando se clica na box respectiva.

Concluída a introdução dos dados sobre a embarcação, dever-se-á accionar o campo INSERIR EMBARCAÇÃO.

### DADOS DA VIAGEM

Este bloco de dados resume uma série de elementos que, na maioria, se relacionam com a viagem.

TIPO DE CARREIRA – o utente deverá mencionar se, ao navio em causa, foi concedida uma Linha Regular ou não.

Em caso afirmativo, deverá mencionar o NÚMERO DA AUTORIZAÇÃO no respectivo campo.

TIPO DE TRÁFEGO – deverá escolher, dentro da tabela que lhe aparece, quando clica na box respectiva, qual o tipo de tráfego. Por exemplo: Longo curso.

Nº DA VIAGEM – indicar o número da viagem a que se reporta a entrada do navio no porto.

Nº DIAS VIAGEM SEGUINTE – neste campo, deverá ser indicado quantos dias de viagem se prevê que venham a decorrer, até que o navio volte a entrar num porto.

ESPÓLIO – entende-se por espólio, os bens pertencentes a um tripulante/passageiro que tenha falecido durante a viagem.

### PREVISÃO DE CHEGADA

Este bloco de dados regista a data, hora e local previstos, para a chegada do navio, bem como a data, hora e local confirmados, para a sua entrada.

O local previsto/confirmado deverá ser escolhido, dentro duma tabela que aparecerá quando a respectiva box for accionada.

Chama-se atenção para o facto da PREVISÃO DE CHEGADA do navio ser um dado importante no sistema, pois será através dele que será contabilizado o prazo durante o qual uma contra marca se manterá válida.

Assim, se um utente solicitar a contra marca antecipada, isto é, antes do navio atracar, acto que se recomenda para maior celeridade de todo o processo e se o navio não chegar no prazo máximo de cinco dias, será conveniente que actualize a data da previsão de chegada, de forma a que a contra marca se mantenha válida. Caso contrário, o sistema irá, passados os cinco dias, anular a contra marca atribuída.

O utente irá ser alertado dessa ocorrência, pelo sistema, através duma chamada de atenção (warning).

Concluída a introdução da informação relativa a uma página convém valida-la, a fim de se conhecer se os dados introduzidos estão a ser aceites, face às validações estabelecidas no sistema. Para tal basta carregar no botão **VALIDAR**. No final desta primeira página e depois da validação confirmar a correcta introdução dos dados, deverá accionar-se a opção **ACTUALIZAR CONTRA MARCA**. Se todos os campos estiverem bem preenchidos, do ponto de vista formal, o sistema atribuirá de imediato e de forma automática um número à contra marca.

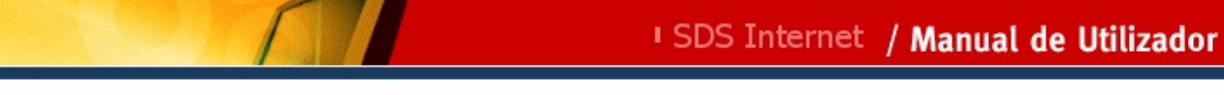

# 2.1.2 Página 2

| leclarações            | Plateau (7 Aiuda bacavicar                                                                                                    |
|------------------------|----------------------------------------------------------------------------------------------------|
|                        | Phicial Provide Trails (2)                                                                                                    |
| Re                     | edir Senha   Alterar Senha   Recuperar Senha   Informação de Cadastro                                                                                                    |
| Instituições 🔸         |                                                                                                    |
| Serviços Online        |                                                                                                    |
| Alterar Morada         | Identificação do Utilizador * Alterar Representação                                                                                                    |
| Pauta                  | Operador Meio Transporter 5988888888 - GGJOSE LELLOS DA DILIIILQAQW                                                                                                    |
| Aduaneiros 🔰           |                                                                                                    |
| IEC/IA                 | * Detaile da Contramarca     * Seleccionar outra contramarca      CM: 070 1 2006 000123 ESTADO: DRV DATA: 2006-06-19 18:03                                                                                                    |
| Protocolos             | NAVIO: Ao fundo ETA: 2006-06-19 18:00                                                                                                    |
| Fiscais (DGCI)         | Principal » Processo Melo Transporte » página 2 de 6                                                                                                    |
| Estatísticas           | I Processo Meio Transporte I 1 2 3 4 5 6                                                                                                    |
| Simuladores 🔹 🕨        |                                                                                                    |
| Formulários 🕨          | Escalas / Estâncias de Passagem Anteriores                                                                                                    |
| Downloads              | Antepenúltimo Porto                                                                                                    |
| Sugestões              | Penúltimo Porto                                                                                                    |
| SDS Desenv.            |                                                                                                    |
| SDS Qualidade          | Procedência Imediatamente Anterior                                                                                                    |
| Protótipo DAU          | Último Porto                                                                                                    |
| STADA-EXP              | Contramarca Anterior                                                                                                    |
| Simulador IA           | Motivo de Entrada                                                                                                    |
| (CO2)                  | Arribado/Abastecimento 💽 🗸 adicionar                                                                                                    |
|                        | Contramarca Anterior                                                                                                    |
| STADA-EXP              |                                                                                                    |
| Simulador IA<br>(CO2)  | Motivo de Entrada                                                                                                    |
| ·····                  | Arribado/Abastecimento                                                                                                    |
| 📖 🛛 links + utilizados |                                                                                                    |
| rânsito                | Forma de Estacionamento Acostado 😒                                                                                                    |
| intrega DAA            | Tipo Lastro Água 💙                                                                                                    |
|                        |                                                                                                    |
| uww. links üteis       | Destinos Seguintes                                                                                                    |
| Portugal.gov           | 1º Porto Seguinte "E                                                                                                    |
| Ainistério Finanças    | Data Prevista de Chegada ao Porto Seguinte                                                                                                    |
| Portal do Cidadão      | Hora Prevista de Chegada ao Porto Seguinte                                                                                                    |
| Aduaneiros             | 2º Porto Seguinte                                                                                                    |
| Bancos / Pagamentos    | 3º Porto Seguinte "                                                                                                    |
|                        | E Data de Atrocação                                                                                                    |
| Adobe                  |                                                                                                    |
| Adobe Get Reader       | Data de Entrada no recento de constante en constante en c |
| 🛓 Java"                | Porto Hora de Entrada no Porto                                                                                                    |
| HAN BET IT HOM         | Previsão de Saída                                                                                                    |
| Doci                   | Data Prevista de<br>Saída Hora Prevista de Saída                                                                                                    |
| FOSI                   | Data Confirmada "B Hora Confirmada                                                                                                    |
| NOCIDACE DA INFORMAÇÃO |                                                                                                    |
|                        | Saída Efectiva                                                                                                    |
|                        | Data TU Hora                                                                                                    |

# SDS Internet / Manual de Utilizador

| 💻 Saída Efectiv       | a                 |               |                                 |              |
|-----------------------|-------------------|---------------|---------------------------------|--------------|
| Dat                   | ta                |               | Hora                            |              |
| Data de Saída<br>Por  | do<br>to          | * 🗓 Hora      | de Saída do Porto               |              |
| Manifestos            |                   |               |                                 |              |
| Tipo Manifesto        | Negativo<br>Carga |               | ◆ adicionar<br>+ remover        |              |
| Tipo de Carga         | р.<br>Э           |               |                                 |              |
| Tipo Contento         | res de 20         |               | dictonar      remover           |              |
| Local Descarga        |                   |               | v adicionar                     |              |
| Local Carga           | PRAM              |               | emover                          |              |
|                       | Imprimir Ant      | erior Validar | Actualizar Contramarca Seguinte | <u>98</u>    |
| anterior 🗲 🕀 seguinte |                   |               | impri                           | mir 📇 topo 🕀 |
|                       |                   |               |                                 |              |

Da página 2 fazem parte as seguintes blocos de dados:

## ESCALAS/ESTÂNCIAS DE PASSAGEM ANTERIORES

Neste bloco de dados, deverão ser registados o antepenúltimo e o penúltimo porto da escala do navio. A escolha será, como nos anteriores blocos de dados, efectuada através duma tabela que aparece quando accionamos a respectiva box.

# PROCEDÊNCIA IMEDIATAMENTE ANTERIOR

Neste bloco de dados indicar-se-á o último porto donde procedeu o navio e eventualmente o número da contra marca anterior.

O campo contra marca anterior só deverá ser preenchido, nos casos em que o navio proceda dum porto nacional. Nestes casos, e de acordo com a legislação em vigor, o boletim da Sanidade é dispensado devendo, em substituição e caso a Autoridade Aduaneira assim o entenda, ser apresentado o alvará emitido no último porto. Se tal pretensão não for manifestada, bastará a indicação do número da contra marca atribuída no último porto nacional.

# MOTIVO DE ENTRADA

Deste bloco de dados fazem parte alguns campos relacionados com a entrada da embarcação.

MOTIVO DE ENTRADA – neste campo é registado o motivo da entrada do navio, isto é, se veio descarregar, carregar, arribado, etc.

O motivo deve ser escolhido entre os que constam da tabela referente ao campo.

Para que aplicação assuma o motivo escolhido, é necessário clicar no botão **ADICIONAR**, de forma que passe a constar do campo.

Deste campo podem constar vários motivos de entrada, bastando que relativamente a cada um se vá accionando o botão **ADICIONAR**.

FORMA DE ESTACIONAMENTO – neste campo, é indicado o tipo de estacionamento do navio (por exemplo: acostado ou fundeado).

A escolha deverá ser feita dentro da tabela associada a este campo.

TIPO DE LASTRO - neste campo deverá ser indicado o tipo de lastro que o navio tem.

À semelhança de outros campos, a escolha deve ser feita dentro duma tabela que aparece quando carregarmos na box respectiva. Caso o lastro escolhido seja OUTROS, deverá ser especificado o tipo de lastro em causa.

#### DESTINOS SEGUINTES

Neste bloco de dados indicar-se-ão o 1º;2ºe 3º portos seguintes da escala do navio, bem como, no que concerne ao 1º porto de destino, a data e a hora previstas para a chegada.

### DATA DE ATRACAÇÃO

Este bloco de dados está destinado à inscrição da data e hora da atracação do navio, sendo complementado com a data e a hora de entrada no porto.

### PREVISÃO DE SAÍDA

Este bloco de dados engloba as datas e respectivas horas de previsão e confirmação de saída da embarcação, correspondendo a data confirmada aquela que, na Autoridade Portuária, dá origem à manobra de largada.

# SAÍDA EFECTIVA

A saída efectiva corresponde à data e hora em que o navio sai do cais, sendo complementada pela data e hora de saída da embarcação do respectivo porto.

### MANIFESTOS

Neste bloco de dados deverão ser indicados o (s) tipo (s) de manifesto (s) que o agente principal do navio vai apresentar à Alfândega, independentemente de serem dele ou doutro agente de carga.

O sistema é análogo ao apresentado para o MOTIVO DA ENTRADA. Aparece uma tabela com os diversos tipos de manifestos, devendo o agente, após seleccionar cada um dos manifestos, premir o botão **ADICIONAR**, para que o correspondente tipo de manifesto passe a estar registado na contra marca.

## TIPO DE CARGA

Aqui será sumariado o tipo de carga que o navio transporta, bem como o local para onde essa carga irá descarregar.

Esta informação será seleccionada, dentro de tabelas onde constam os dados relativos aos vários tipos de carga, bem como a todos os locais autorizados para descarregar.

Se existir mais do que um tipo de carga e/ou mais do que um local de descarga, deverá ser accionado o botão **ADICIONAR**, todas as vezes que é feita uma selecção.

No final desta página, convirá VALIDAR a informação.

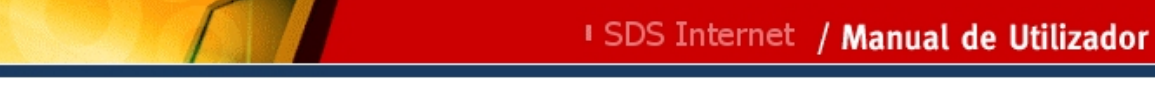

# 2.1.3 Página 3

|                                                                                                    | P.IniciaL Anga                                                                                                    | 🖾 Contacto                                 | 🖅 Ajuda                      | pesquisar                             |
|----------------------------------------------------------------------------------------------------|----------------------------------------------------------------------------------------------------|--------------------------------------------|------------------------------|---------------------------------------|
|                                                                                                    |                                                                                                    |                                            |                              | Germa 21 Heres                        |
| Pedir                                                                                                    | Senha   Alterar Senha   Recuperar Senha   Inform                                                                                                    | nação de Cadastro                          |                              | Novidades                             |
| Instituições 🕨                                                                                                    |                                                                                                    |                                            |                              |                                       |
| Serviços Online                                                                                                    | Identificação do Utilizador                                                                                                    | » Alterar                                  | Representação                |                                       |
| Alterar Morada                                                                                                    | Operador Meio Transporte: 5988888888 -                                                                                                    | GGJOSE LELLOS DA DIL                       | IIILQAQW                     |                                       |
| Pauta                                                                                                    | Agente: 589001000 - TESTE                                                                                                    |                                            |                              |                                       |
| Aduaneiros 🕨                                                                                                    | » Detalhe da Contramarca                                                                                                    | » Seleccionar o                            | utra contramarca             |                                       |
|                                                                                                    | CM: 070 1 2006 000123 ESTADO: PRV                                                                                                    | DATA: 2006-06-19 18:                       | 03                           |                                       |
| Protocolos                                                                                                    | NAVIO: No Rindo ETA: 2000-00-19 18:0                                                                                                    | •                                          |                              |                                       |
| FISCAIS (DGCI)                                                                                                    | Processo Maio Transpor                                                                                                    | Principal                                  | * Processo Meio Transporte * | pagina 3 de 6                         |
| Estatisticas                                                                                                    | Processo Melo Transpor                                                                                                    |                                            | - <b>3</b>                   |                                       |
| Simuladores •                                                                                                    | - Constants / Constant / Constant                                                                                                    | utan da Nafada                             |                              | i i i i i i i i i i i i i i i i i i i |
| Pormularios                                                                                                    |                                                                                                    | utor ou velculo                            |                              |                                       |
| Downloads                                                                                                    |                                                                                                    |                                            |                              |                                       |
| Sugestoes                                                                                                    |                                                                                                    | ugai                                       |                              |                                       |
| SDS Desenv.                                                                                                    | Tipo Identificação Carta de Marinhe                                                                                                    |                                            |                              |                                       |
| SUS Qualidade                                                                                                    | Número 1212                                                                                                    |                                            | Local Emissão Porto          |                                       |
|                                                                                                    | 📕 Operador do MT Marítimo / Tra                                                                                                    | ansportador / Comp                         | anhia Aérea                  |                                       |
| Cimuladar IA                                                                                                    | Nome GGJOSE LELLOS DA DILIIILQA                                                                                                    | iQW                                        |                              |                                       |
| (CO2)                                                                                                    | Nacionalidade PT Portugal                                                                                                    |                                            |                              |                                       |
| Iinks + utilizados       Trânsito       Entrega DIC Apoio       Iinks úteis       Portugal.gov       Ministério Finanças       Portal do Cidadão       Aduaneiros | Agente Responsável / Transi Nome TESTE Numero Identificação Fiscal 58900     Agente Responsável / Transi Nome Numero Identificação Fiscal     Representante (Entrada) Nome | itário (Entrada)<br>1000<br>itário (Saída) |                              |                                       |
| Bancos / Pagamentos                                                                                                    | Entidades                                                                                                    | Número Ti                                  | no Entidade Da               | ta Início 🕴 Data Fir                  |
|                                                                                                    | Nome                                                                                                    |                                            |                              |                                       |
| Get Adobe                                                                                                    | TESTE                                                                                                    | 589001000                                  | AR 2007-03                   | 7-17 12:05                            |

Da página 3 fazem parte os seguintes blocos de dados:

## COMANDANTE/CAPITÃO/CONDUTOR DO VEÍCULO

Este bloco de dados destina-se a registar os dados de identificação do comandante do navio.

Deverá conter o nome, nacionalidade, documento de identificação e respectivo número, bem como local de emissão.

Tratando-se de indivíduos de nacionalidade estrangeira o documento de identificação será a cédula marítima. Se o comandante for português, poderá identificar-se através do respectivo NIF e, nesse caso, será a base de dados a preencher o nome ao qual esse NIF corresponde.

## OPERADOR DO MEIO TRANSPORTE MARÍTIMO/TRANSPORTADOR/COMPANHIA AÉREA

Aqui registar-se-ão, à semelhança do bloco de dados anterior os dados identificativos do operador do meio de transporte marítimo, ou seja, da linha de navegação que é detentora da embarcação.

#### AGENTE RESPONSÁVEL/ TRANSITÁRIO

Entende-se por agente responsável, aquele que, perante a alfândega, representa o operador do meio de transporte, ou seja, quem tem o ónus de apresentar o meio de transporte e a respectiva carga.

#### REPRESENTANTE

Entende-se por representante o sujeito a quem o agente de navegação conferiu poderes para o representar perante a Alfândega.

A identificação de pessoas singulares ou colectivas de nacionalidade portuguesa é feita apenas pelo NIF.

No fim desta página e à semelhança das páginas anteriores, aparece o campo para **VALIDAR** a informação o qual, deverá ser accionado, para que o utente tenha conhecimento dos erros que eventualmente possam ter ocorrido, durante a inserção dos dados.

### ENTIDADES

Todas as entidades que participam ou participaram na Contramarca.

# 2.1.4 Página 4

| GAIEC<br>eclarações                             |                                                   |                                       |                      |                   |
|-------------------------------------------------|---------------------------------------------------|---------------------------------------|----------------------|-------------------|
| ectrónicas                                      | RInicial # Mapa                                   | 🖾 Contacto                            | 🕼 Ajuda              | pesquisar         |
|                                                 | Brini Hindu(a) TERTE (2)                          | Fechal Sessão                         |                      | Spanne 21 states  |
| Rec                                             | ir Senha   Alterar Senha   Racuperar Senha   Into | rmação de Cadastro                    |                      | Novidades         |
|                                                 |                                                   |                                       |                      |                   |
| serviços onime                                  | :Identificação do Utilizador                      | » Alterar Represe                     | ntação               |                   |
| Alteral Moraua                                  | Operador Meio Transporte: 598888888               | - GGJOSE LELLOS DA DILIIILQAQ         | w                    |                   |
|                                                 | Agente: 589001000 - TESTE                         |                                       |                      |                   |
|                                                 | » Detalhe da Contramarca                          | » Seleccionar outra con               | itramarca            |                   |
| Tec/IA                                          | CM: 878 1 2006 060123 ESTADO: PRV                 | V DATA: 2006-06-19 18:03              |                      |                   |
| Protocolos                                      |                                                   | Defected a Deces                      |                      |                   |
| FISCAIS (DGCI)                                  | Processo Meio Transno                             | Principal * Proces:                   | so Meio Transporte M | pagina 4 de o     |
| statisticas                                     | Processo Melo Transpo                             | 1 2 3 4 3 0                           |                      |                   |
| imuladores                                      |                                                   |                                       |                      | 1                 |
| ormularios •                                    | Desembarque                                       | and an a                              | 1                    |                   |
| ownloads                                        | iotai em Peso para Carga Gerai e Gr               | aneis (Kg)                            | -                    |                   |
| ugestões                                        | Total Unidades para Carga Unitizada               | Não Contentorizada (RO-RO,)           | 0                    |                   |
| DS Desenv.                                      | Total de Contentores                              |                                       |                      |                   |
| DS Qualidade                                    | Embarque                                          |                                       |                      |                   |
| rotótipo DAU                                    | Total em Peso para Carga Geral e Gr               | anéis (Kg) 0.0                        | ]                    |                   |
| TADA-EXP                                        | Total Unidades para Carga Unitizada               | Não Contentorizada (RO-RO,)           | 0                    |                   |
| Simulador IA<br>102)                            | Total de Contentores 1                            |                                       | L.                   |                   |
|                                                 |                                                   |                                       |                      |                   |
| STADA-EXP                                       | Total Unidades para Carga Unitizada               | Não Contentorizada (RO-RO)            | 0                    |                   |
| Simulador IA                                    | Total de Contentores 1                            |                                       |                      |                   |
| .02)                                            |                                                   |                                       |                      |                   |
| links + utilizados                              | Trânsito                                          |                                       |                      |                   |
| insito                                          | Total em Peso para Carga Geral e Gr               | ranéis (Kg)                           | ]                    |                   |
| rega DAA                                        | Total Unidades para Carga Unitizada               | Não Contentorizada (RO-RO,)           |                      |                   |
|                                                 | Total de Contentores                              |                                       |                      |                   |
| links üteis                                     |                                                   |                                       |                      |                   |
| tugal.gov                                       | Imprimir « An                                     | terior Validar Actualizar             | Contramarca S        | eguinte >>        |
| iistério Finanças                               |                                                   |                                       |                      |                   |
| tal do Cidadão                                  |                                                   |                                       |                      |                   |
| uaneiros                                        |                                                   |                                       |                      |                   |
| ncos / Pagamentos                               |                                                   |                                       |                      |                   |
|                                                 |                                                   |                                       |                      |                   |
| I Adobat                                        |                                                   |                                       |                      |                   |
| Adobe Reader                                    |                                                   |                                       |                      |                   |
| 🛃 Java"                                         |                                                   |                                       |                      |                   |
| Java BET IT NOW                                 |                                                   |                                       |                      |                   |
| 8                                               |                                                   |                                       |                      |                   |
| PO5                                             |                                                   |                                       |                      |                   |
| PROGRAMA OPERACIONAL<br>SOCIEDADE DA INFORMAÇÃO | anterior 🕤 🗟 seguinte                             |                                       |                      | imprimir 凸 topo ① |
|                                                 | W                                                 | ebmaster/ Politica de privacidade     | a patina             |                   |
|                                                 | Site optimizado                                   | para Internet Explorer 6, Netscape 7, | Opera 7.             |                   |

Da página 4 fazem parte os seguintes blocos de dados:

# DESEMBARQUE

Neste bloco de dados, o agente principal declara à Alfândega os totais da carga embarcada no navio, distinguindoa entre carga geral / granéis, carga unitizada e contentores.

Chama-se à atenção de que estes totais dizem respeito à totalidade da carga embarcada, independentemente da mesma ser ou não do agente principal.

### EMBARQUE

Neste bloco de dados deverão ser mencionados, pelo agente principal, os totais da carga a embarcar no navio, discriminando-a à semelhança do que foi dito relativamente ao embarque.

Considerando que esta informação poderá ser conhecida posteriormente à entrada da embarcação, o agente principal poderá inseri-la até à emissão do alvará de saída.

### TRÂNSITO

Neste bloco de dados, o agente principal, deverá mencionar os totais das mercadorias que mantém a bordo, discriminadas de acordo com os tipos mencionados nos blocos de dados anteriores.

No final desta página, deverá ser novamente validada a informação, através da opção VALIDAR.

A informação inserida na página quatro constitui o resumo da totalidade da carga transportada no navio e como a inserção é da responsabilidade do agente principal, materializa a apresentação das mercadorias à alfândega, prevista no art<sup>o</sup> 40 do Código Aduaneiro Comunitário.

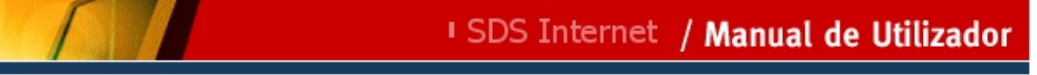

# 2.1.5 Página 5

| lectrónicas                   | ALFANCES | P. IniciaL               | 差 Mapa                       | 🖾 Contacto            | 🕝 Ajuda           | pesquisar                               | S            |
|-------------------------------|----------|--------------------------|------------------------------|-----------------------|-------------------|-----------------------------------------|--------------|
| Bem                           | /indo(   | a) GGJOSE LELLOS D       |                              | <b>(2)</b> Fech       | ar Sessão         |                                         | Julho 2007   |
| Pedir                         | Senha    | Alterar Senha   Recupera | r Senha   Infor              | mação de Cadastro     | N                 | ovidades                                |              |
| Instituições                  | •        |                          |                              |                       |                   |                                         |              |
| Serviços Onlin                | e        |                          | 1                            |                       |                   |                                         |              |
| Alterar Morad                 | la       | Operador Meio Transpo    | or<br>orte: <b>598888888</b> | - GGJOSE LELLOS DA    | DILIIILQAQW       |                                         |              |
| Pauta                         |          | » Datalka da Casturara   |                              | » Selection           | ar outra contram  | 2002                                    |              |
| Aduaneiros                    | •        | CM: 340 1 2007 000234    | ESTADO: <b>PR</b>            | DATA: 2007-07-17      | 11:11             |                                         |              |
| IEC/IA                        | •        | NAVIO: OLYMPIA I E       | TA: 2007-07-13               | 15:50 LINHA: Não Re   | egular            |                                         |              |
| Protocolos                    |          |                          |                              | Princi                | pal » Processo Me | io Transporte <mark>&gt;&gt; p</mark> a | ágina 5 de 6 |
| Consultar Dív                 | idas     | I Processo Mei           | o Transpo                    | orte 1   2            | 3 4 5 6           |                                         |              |
| Fiscais (DGCI)                |          |                          |                              |                       |                   |                                         |              |
| Estatísticas                  |          | Lista de Agente          | e(s) de Carga                |                       |                   | - 4                                     |              |
| Simuladores                   | •        | TESTE                    |                              | Número<br>589001000   |                   | Acção                                   |              |
| Formulários                   | •        | - Datalka da Ara         |                              |                       |                   |                                         | F            |
| Downloads                     | •        | Decane de Age            | nte(s) de car                | ya                    |                   |                                         |              |
| Sugestões                     |          |                          |                              |                       |                   |                                         |              |
| ₹                             |          | Tipo Identificação       | l                            |                       |                   | •                                       |              |
|                               |          | Detalhe de Age           | nte(s) de Caro               | 18                    |                   |                                         |              |
| Downloads                     | <u> </u> | Nacionalidade            |                              | •                     |                   |                                         |              |
| Sugestões                     |          | Tipo Identificação       |                              |                       |                   | <br>_                                   |              |
| SDS Desenv.                   |          | Número                   |                              |                       |                   | _                                       |              |
| SDS Qualidade                 |          | Nome                     |                              |                       |                   |                                         |              |
| Garantias                     |          |                          |                              |                       |                   |                                         |              |
| EFAPI-SIC                     |          | Desembarque              |                              |                       |                   |                                         |              |
| EFAPI-Garantia                | as -     | Total em Peso para C     | arga Geral e Gra             | anéis (Kg)            |                   |                                         |              |
| SLE                           |          | Total Unidades para (    | arga Unitizada               | Não Contentorizada (F | (O-RO,)           |                                         |              |
| m 1 1 1                       |          | Número Contentores (     | Cheios                       |                       |                   |                                         |              |
| r≏pocito                      | dos      | Número Contentores \     | /azios                       |                       |                   |                                         |              |
| ntrega DIC Apo                | io       | 💻 Previsão de Em         | barque                       |                       |                   |                                         |              |
|                               |          | Total em Peso para C     | arga Geral e Gra             | anéis (Kg)            |                   |                                         |              |
| ww. links úteis               |          | Total Unidades para (    | arga Unitizada               | Não Contentorizada (F | (O-RO,)           |                                         |              |
| ortugal.gov                   |          | Número Contentores (     | Cheios                       |                       |                   |                                         |              |
| inistério Finanç              | as       | Número Contentores V     | /azios                       |                       |                   |                                         |              |
| ortal do Cidadão<br>du su sim | 0        | -                        |                              |                       |                   |                                         |              |
| auaneiros                     |          | Transito                 |                              |                       |                   |                                         |              |

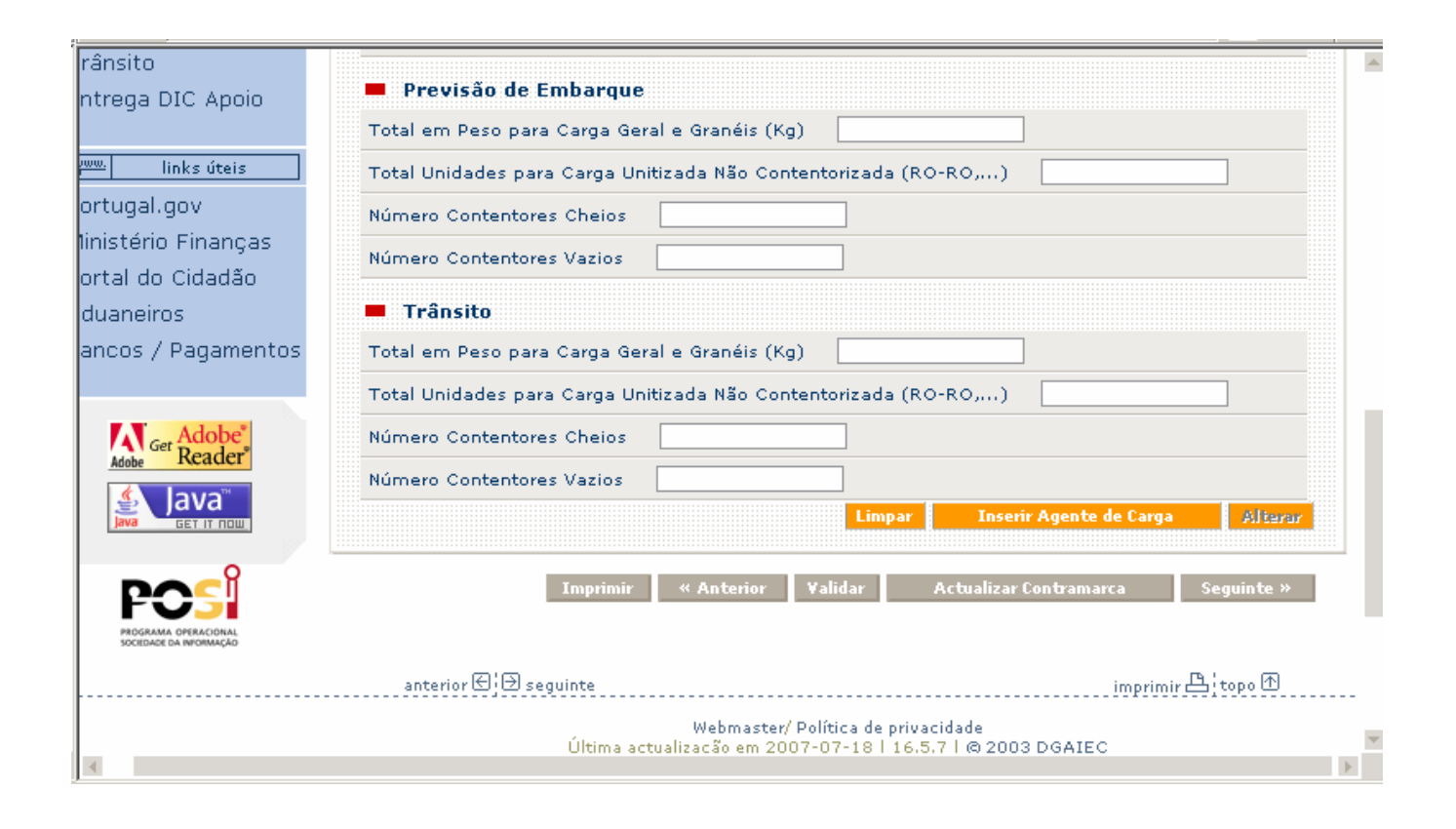

Da página 5 fazem parte os seguintes blocos de dados:

## LISTA DOS AGENTES DE CARGA

Esta lista aparece sempre preenchida com o nome e o NIF do agente principal.

À medida que o agente principal for concluindo a inserção dos dados relativos aos restantes agentes de carga, a aplicação procede automaticamente à inclusão dos agentes neste bloco de dados.

#### DETALHE DO AGENTE DE CARGA

O bloco de dados deve conter a identificação do agente a quem pertence a carga.

A aplicação, à priori, assume o agente principal como sendo também agente de carga.

No caso em que tal se verifique, deve ser accionado o botão da lupa que consta da **LISTA DOS AGENTES DE CARGA** e a aplicação preenche automaticamente o bloco de dados, inserindo o NIF do agente.

Seguidamente o agente principal deverá discriminar a sua carga nos três blocos de dados seguintes,

### DESEMBARQUE

## PREVISÃO DE EMBARQUE

# TRÂNSITO

conforme se trate de carga a desembarcar, a embarcar ou em trânsito.

Caso não tenha carga, ou apenas algum dos tipos de carga a indicar, deverá preencher a zeros os blocos de dados em que tal se verifique.

No fim, deverá accionar o botão ALTERAR para que a aplicação assuma os dados inseridos.

Caso existam mais agentes de carga a operar no navio, o agente principal, à semelhança do que efectuou para a sua carga, deverá proceder à inserção dos dados de cada um, accionando o botão **INSERIR AGENTE**, no final da introdução dos dados de cada agente.

Quando é accionado o botão **INSERIR AGENTE**, a aplicação assume como concluída a informação sobre esse agente, o qual passa a constar do bloco de dados LISTA DOS AGENTES DE CARGA.

De salientar que o número de contentores vazios faz parte da informação a fornecer.

Chama-se à atenção para o facto dos dados relativos ao EMBARQUE, por agente, poderem, à semelhança do que foi dito para o resumo da carga transportada, ser introduzidos até à concessão do alvará de saída.

# 2.1.6 Página 6

| irações 🏾 🏹                                                                                                    | <u></u>                                                                                                    |                                                                                                    |
|----------------------------------------------------------------------------------------------------|----------------------------------------------------------------------------------------------------|----------------------------------------------------------------------------------------------------|
| ónicas artes                                                                                                    | 🔑 🛛 🥵 Rinicial 🦾 🏯 Mapa 🖾 Contacto 🕞 Ajuda                                                                                                    | oesquisar 🕓                                                                                                    |
|                                                                                                    | a) GGJOSE LELLOS DA DILIIILQAQW (2) 🛛 Fechar Sessão                                                                                                    | Quarta, 18 Julho 2007                                                                                                    |
| Pedir Senha                                                                                                    | Alterar Senha   Recuperar Senha   Informação de Cadastro Nov                                                                                                    | idades                                                                                                    |
| ituições 🔹 🕨                                                                                                    |                                                                                                    |                                                                                                    |
| viços Online                                                                                                    |                                                                                                    |                                                                                                    |
| erar Morada                                                                                                    | :Identificação do Utilizador<br>Operador Meio Transporte: <b>5988888888</b> - GGIOSE LEU OS DA DILIULOAOW                                                                                                    |                                                                                                    |
| uta                                                                                                    |                                                                                                    |                                                                                                    |
| uaneiros 💦 🕨                                                                                                    | » Detalhe da Contramarca     » Seleccionar outra contrama     (M, 240 1 2007 000224 - ESTADO: DBV - DATA: 2007-07-17 11:11                                                                                                    | rca                                                                                                    |
| C/IA 💦 🕨                                                                                                    | NAVIO: OLYMPIA I ETA: 2007-07-13 15:50 LINHA: Não Regular                                                                                                    |                                                                                                    |
| otocolos                                                                                                    | Principal » Processo Meio                                                                                                    | )<br>Transporte » página 6 de                                                                                                    |
| nsultar Dívidas                                                                                                    | Processo Meio Transporte 1 2 3 4 5 6                                                                                                    |                                                                                                    |
| cais (DGCI)                                                                                                    |                                                                                                    |                                                                                                    |
| atísticas                                                                                                    | Lista de Bond Stores                                                                                                    |                                                                                                    |
| uladores 🕨                                                                                                    | 🔺 Código Designação Quantidade                                                                                                    | Acção                                                                                                    |
| mulários 🕨                                                                                                    |                                                                                                    | Pagina 1                                                                                                    |
| vnloads                                                                                                    |                                                                                                    |                                                                                                    |
| lestões                                                                                                    | Codigo                                                                                                    |                                                                                                    |
|                                                                                                    | Quantidade                                                                                                    |                                                                                                    |
| ( Docony                                                                                                    |                                                                                                    |                                                                                                    |
| 6 Desenv.                                                                                                    | Li                                                                                                    | mpar Inserir Alterar                                                                                                    |
| 3 Desenv.<br>3 Qualidade                                                                                                    | Li                                                                                                    | mpar Inserir Alterar                                                                                                    |
| 2 Desenv.<br>2 Qualidade<br>antias                                                                                                    | Li<br>Passageiros (Vialantes                                                                                                    | mpar Inserir Alterar                                                                                                    |
| 2 Desenv.<br>3 Qualidade<br>antias<br>PI-SIC                                                                                                    | Passageiros/Viajantes      Existe Liste de Passageiros? (se púmero de passageiros superior ou igual a 12                                                                                                    | mpar Inserir Alterar                                                                                                    |
| 2 Desenv.<br>2 Qualidade<br>antias<br>.PI-SIC<br>.PI-Garantias                                                                                                    | Li<br>Passageiros/Viajantes<br>Existe Lista de Passageiros? (se número de passageiros superior ou igual a 12                                                                                                    | mpar Inserir <u>Alterar</u><br>) Não <b>-</b>                                                                                           |
| 2 Desenv.<br>3 Qualidade<br>antias<br>PI-SIC<br>PI-Garantias                                                                                                    | <ul> <li>Passageiros/Yiajantes</li> <li>Existe Lista de Passageiros? (se número de passageiros superior ou igual a 12</li> <li>Lista de Passageiros/Yiajantes (se número inferior a 12)</li> </ul>                                                                                                    | mpar Inserir <u>Alterar</u><br>) Não •                                                                                                  |
| 5 Desenv.<br>6 Qualidade<br>antias<br>.PI-SIC<br>.PI-Garantias                                                                                                    | Passageiros/Viajantes  Existe Lista de Passageiros? (se número de passageiros superior ou igual a 12  Lista de Passageiros/Viajantes (se número inferior a 12)  Nome Nacionalidade Situ  No Total Passageiros:0                                                                                                    | mpar Inserir <u>Alterar</u><br>) Não <b>-</b><br>ação <u>Acção</u><br>Página 1                                                          |
| 5 Desenv.<br>6 Qualidade<br>antias<br>.PI-SIC<br>.PI-Garantias                                                                                                    | Passageiros/Viajantes      Existe Lista de Passageiros? (se número de passageiros superior ou igual a 12      Lista de Passageiros/Viajantes (se número inferior a 12)      Nome Nacionalidade Situ      Nº Total Passageiros:0      Detalhe de Passageiro/Viajante                                                                                                    | mpar Inserir <u>Alterar</u><br>) Não <b>,</b><br>ação <u>Acção</u><br>Página 1                                                          |
| S Desenv.<br>S Qualidade<br>antias<br>PI-SIC<br>PI-Garantias                                                                                                    |                                                                                                    | mpar Inserir <u>Alterar</u><br>) Não v<br>ação Acção<br>Página 1                                                                        |
| S Desenv.<br>S Qualidade<br>antias<br>.PI-SIC<br>.PI-Garantias<br>links + utilizados<br>ito<br>ga DIC Apoio                                                                                                    |                                                                                                    | mpar Inserir <u>Alterar</u><br>) Não <b>.</b><br>ação <u>Acção</u><br>Página 1<br>ão <b>.</b>                                           |
| S Desenv.<br>S Qualidade<br>antias<br>PI-SIC<br>PI-Garantias<br>links + utilizados<br>ito<br>ga DIC Apoio                                                                                                    |                                                                                                    | mpar Inserir <u>Alterur</u><br>) Nšov<br>ação <u>Acção</u><br>Página 1                                                                  |
| S Desenv.<br>S Qualidade<br>antias<br>PI-SIC<br>PI-Garantias<br>links + utilizados<br>ito<br>ga DIC Apoio<br>links úteis<br>gal.gov<br>ério Einancas                                                                               |                                                                                                    | mpar Inserir Alterar<br>) Não -<br>ação Acção<br>Página 1<br>šo -<br>Limpar Inserir Alterar                                             |
| S Desenv.<br>S Qualidade<br>antias<br>PI-SIC<br>PI-Garantias<br>ito<br>ga DIC Apoio<br>links úteis<br>gal.gov<br>ério Finanças<br>do Cidadão                                                                                       |                                                                                                    | mpar Inserir Alterar                                                                                                    |
| S Desenv.<br>S Qualidade<br>antias<br>PI-SIC<br>PI-Garantias<br>links + utilizados<br>ito<br>ga DIC Apoio<br>links úteis<br>gal.gov<br>ério Finanças<br>do Cidadão<br>teiros                                                       |                                                                                                    | mpar Inserir Alterar                                                                                                    |
| S Desenv.<br>S Qualidade<br>antias<br>PI-SIC<br>PI-Garantias<br>links + utilizados<br>ito<br>ga DIC Apoio<br>links úteis<br>gal.gov<br>ério Finanças<br>do Cidadão<br>teiros<br>tos / Pagamentos                                   | Passageiros/Viajantes Existe Lista de Passageiros? (se número de passageiros superior ou igual a 12 Lista de Passageiros/Viajantes (se número inferior a 12) Nome Nome Nacionalidade Situaç Nome Situaç Nacionalidade * Nº Total Passageiro/Viajante Nome Situaç Nome Situaç Nome Nome Situaç Nome Nome Situaç Número Número Número Número Número Número Número Número Número Número Número Número Número Número Número Número Número Número Número Número Número Número Número Número Número Número Número Número Número Número Número Número Nome Nacionalidade Situação Pertences Lista                                                                                                    | mpar Inserir Alterar<br>) Não V<br>ação Acção<br>Página 1<br>ão V<br>Limpar Inserir Alterar<br>a de Pertences Acção<br>Página 1         |
| S Desenv.<br>S Qualidade<br>antias<br>PI-SIC<br>PI-Garantias<br>links + utilizados<br>ito<br>ga DIC Apoio<br>links úteis<br>gal.gov<br>ério Finanças<br>do Cidadão<br>heiros<br>os / Pagamentos                                    | Passageiros/Viajantes Existe Lista de Passageiros? (se número de passageiros superior ou igual a 12 Lista de Passageiros/Viajantes (se número inferior a 12) Nome Nome Nacionalidade Situaç Nome Situaç Nome Situaç Nome Situaç Número Identificação Nome Nacionalidade Situação Pertences Lista de Tripulantes:0 Detalhe de Tripulantes:0                                                                                                    | mpar Inserir Alteror<br>) Não -<br>ação Acção<br>Página 1<br>50 -<br>Limpar Inserir Alteror<br>a de Pertences Acção<br>Página 1         |
| 6 Desenv.<br>6 Qualidade<br>antias<br>PI-SIC<br>PI-Garantias<br>links + utilizados<br>ito<br>ga DIC Apoio<br>links úteis<br>gal.gov<br>ério Finanças<br>do Cidadão<br>neiros<br>is / Pagamentos                                    | Passageiros/Viajantes Existe Lista de Passageiros? (se número de passageiros superior ou igual a 12 Lista de Passageiros/Viajantes (se número inferior a 12) Nome Nome Nacionalidade Situaç Nome Situaç Nacionalidade Tipo Identificação Número Identificação Nome Nacionalidade Situação Pertences Lista Detalhe de Tripulantes:0 Detalhe de Tripulantes:0 Situação Situação Situação Situação Situação Situação Situação Número Situação Situação Situação Situação Situação Situação Situação Situação Situação Situação Situação Situação                                                                                                    | mpar Inserir Alterar<br>) Não V<br>ação Acção<br>Página 1<br>ão V<br>Limpar Inserir Alterar<br>a de Pertences Acção<br>Página 1<br>ão V |
| S Desenv.<br>S Qualidade<br>antias<br>PI-SIC<br>PI-Garantias<br>links + utilizados<br>ito<br>ga DIC Apoio<br>links úteis<br>gal.gov<br>ério Finanças<br>do Cidadão<br>heiros<br>s / Pagamentos<br>S / Pagamentos                   | Passageiros/Viajantes Existe Lista de Passageiros? (se número de passageiros superior ou igual a 12 Lista de Passageiros/Viajantes (se número inferior a 12) Nome Nacionalidade Nome Situaç Nacionalidade "B Lista de Tripulantes: Lista de Tripulantes: Detalhe de Tripulantes: Detalhe de Tripulantes: Nome Situação Pertences Lista                                                                                                    | mpar Inserir Alterar<br>) Não -<br>ação Acção<br>Página 1<br>30 -<br>Limpar Inserir Alterar<br>a de Pertences Acção<br>Página 1<br>50 - |
| S Desenv.<br>Qualidade<br>antias<br>PI-SIC<br>PI-Garantias<br>links + utilizados<br>ito<br>ga DIC Apoio<br>links úteis<br>gal.gov<br>ério Finanças<br>do Cidadão<br>neiros<br>s / Pagamentos<br>S / Pagamentos                     | Passageiros/Viajantes Existe Lista de Passageiros? (se número de passageiros superior ou igual a 12 Lista de Passageiros/Viajantes (se número inferior a 12) Nome Nacionalidade Nome Situaç Nome Situaç Nacionalidade "B Identificação Nome Nome Situação Pertences Lista de Tripulantes: Detalhe de Tripulantes: Detalhe de Tripulante Nome Situação Pertences Lista Lista de Tripulantes: Mome Nome Situação Pertences Lista Nome Nome Número Nome Nome </td <td>mpar Inserir Alterar</td>                                                                                                    | mpar Inserir Alterar                                                                                                    |
| S Desenv.<br>S Qualidade<br>antias<br>API-SIC<br>API-Garantias<br>links + utilizados<br>ito<br>ga DIC Apoio<br>links úteis<br>gal.gov<br>ério Finanças<br>do Cidadão<br>heiros<br>os / Pagamentos<br>S / Pagamentos                | Passageiros/Viajantes Existe Lista de Passageiros? (se número de passageiros superior ou igual a 12 Lista de Passageiros/Viajantes (se número inferior a 12) Nome Nacionalidade Situary Nº Total Passageiro/Viajante Identificação Número Número Número Número Número Número Situação Pertences Lista de Tripulantes: Detalhe de Tripulantes: Detalhe de Tripulantes: Nome Situação Situação Número Número <td>mpar Inserir Alterar</td> | mpar Inserir Alterar                                                                                                    |
| S Desenv.<br>S Qualidade<br>antias<br>PI-SIC<br>PI-Garantias<br>links + utilizados<br>ito<br>ga DIC Apoio<br>links úteis<br>gal.gov<br>ério Finanças<br>do Cidadão<br>reiros<br>s / Pagamentos<br>S / Pagamentos<br>S / Pagamentos | Passageiros/Viajantes Existe Lista de Passageiros? (se número de passageiros superior ou igual a 12 Lista de Passageiros/Viajantes (se número inferior a 12) Nome Nome Nome Nome Situaç Nome Situaç Nacionalidade Tipo Identificação Nome Situação Pertences Lista de Tripulantes:0 Detalhe de Tripulantes:0 Nome Situação Pertences Situação Número Número Número Situação Número Número Número Número Número Número Número Situação Pertences Lista de Tripulantes:0 Detalhe de Tripulantes:0 Nome Situação Número Número Número Número Número Número Número Número Número Situação Tem Pertences (S/N) Lista de Pertences Cargo                                                                                                    | mpar Inserir Alterar                                                                                                    |

Da página 6 fazem parte os seguintes blocos de dados:

#### BOND STORES

Neste bloco de dados, composto por dois campos CÓDIGO e QUANTIDADE, pretendem-se registar as mercadorias que constituem Abastecimentos de Bordo mas que, por legislação específica, estão sujeitos a Impostos Especiais sobre o Consumo (IECs).

No campo CÓDIGO, deverá ser mencionada a mercadoria sujeita a IECs, a qual será escolhida entre as mencionadas na tabela associada ao campo.

No campo QUANTIDADE, deverá constar a quantidade existente dessa mercadoria em stock no navio.

Por cada artigo deverá ser feita a respectiva inserção.

À medida que forem inseridos os artigos, irá aparecendo um quadro resumo dos mesmos.

Desse bloco de dados resumo consta um campo **ACÇÃO** que, quando accionado, no ícone do lado direito, permite ao utente eliminar algum artigo que tenha registado, por engano. O ícone do lado esquerdo permite visualizar o detalhe da linha a que se refere.

### PASSAGEIROS/VIAJANTES

Este bloco de dados pretende reunir a informação relativa ao número total de passageiros dum navio, tanto na entrada, como na saída da embarcação.

Se o número de passageiros for inferior a doze deverão constar do bloco de dados LISTA DE PASSAGEIROS, com os respectivos elementos identificativos (Nacionalidade, Tipo de Identificação e respectivo Número. O registo é efectuado passageiro a passageiro, devendo, caso a caso, ser accionado o campo **INSERIR**, constituindo-se, assim, um quadro resumo, à semelhança de que acontece nos bond stores e nos tripulantes.

Se, eventualmente, o navio tiver mais de doze passageiros, deverá ser registada a existência duma lista, tanto na entrada como na saída, ficando a mesma à guarda do agente principal ou do seu legal representante.

# TRIPULANTES

O bloco de dados relativo aos tripulantes deverá ser constituído por todos os tripulantes afectos ao navio.

Relativamente a cada tripulante, deverão ser inseridos, para além dos dados pessoais, o cargo e a lista de pertences de cada um. Caso não possuam pertences, deverá ser assinalado, no campo TEM PERTENCES, a sigla N. À semelhança dos blocos de dados anteriores, por cada registo da informação, terá que ser accionado o campo **INSERIR**.

À medida que tiver sido efectuada a inserção dos tripulantes constituir-se-á um quadro resumo, o qual permite ver o detalhe de cada tripulante, quando for activado o botão referente a **ACÇÃO**.

A introdução da informação relativa aos tripulantes é obrigatória, independentemente do seu número.

No final deste bloco de dados, será necessário VALIDAR a informação, e posteriormente ACTUALIZAR CONTRA MARCA.
# 2.2 Lista de Contramarcas

Este procedimento, permite ao utente visualizar detalhadamente todas as contra marcas que lhe foram atribuídas. Quando accionado, aparece um quadro com a designação LISTA DE CONTRAMARCAS onde consta o número, a data e o estado, das contra marcas desse utente.

Deste quadro consta um campo designado **ACÇÃO** que quando seleccionado permite visualizar e operar com todos os blocos de dados inerentes à contra marca seleccionada. O campo **ACÇÃO** é pois a porta de entrada que o utente tem para agir dentro da sua contra marca.

Para seleccionar uma contra marca o utente pode fazê-lo acedendo ao quadro resumo que consta da parte inferior da LISTA DE CONTRAMARCAS ou através da parte superior do mesmo. Neste caso bastará indicar o número e ano da contra marca e accionar o botão **OK**.

A aplicação faz aparecer, na parte inferior do quadro, uma linha com os dados da contra marca seleccionada.

Para aceder ao conteúdo da mesma terá, como atrás foi mencionado, que ser accionado o campo ACÇÃO.

Depois de inserida uma contra marca, este procedimento terá que ser accionado sempre que se pretenda actuar no sistema, isto porque, previamente a qualquer operação ter-se-á que indicar a contra marca com a qual se quer trabalhar.

| lectrónicas     | AUARTER . | P. IniciaL                | 10             | Mapa             | [ <b>2</b> ] ( | Contacto    | G               | Ajuda                             | pesquisar   |  |
|-----------------|-----------|---------------------------|----------------|------------------|----------------|-------------|-----------------|-----------------------------------|-------------|--|
|                 |           | Barry Mb                  | uliaca) TERL   | E (2)            |                |             |                 |                                   |             |  |
|                 |           | Pedir Senha   Alterar Sei | iha   Recupera | r Senha   Inform | iação de C     | adastro     |                 |                                   | Novidades 📏 |  |
| Instituições    |           |                           |                |                  |                |             |                 |                                   |             |  |
| Serviços Online |           |                           | -              |                  | Prin           | cipal » Pro | ocesso Meio Tra | nsporte » <mark>Lista Co</mark> r | ntramarcas  |  |
| Alterar Morada  |           | Lista                     | Contram        | arcas            |                |             |                 |                                   |             |  |
| Pauta           |           |                           |                |                  |                |             |                 |                                   |             |  |
| Aduaneiros      |           |                           |                |                  |                |             |                 |                                   |             |  |
| IEC/IA          |           | Estânc                    | a              | Ano              |                | Tipo        |                 |                                   | <b>v</b>    |  |
| Protocolos      |           | Data                      | ra)            | · II Numero      |                | Tid -       | Estado          | ~                                 |             |  |
| Fiscais (DGCI)  |           |                           |                | см               |                |             |                 |                                   |             |  |
| Estatísticas    |           |                           |                |                  |                |             |                 |                                   | Unters      |  |
| Simuladores     | 1         |                           | Número         | Data             | Estado         | Tipo Via    | a Tipo Entidad  | e NIF Entidade                    | Accia       |  |
| Formulários     |           | 070 1                     | 2006 000004    | F 2006-03-21     | ACT            | 1           | EAD             | asm00512                          | <u>A</u>    |  |
| Downloads       |           | 070 1                     | 2006 000044    | 2006-04-27       | ANU            | 1           | AGT             | 589001000/2                       | <i>P</i>    |  |
| Sunestões       |           | 070 1                     | 2006 000056    | 2006-05-07       | ANU            | 1           | AGT             | 589001000/2                       | <b>A</b> -  |  |
| CDC Decenu      |           | 070 1                     | 2006 00005     | 2006-05-08       | PAC            | 1           | AGT             | 589001000/2                       | 12          |  |
| SDS Desenv.     |           | 070 1                     | 2006 000063    | 2 2006-05-08     | ANU            | 1           | AGT             | 589001000/2                       | <b>A</b>    |  |
| SDS Qualidade   |           | 070 1                     | 2006 000072    | 2 2006-05-12     | PAC            | 1           | AGT             | 589001000/2                       | <u> </u>    |  |
| Protótipo DAU   |           | 070 1                     | 2006 00007:    | 3 2006-05-12     | PRV            | 1.          | AGT             | 589001000/2                       | 2           |  |
| STADA-EXP       |           | 070 1                     | 2006 000083    | 2 2006-05-19     | PAC            | 1           | OPR             | 598888888/2                       |             |  |
| Simulador IA    |           | 070 1                     | 2006 000099    | 2006-05-25       | ACT            | 1           | AGT             | 589001000/2                       | 2           |  |
| (02)            | -         | 070 1                     | 2006 000105    | 2006-05-26       | ACT            | T.          | AGT             | 283001000/2                       | NCO!        |  |

# 2.3 Anular Contramarca

A anulação duma contramarca pode ocorrer de forma automática ou a pedido do interessado.

A anulação automática acontece sempre que, tenham decorrido cinco dias, a contar da data de previsão de chegada do navio e o mesmo não tenha atracado.

A anulação a pedido do utente poderá ocorrer sempre que, por motivos de ordem vária, o navio não escale o porto para onde foi solicitada a contra marca.

Em qualquer dos casos, a anulação só poderá acontecer com a contra marca no estado provisório.

Procedimentos, a encetar no sistema, para solicitar anulação duma contramarca:

- Aceder ao menu CONTRAMARCA, sub menu ANULAR
- Aparece um quadro ANULAR CONTRAMARCA, com o número, estado, data/hora da contra marca, bem como um campo COMENTÁRIO.
- Neste campo, inserir o motivo pelo qual se vai anular a contramarca
- Accionar o botão ANULAR
- A contra marca passa do estado provisório para anulado
- No cabeçalho de qualquer quadro inerente à contramarca anulada, aparece "Esta contra marca só pode ser consultada"

• Se eventualmente o utente ou os serviços pretenderem visualizar o detalhe da contra marca, através deste sub menu, poderão faze-lo accionando o campo **DETALHE DA CONTRAMARCA** 

# 2.4 Finalizar Declaração

Para finalizar a inserção de dados, basta ir ao menu principal e accionar FINALIZAR DECLARAÇÃO.

Aparece um quadro designado por FINALIZAR CONTRAMARCA, onde o utente deverá carregar no botão **FINALIZAR**.

Com este acto o agente assume que acabou de entregar, à DGAIEC a documentação que, nos termos da lei em vigor, lhe é exigida.

De acordo com essas disposições, o agente económico responsável pela condução e apresentação do meio de transporte, dispõe de 24 horas, contadas a partir da data de atracação do navio, para apresentar a documentação inerente ao mesmo. Porém, como do acto da finalização depende o desenvolvimento de muitos dos procedimentos implementados no sistema, nomeadamente a passagem do estado em que a contra marca se encontra para o estado ACTIVA, chama-se a atenção para a necessidade do mesmo ter de ocorrer antes de decorrido o prazo supracitado, sob pena de se inviabilizar a rentabilidade desta aplicação.

Esclarece-se que o acto da finalização não é impeditivo de serem solicitadas rectificações posteriores, e se essas operações posteriores se desenrolarem durante o período das 24 horas, não haverá qualquer penalização por esse facto.

# 2.5 Anular Atracação

Anular atracação, num procedimento manual, parece um facto inaceitável porquanto, a atracação corresponde ao acto físico da chegada do navio ao cais.

Num procedimento electrónico torna-se necessário contemplar esta situação, considerando que a informação é enviada para o sistema e podem verificar-se erros, humanos, no envio dessa informação.

A anulação da atracação pode ocorrer com a contra marca no estado pré activo ou activo.

Procedimento a adoptar no sistema:

- Aceder ao menu principal e accionar ANULAR ATRACAÇÃO
- Aparece a opção ANULAR ATRACAÇÃO
- Do quadro fazem parte os seguintes elementos:
  - o Número da contramarca
  - o Data/hora
  - o Estado
  - o Data de atracação
  - o Hora atracação
  - Do quadro faz parte o botão ANULAR, o qual deverá ser accionado
  - Aparece uma caixa de diálogo para CONFIRMAR ou CANCELAR a operação
  - Anulada a atracação, verificamos que o estado da contra marca passou a provisório

# 2.6 Rectificações

As rectificações têm lugar sempre que o utente pretenda alterar quaisquer dados inseridos no sistema, depois de ter finalizado a contra marca ou de esta estar no estado activo.

As rectificações podem ocorrer ao nível do Processo do Meio de Transporte - PMT, ou ao nível das Mercadorias - PM.

**PMT** - Como proceder:

- O utente escolhe a rubrica do quadro que pretende alterar, faz a rectificação pretendida inserindo-a, seguidamente deverá procurar o botão de ACTUALIZAR CONTRAMARCA. Ao proceder à actualização o sistema abre um quadro onde informa que a alteração pretendida necessita de pedido de rectificação, abrindo uma caixa onde será inserida a respectiva justificação.
- Seguidamente deverá carregar em EFECTUAR PEDIDO.
- O pedido gera, do lado da Alfândega, a criação dum quadro PEDIDO DE RECTIFICAÇÃO que permite aos serviços aduaneiro visualizar qual a alteração efectuada pelo agente.
- Os serviços aduaneiros analisarão a situação, autorizando ou recusando o pedido ou eventualmente informando que o mesmo estará sujeito a controlos físicos complementares (controlo de pesagem e/ou contagem de mercadorias e/ou apresentação de documentação comprovativa).

PM – As regras serão definidas aquando dos esclarecimentos sobre o processo das mercadorias.

# 2.7 Licença para Descarregar

Para activar este procedimento, o utilizador deverá proceder à respectiva selecção, no menu principal.

- A aplicação abre um quadro designado LISTA DE LICENÇAS PARA DESCARREGAR
- O utilizador deverá accionar o campo INSERIR
- Aparece um novo quadro designado LICENÇA PARA DESCARREGAR, onde consta a data/hora do pedido.
- O utilizador deverá accionar o botão INSERIR
- A aplicação assume o pedido, passando este a constar da LISTA DE LICENÇAS PARA DESCARREGAR, no estado provisório (P)
- Após ter existido intervenção da Administração Aduaneira, o estado do pedido passará a autorizado (A) ou recusado (R).
- O pedido poderá passar a autorizado (A) se decorridos 30 minutos, após a sua formulação no sistema, durante o horário normal de expediente, não tiver sido exercida qualquer acção por parte da DGAIEC.

Salienta-se o facto da autorização para descarregar estar dependente do cumprimento prévio de determinados procedimentos no sistema, a saber:

- Contramarca finalizada
- Manifestos descarga finalizados

| Pedi                   | ir Senha   Alterar Senha   Recuperar Senha   Informação de Cadastro                                          | vidades          |
|------------------------|----------------------------------------------------------------------------------------------------|------------------|
| Instituições 🗼         |                                                                                                    | an (1988) (1993) |
| Serviços Online        |                                                                                                    |                  |
| Alterar Morada         | :Identificação do Utilizador * Alterar Representação                                                         |                  |
| Pauta                  | Operador Meio Transporte: 598888888 - GGJOSE LELLOS DA DILIIILQAQW<br>Agente: 589001000 - TESTE              | (evene)          |
| Aduaneiros 🔹 🕨         | Solarrianau autos contramauro                                                                                |                  |
| IEC/IA                 | Selectionar ou d'a contramarca     CM: 070 1 2006 000099 ESTADO: ACT DATA: 2006-05-25 10:02                  |                  |
| Protocolos             | NAVIO: Sagres ATA: 2006-05-25 12:00                                                                          | ******           |
| Fiscais (DGCI)         | Principal » Processo Meio Transporte » <mark>Lista de Licenças para Desc</mark> a                            | megan            |
| Estatísticas           | I Lista de Licenças para Descarregar                                                                         |                  |
| Simuladores 🔷 🕨        | A 8 A                                                                                                    |                  |
| Formulários 📃 🕨        |                                                                                                    |                  |
| Downloads 🔋 🕨          | Datada Datada                                                                                                |                  |
| Sugestões              | Registo Registo                                                                                              |                  |
| SDS Desenv.            | Número da Estado 🖌 OK Limear                                                                                 |                  |
| SDS Qualidade          |                                                                                                    |                  |
| Protótipo DAU          | Licença para Descarregar                                                                                     |                  |
| STADA-EXP              | Número Pedido Número da Licença Data de Registo Utilizador Registo Estado Ac                                 | ao               |
| Simulador IA           |                                                                                                    | a                |
| Ped                    | ir Senha   Alterar Senha   Recuperar Senha   Informação de Cadastro                                          | vidades          |
| instituições 🔸         |                                                                                                    |                  |
| Serviços Online        | Album Downoothe To                                                                                           |                  |
| Alterar Morada         | Operador Melo Transporte: 598888888 - GGJOSE LELLOS DA DILITILOAOW                                           |                  |
| Pauta                  | Agente: 589001000 - TESTE                                                                                    | *******          |
| Aduaneiros             | » Detalhe da Contramarca » Seleccionar outra contramarca                                                     |                  |
| IEC/IA                 | CM: 070 1 2006 000099 ESTADO: ACT DATA: 2006-05-25 10:02                                                     |                  |
| Protocolos             | NAVIO: Sagres ATA: 2006-05-25 12:00                                                                          |                  |
| Fiscais (DGCI)         | Principal » Processo Meio Transporte » Lista de Licenças para Descarregar <mark>» Licença para Desc</mark> a | rregar           |
| statísticas            | Licença para Descarregar                                                                                     |                  |
| Simuladores 🕨          |                                                                                                    |                  |
| ormulários 🕨           | Licença para Descarregar                                                                                     |                  |
| Downloads 🕨            | Número 1                                                                                                    |                  |
| Sugestões              | Data de Registo 2006-05-25 12:16                                                                             |                  |
| 3DS Desenv.            | Utilizador Registo 198567790                                                                                 |                  |
| SDS Qualidade          | Número da Licença 07020060000004                                                                             |                  |
| Protótipo DAU          | Estado. A                                                                                                    |                  |
| STADA-EXP              | Justificação Resposta                                                                                        |                  |
| Simulador IA<br>CO2)   |                                                                                                    |                  |
| (02)                   | Valtar Tunnin                                                                                                | aire I           |
|                        | TOI CAT TRIPIE                                                                                               |                  |
| 🗠 🛛 links + utilizados |                                                                                                    |                  |

# 2.8 Licença para Receber Carga

Para activar este procedimento, o utilizador deverá proceder à respectiva selecção, no menu principal.

- A aplicação abre um quadro designado LISTA DE LICENÇAS PARA RECEBER CARGA.
- O utilizador deverá accionar o botão INSERIR.
- Abre um novo quadro designado LICENÇA PARA RECEBER CARGA.
- O utilizador deverá accionar o botão INSERIR.
- O sistema regista o pedido inserindo-o na LISTA DE LICENÇAS PARA RECEBER CARGA, ficando o mesmo no estado Provisório (P).
- Após ter existido intervenção da Administração Aduaneira o estado do pedido passará a autorizado (A) ou recusado (R).
- O pedido poderá passar a autorizado (A) se, decorridos 30 minutos após a sua formulação no sistema, durante o horário normal de expediente, não tiver sido exercida qualquer acção por parte da DGAIEC.

Salienta-se o facto da autorização para receber carga estar dependente do cumprimento prévio de determinados procedimentos no sistema, a saber:

- Contramarca finalizada
- Manifestos de carga finalizados

# 2.9 Pedido de Mudança de Cais

Para activar este procedimento, o utilizador deverá proceder à respectiva selecção, no menu principal.

- A aplicação abre um quadro designado LISTA DE PEDIDOS MUDANÇA DE CAIS.
- O utilizador deverá accionar o botão INSERIR.
- Abre novo quadro designado PEDIDO MUDANÇA DE CAIS.
- O utilizador deverá proceder ao preenchimento dos campos que constam do quadro, devendo indicar se o pedido é resultante duma imposição da administração do porto ou se é consequência de interesse próprio.

# 2.10 Pedido Junção Carga a Mais

Para activar este procedimento, o utilizador deverá proceder à respectiva selecção, no menu principal.

- A aplicação abre um quadro designado PEDIDO JUNÇÃO CARGA A MAIS.
- O utilizador deverá accionar o botão INSERIR.
- Aparece um novo quadro designado PEDIDO JUNÇÃO CARGA A MAIS, no qual o utilizador deverá indicar o motivo do pedido.
- Seguidamente deverá accionar o botão INSERIR.
- O pedido passa a integrar a Lista de Pedidos relativa ao quadro PEDIDO JUNÇÃO CARGA A MAIS, no estado pendente.

- Do lado da DGAIEC o pedido irá ser aceite ou recusado.
- O utente terá conhecimento da decisão aduaneira consultando a LISTA DE PEDIDOS.
- Autorizado o pedido, o utilizador, accionando o campo ACÇÃO da LISTA DE PEDIDOS, poderá processar as alterações respectivas ao resumo da carga, inicialmente declarado nas páginas 4 e 5 do PROCESSO MEIO DE TRANSPORTE, aquando da solicitação da contramarca, indicando qual o agente a quem pertence a carga a mais.
- Para proceder à rectificação, deverá alterar a respectiva quantidade, em conformidade com a conferência da descarga, accionando de seguida o símbolo do lápis, do campo ACÇÃO.
- O accionamento do símbolo do lápis vai gerar a alteração correspondente no resumo da carga inicialmente declarado.
- Este facto poderá ser visualizado, quer na parte superior do quadro onde está a trabalhar, quer nas páginas 4 e 5 do Processo Meio Transporte.
- Concluída a operação, carregar na tecla VOLTAR.
- O utilizador deverá dar como fechado o pedido de junção de carga a mais, carregando no botão FECHAR.
- Aparece uma caixa de diálogo para CONFIRMAR, ou não, o pedido.
- Confirmado o pedido, carregar novamente em VOLTAR.
- Está concluída a operação.
- Caso o agente principal desconheça a quem a carga a mais pertence, deverá registá-la como sendo sua, considerando que, perante a Alfândega, é responsável pelas mercadorias que transporta.
- Na sequência da conclusão da operação, a aplicação permite, ao agente de carga responsável pela carga a mais, a introdução dos dados relativos ao (s) documento (s) de transporte e respectivas partidas com ela relacionadas.
- O utilizador deverá voltar ao menu principal, seleccionar DOCUMENTOS e proceder à integração do (s) documento (s) em causa.
- Introduzido o (s) documento (s) o utilizador deverá proceder novamente à FINALIZAÇÃO DO MANIFESTO.
- Refere-se que depois de inserido o pedido de junção de carga a mais, o sistema não aceita a inclusão dum outro, para a mesma contramarca.

# 2.11 - Alvará de Saída

Para activar este procedimento, o utilizador deverá proceder à respectiva selecção, no menu principal.

- A aplicação abre um quadro designado LISTA DE PEDIDOS ALVARÁ DE SAÍDA.
- O utilizador deverá accionar o botão INSERIR.
- Aparece um novo quadro designado ALVARÁ DE SAÍDA no qual o utilizador deverá indicar o número da autorização da sanidade e a respectiva data.
- Seguidamente deverá accionar o botão INSERIR.

- A aplicação assume o pedido fazendo-o constar do quadro LISTA DE PEDIDOS ALVARÁ DE SAÍDA, no estado pendente, até que haja intervenção aduaneira.
- Accionado o botão da lupa, no quadro LISTA DE PEDIDOS ALVARÁ DE SAÍDA, o utilizador poderá visualizar o detalhe da operação registada, nomeadamente a data de emissão e data de expiração do mesmo.
- Após ter existido intervenção da Alfândega o estado do alvará passará a emitido, caso o pedido seja aceite, ou recusado, no caso contrário.
- Chama-se a atenção dos utilizadores do sistema de que a data de previsão de saída, registada na página 2 do PROCESSO MEIO DE TRANSPORTE, aquando do pedido de atribuição da contramarca, terá que estar dentro dos parâmetros temporais fixados para a validade do alvará de saída.

# **3** Processo de Mercadorias

# 3.1 - Manifestos

Concluída que esteja a inserção de dados relativos ao meio de transporte propriamente dito é necessário passar à descriminação das mercadorias que constituem os chamados manifestos.

Cada agente de carga, ou o seu legal representante, deverá proceder, na respectiva contramarca, à introdução dos dados relativos aos seus manifestos.

O somatório dos dados introduzidos por cada agente, terá que coincidir com o resumo referido pelo agente principal, no processo do meio de transporte, relativamente a cada um desses agentes de carga.

A introdução dos dados relativos à mercadoria poderá ter início logo que o agente principal obtenha o número da contramarca e o publicite pelos restantes parceiros de carga, naquele navio.

### 3.1.1 Resumo do Manifesto de Carga

Quadro resumo de toda a carga inserida por um determinado operador ou agente e considerada como carregada naquela viagem.

# **3.1.2** Resumo do Manifesto de Descarga

Quadro resumo de toda a carga inserida por um determinado operador ou agente e considerada como descarregada naquela viagem.

# 3.1.3 Resumo do Manifesto de Trânsito

Quadro resumo de toda a carga inserida por um determinado operador ou agente e considerada como carga em trânsito naquela viagem.

# 3.1.4 Documentos

A introdução dos manifestos inicia-se quando no menu principal, se acede ao **PROCESSO MERCADORIAS**, menu **MANIFESTOS**, sub menu **DOCUMENTOS**.

| rectronicus                                                                                                    | AUTANCERA   | P.IniciaL                                                                 | 🚓 Мара                                                                                                    | 🖾 Contacto                                                                                                    | 🕼 Ajuda                                                          | besquisar                                |  |
|----------------------------------------------------------------------------------------------------|-------------|---------------------------------------------------------------------------|----------------------------------------------------------------------------------------------------|----------------------------------------------------------------------------------------------------|------------------------------------------------------------------|------------------------------------------|--|
|                                                                                                    |             |                                                                           | e) teste (2)                                                                                                    |                                                                                                    |                                                                  |                                          |  |
| 2                                                                                                    |             | Pedir Senha   Alterar Senha   I                                           | Recuperar Senha   Inforr                                                                                                | nação de Cadastro                                                                                                    |                                                                  | Novidades                                |  |
| Instituições                                                                                                    |             |                                                                           |                                                                                                    |                                                                                                    |                                                                  |                                          |  |
| Serviços Onlin                                                                                                    | е           |                                                                           |                                                                                                    |                                                                                                    |                                                                  |                                          |  |
| Alterar Morac                                                                                                    | da          | (Identificação do                                                         | Utilizador                                                                                                    | » Alterar Re                                                                                                    | presentação                                                      |                                          |  |
| Pauta                                                                                                    |             | Operador Meio                                                             | Transporte: 5988888888 -                                                                                                | GGJOSE LELLOS DA DILIII                                                                                                    | LQAQW                                                            | na na na na na na na na na na na na na n |  |
| Aduaneiros                                                                                                    |             | Agente: 38900                                                             | 1000 - 12512                                                                                                    |                                                                                                    |                                                                  |                                          |  |
|                                                                                                    | 1           | » Detalhe da Co                                                           | ntramarca                                                                                                    | » Seleccionar out                                                                                                    | ra contramarca                                                   |                                          |  |
| Protocolos                                                                                                    |             | CM: 070 1 2006                                                            | 000099 ESTADO: ACT                                                                                                    | DATA: 2006-05-25 10:02                                                                                                    |                                                                  |                                          |  |
|                                                                                                    | -           | nevro; sagres                                                             | ATA: 2000-03-23 12:00                                                                                                   |                                                                                                    |                                                                  |                                          |  |
| Simuladores                                                                                                    |             | Documer                                                                   | itos                                                                                                    |                                                                                                    |                                                                  |                                          |  |
| Formulárion                                                                                                    | 12          |                                                                           |                                                                                                    |                                                                                                    |                                                                  |                                          |  |
| Formulários                                                                                                    | *           | Identific                                                                 | ação do Processo de I                                                                                                   | Mercadorias                                                                                                    |                                                                  |                                          |  |
| Formulários<br>Downloads                                                                                                    | •           | Identific<br>Estê                                                         | <b>ação do Processo de</b> 1<br>ncia Aduaneira 070 -                                                                    | Mercadorias<br>Alfandega do funchal                                                                                          |                                                                  |                                          |  |
| Formulários<br>Downloads<br>Sugestões                                                                                        | •           | Identific<br>Estă<br>Autori                                               | <b>ação do Processo de l</b><br>ncia Aduaneira 070 -<br>dade Portuária APRAM                                            | <b>Mercadorias</b><br>Alfandega do funchal<br>- Administração dos Porto                                                      | vs da Região Autónoma da                                         | Madeira, SA                              |  |
| Formulários<br>Downloads<br>Sugestões<br>SDS Desenv.                                                                         | *           | Identific<br>Estâ<br>Autori<br>Ae                                         | ação do Processo de l<br>ncia Aduaneira 070 -<br>dade Portuária APRAM<br>roporto / Porto FNC -                          | <b>Mercadorias</b><br>ALFANDEGA DO FUNCHAL<br>- Administração dos Porto<br>Portugal - Funchal, Madeira                       | os da Região Autónoma da                                         | Madeira, SA                              |  |
| Formulários<br>Downloads<br>Sugestões<br>SDS Desenv.<br>SDS Qualidade                                                        | *           | Identific     Está     Autori     Ae     Número do Proc                   | <b>ação do Processo de</b> 1<br>ncia Aduaneira 070 -<br>dade Portuária APRAM<br>roporto / Porto FNC -<br>esso de Escala | <b>Mercadorias</b><br>ALFANDEGA DO FUNCHAL<br>- Administração dos Porto<br>Portugal - Funchal, Madeira                       | os da Região Autónoma da<br>a                                    | Madeira, SA                              |  |
| Formulários<br>Downloads<br>Sugestões<br>SDS Desenv.<br>SDS Qualidade<br>Protótipo DAU                                       | *<br>*<br>8 | Identific<br>Estâ<br>Autori<br>Ae<br>Número do Proc                       | <b>ação do Processo de I</b><br>ncia Aduaneira 070 -<br>dade Portuária APRAM<br>roporto / Porto FNC -<br>esso de Escala | <b>Mercadorias</b><br>ALFANDEGA DO FUNCHAL<br>- Administração dos Porto<br>Portugal - Funchal, Madeira                       | os da Região Autónoma da                                         | Madeira, SA                              |  |
| Formulários<br>Downloads<br>Sugestões<br>SDS Desenv.<br>SDS Qualidade<br>Protótipo DAU<br>STADA-EXP                          |             | Identific<br>Está<br>Autori<br>Ae<br>Número do Proc<br>Document           | ação do Processo de l<br>ncia Aduaneira 070 -<br>dade Portuária APRAM<br>roporto / Porto FNC -<br>esso de Escala        | Mercadorias<br>ALFANDEGA DO FUNCHAL<br>- Administração dos Porto<br>Portugal - Funchal, Madeira<br>Desd. de                  | os da Região Autónoma da<br>a                                    | Madeira, SA                              |  |
| Formulários<br>Downloads<br>Sugestões<br>SDS Desenv.<br>SDS Qualidade<br>Protótipo DAU<br>STADA-EXP<br>Simulador IA<br>(CO2) | *<br>*<br>* | Identific<br>Está<br>Autori<br>Ae<br>Número do Proc<br>Document<br>Estado | ação do Processo de I<br>ncia Aduaneira 070 -<br>dade Portuária APRAM<br>roporto / Porto FNC -<br>esso de Escala        | Mercadorias<br>ALFANDEGA DO FUNCHAL<br>- Administração dos Porto<br>Portugal - Funchal, Madeira<br>Desd. de<br>ente de Carga | os da Região Autónoma da<br>a<br><u>Número</u><br>Tipo Movimento | Madeira, SA                              |  |

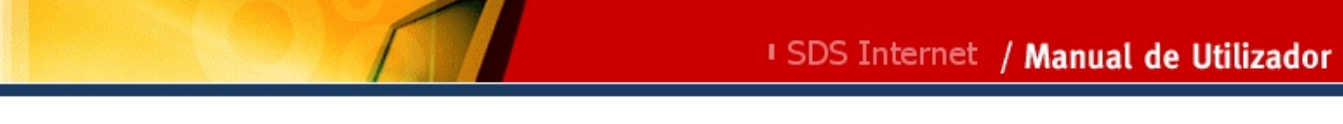

| Protótipo DAU                                          |                           |                                         |                              |                            |                         |           |
|--------------------------------------------------------|---------------------------|-----------------------------------------|------------------------------|----------------------------|-------------------------|-----------|
| STADA-EXP                                              |                           |                                         |                              |                            | 120111201112011120<br>1 |           |
| Simulador IA<br>(CO2)                                  | Estado                    | Vesd. de                                |                              | Tipo Movimento             |                         |           |
| num links + utilizados                                 | Documento                 | Nimero                                  | Fetado                       | anna da Carra L Tino Me    | wimenta                 |           |
| Trânsito                                               | PTFNC070120060000990001   | RTM001A                                 | ACT                          | 589001000                  | ) 2.                    |           |
| Entrega DAA                                            | PTFNC070120060000990002   | RTM002B                                 | ACT                          | 589001000 0                | e-                      |           |
|                                                        | PTFNC070120060000990003   | RTM003C                                 | ACT                          | 589001000 0                | ) 🖉 -                   |           |
| Portal do Cidadão<br>Aduaneiros<br>Bancos / Pagamentos |                           |                                         |                              |                            |                         |           |
| Ger Adobe<br>Reader                                    |                           |                                         |                              |                            |                         |           |
|                                                        | anterior (E) (B) seguinte |                                         |                              |                            | imprimir c              | 当! topo ① |
|                                                        | Última actu               | Webmaster/ Polít<br>alização em 2006-01 | ica de privac<br>5-21   12.7 | idade<br>5   © 2003 DGAIEC |                         |           |

# 3.1.4.1- Inserção dos dados dos BL's

Após aceder ao sub menu DOCUMENTOS, há que escolher a opção **INSERIR DOCUMENTO** e aparecerá o bloco de dados DOCUMENTO DE TRANSPORTE, deste bloco consta uma síntese de alguns dados relativos ao processo em causa, para conhecimento do utente. Segue-se a inserção do NIF relativo ao AGENTE DE CARGA que irá ser responsável pelos dados inerentes ao BL.

# AGENTE DE CARGA

Onde deverá ser identificado, através do NIF, o agente de carga que irá lançar a informação sobre os seus manifestos.

# NÚMERO ATRIBUIDO PELA ALFÂNDEGA

Será preenchido automaticamente, pelo sistema, depois de inseridos os dados relativos ao BL em causa.

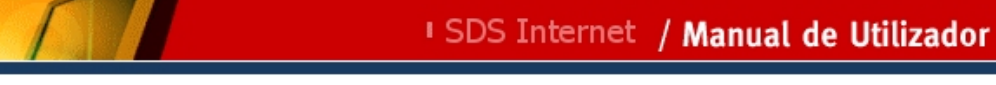

| DGAIEC<br>Declarações<br>Electrónicas | 0       | PlniciaL                       | 🚁 Mapa                                      | 🖾 Contacto                    | C7 Ajuda                  | besquisar                                                                                                    | 0       |
|---------------------------------------|---------|--------------------------------|---------------------------------------------|-------------------------------|---------------------------|----------------------------------------------------------------------------------------------------|---------|
|                                       |         | Bam Vindo()                    |                                             |                               |                           |                                                                                                    | 64 2006 |
|                                       | F       | edir Senha   Alterar Senha     | Recuperar Senha   Info                      | rmação de Cadastro            | N                         | lovidades                                                                                                    |         |
| Instituições                          | •       |                                |                                             |                               |                           |                                                                                                    |         |
| Serviços Onlin                        | e       |                                |                                             |                               |                           |                                                                                                    |         |
| Alterar Mora                          | da      | :Identificação d               | lo Utilizador                               | » Alterar Rep                 | resentação                |                                                                                                    |         |
| Pauta                                 |         | Operador Meio                  | Transporte: 598888888                       | - GGJOSE LELLOS DA DILIIIL    | QAQW                      |                                                                                                    |         |
| Aduaneiros                            |         | Agente: 58900                  | 1000 - TESTE                                |                               |                           |                                                                                                    |         |
| IEC/IA                                | 1       | » Detalhe da C                 | ontramarca                                  | » Seleccionar outra           | a contramarca             |                                                                                                    |         |
| Protocolos                            |         | CM: 070 1 200<br>NAVIO: Sagres | 6 000099 ESTADO: AC<br>ATA: 2006-05-25 12:0 | T DATA: 2006-05-25 10:02      |                           | 55555555555                                                                                                    |         |
| Fiscais (DGCI                         | )       |                                |                                             | Deincipal * Processo          | Marcadorias & Documento T | and a start of the start of the |         |
| Estatísticas                          |         | Docume                         | nto Transporte                              |                               |                           |                                                                                                    |         |
| Simuladores                           | a di ka |                                | ite Humperte                                |                               |                           |                                                                                                    |         |
| Formulários                           |         | r///2                          | 1. Adverting 070 Al                         |                               |                           |                                                                                                    |         |
| Downloads                             | •       | Estanc                         | la Aduaneira - 070 - AL                     | FANDEGA DO FUNCHAL            | 22 V Z Z                  |                                                                                                    |         |
| Sugestões                             |         | Autorida                       | ide Portuária APRAM -                       | Administração dos Portos da I | Região Autónoma da Madeir | a, SA                                                                                                    |         |
| SDS Desenv.                           |         | Aero                           | porto / Porto FNC - Po                      | rtugal - Funchal, Madeira     |                           |                                                                                                    |         |
| SDS Qualidade                         | e e     | Número do Proces               | so de Escala                                |                               |                           |                                                                                                    |         |
| Protótipo DAU                         |         | Agente de l                    | Caroa                                       |                               |                           |                                                                                                    |         |
| STADA-EXP                             |         | Número do Agen                 | te de Carga 5890010                         | 00                            |                           |                                                                                                    |         |
| Simulador IA<br>(CO2)                 |         | Nome do Agente                 | de Carga TESTE                              |                               |                           |                                                                                                    |         |

| SDS Desenv.        | Aeroporto / Porto - FNC - Portugal - Funchal, Madeira |  |
|--------------------|-------------------------------------------------------|--|
| SDS Qualidade      | Número do Processo de Escala                          |  |
| Protótipo DAU      | Agente de Cargà                                       |  |
| STADA-EXP          | Número do Agente de Carga 589001000                   |  |
| Simulador IA       | Nome do Agente de Carga TESTE                         |  |
|                    | Numero Atribuido pela Alfândega                       |  |
| links + utilizados | Estado ACT                                            |  |
| insito             | Número PTFNC070120060000990001 Nº Referência Externo  |  |
| trega DAA          | Data 2006-05-25 Hora 10:52                            |  |
| links útais        | Dadas da Dacumenta                                    |  |
| tugal.gov          |                                                       |  |
| nistério Finanças  | Ano 2006 Nº Processo Interno                          |  |
| tal do Cidadão     | País NL Países Baixos                                 |  |
| uaneiros           | Nº RTM001A Data Emissão 2006-05-01 *                  |  |
| icos / Pagamentos  | Entidade Emissora Omar Shipping Lda                   |  |
|                    | Local Emissão Roterdao Numero do Booking              |  |
| Ger Adobe          | Tem CTU? (S/N) Não 🐨 Tem menção "Export"? (S/N)       |  |
| Adobe Reader       | Estância Aduaneira de Certificação da Saída           |  |
|                    | Porto Procedência NLRTM Países Baixos - Rotterdam     |  |
|                    | Porto Destino PTFNC Portugal - Funchal, Madeira       |  |
| POCI               | Tipo Movimento Descarga 🖌                             |  |

Antes de passamos ao quadro seguinte, onde irão ser inseridos os dados relativos aos BLs de determinado agente de carga, deverá este definir, na aplicação, qual a sua situação (ou da sua representada) em termos de Procedimentos Simplificados.

Relativamente a esta matéria interessa conhecer, no caso das Linhas Não Regulares, se o utente é ou não Expedidor Autorizado para prova do carácter comunitário das mercadorias ou, no caso das Linhas Regulares, se detém ou não Procedimento Simplificado de Trânsito e em caso afirmativo, qual o respectivo nível.

Para tal, deverá escolher o menu **CERTIFICAÇÃO DE OPERADORES** (ponto 3.3) e abrir o sub menu **EXPEDIDOR AUTORIZADO - PROVA DO CARÁCTER COMUNITÁRIO** ou o sub menu **PROCEDIMENTO SIMPLIFICADO - REGIME TRÂNSITO COMUNITÁRIO**, conforme o interesse em causa.

#### PROVA CARÁCTER COMUNITÁRIO

Se o agente é Expedidor Autorizado (ou representante de quem o seja) para efeito da prova do carácter comunitário da mercadoria, deverá inserir neste quadro o número da autorização, o ano a que se reporta e a entidade que a concedeu. Seguidamente deverá carregar em **INSERIR**.

O sistema irá validar os dados mencionados com os que estão residentes em tabelas cuja manutenção é feita pela autoridade aduaneira.

Se eventualmente não constar da tabela em causa, o utente deverá dirigir-se à Alfândega com o documento comprovativo da autorização a fim de que esta seja introduzida na tabela.

#### **REGIME TRÂNSITO COMUNITÁRIO**

Se o agente é detentor dum Procedimento Simplificado (ou representante de quem o seja) em sede de Regime de Trânsito, deverá accionar o sub menu acima referido e inserir os dados relativos ao número da autorização, ao ano, à entidade emissora e ao nível do procedimento simplificado (I ou II).

#### No final carregar em INSERIR.

Tal como no procedimento anterior o sistema irá validar os dados com os que constam da tabela existente, caso não existam deverá ser apresentado o documento comprovativo na Alfândega, para actualização da tabela. No acto das validações, a aplicação informará o utente do procedimento a encetar, caso tal seja necessário. Depois deste parêntesis relativo à prévia Certificação dos Operadores, continuaremos a analisar a inserção dos dados relativos ao BL, constante do bloco de dados DOCUMENTO DE TRANSPORTE:

#### DADOS DO DOCUMENTO

Começa-se por escolher o tipo de documento numa tabela, neste caso será BL, e fazendo duplo clic em cima do mesmo, o campo TIPO será preenchido com a designação BL.

Seguidamente, preenche-se o ano e número do documento, o país, entidade, local e data de emissão, porto de procedência e porto de destino. Dever-se-á indicar o tipo de movimento a que aquele documento se reporta, isto é se é um documento relativo à descarga, carga ou trânsito.

Poderá ser acrescentado outro tipo de informação que trará valor acrescentado ao negócio, desde que do mesmo se tenha conhecimento, tais como:

- Número do booking da agência de navegação
- Número processo interno da agência de navegação.

Finda a introdução dos elementos do BL, dever-se-á carregar em INSERIR.

O sistema numera automaticamente o BL introduzido e vai constituindo um quadro resumo dos diversos BL, o qual quando accionado o campo **ACÇÃO**, mostra o pormenor do BL em causa.

Após o preenchimento deste quadro dever-se-á relacionar o documento com os respectivos contentores, se de carga contentorizada se tratar, facto que irá ocorrer accionando **INSERIR CONTENTOR**.

# SDS Internet / Manual de Utilizador

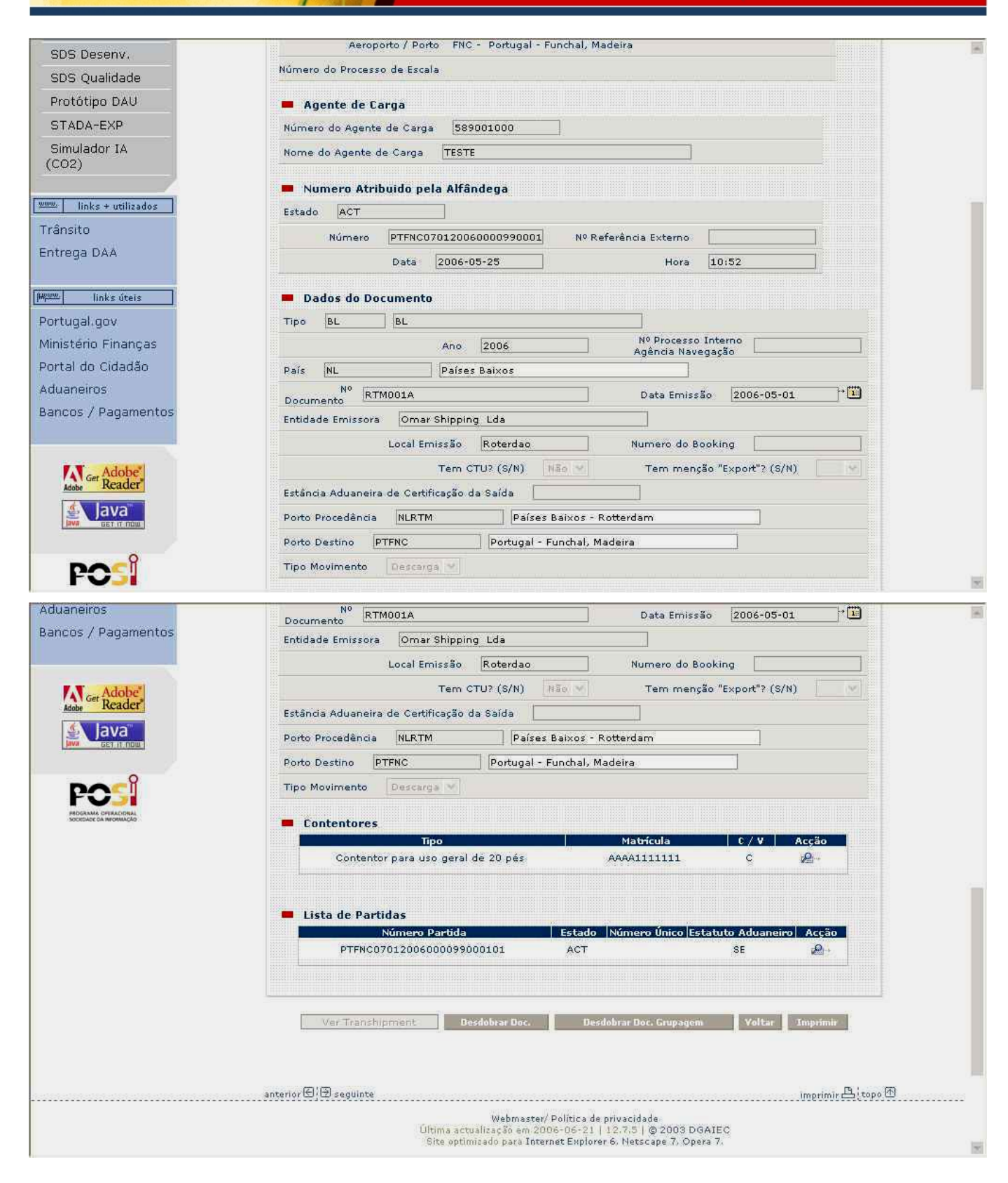

Aparece o bloco de dados seguinte:

# CONTENTORES

Aqui registar-se-á o tipo de contentor, por recurso a uma tabela, a matrícula, a indicação de cheio ou vazio, a respectiva tara e selo do mesmo.

Depois de inserido o contentor aparece um quadro resumo, o qual quando carregamos em ACÇÃO, mostra o pormenor do quadro anterior.

| DGAIEC<br>Declarações | 0    |                            | THE MARKS                       | TO Contrate                   | 17 Auda                                  | Torran Barran               |
|-----------------------|------|----------------------------|---------------------------------|-------------------------------|------------------------------------------|-----------------------------|
| Lieetromeus           |      | PlniciaL                   | [ мара]                         | [Hall Concessor]              | Lo Muua                                  | nesquisar                   |
|                       |      |                            |                                 |                               |                                          | Spann 21 rubbe 2            |
|                       | P    | edir Senha   Alterar Senha | Recuperar Senha   Infor         | mação de Cadastro             |                                          | Novidades                   |
| Instituições          |      |                            |                                 |                               |                                          |                             |
| Serviços Online       | 3    |                            |                                 |                               |                                          |                             |
| Alterar Morad         | а    | (Identificação             | do Utilizador                   | > Alterar Repr                | resentação                               |                             |
| Pauta                 |      | Operador Me                | o Transporte: <b>5988888888</b> | - GGJOSE LELLOS DA DILIIILO   | QAQW                                     |                             |
| ۵duaneiros            | 1.   | Agente: 5890               | 01000 - TESTE                   |                               |                                          |                             |
| TEC/IA                |      | » Detalhe da               | Contramarca                     | » Seleccionar outra           | contramarca                              |                             |
|                       |      | CM: 070 1 20               | 06 000099 ESTADO: ACT           | DATA: 2006-05-25 10:02        |                                          |                             |
| Protocolos            |      | NAVIO: Sagre               | s ATA: 2006-05-25 12:0          | 0                             | -10-10-10-10-10-10-10-10-10-10-10-10-10- | 0.30.30.30.30.30.30.30.30.3 |
| Fiscais (DGCI)        |      |                            | Pri                             | ncipal » Processo Mercadorias | » Documento Transport                    | e » Contentor               |
| Estatísticas          |      | I Content                  | or                              |                               |                                          |                             |
| Simuladores           | 10 C |                            |                                 |                               |                                          |                             |
| Formulários           |      |                            |                                 |                               |                                          |                             |
| Downloads             |      |                            | Ecténcia Aduancias 070          |                               |                                          |                             |
| Sugestões             |      |                            | APR                             | AM - Administração dos Porto  | s da Região Autónoma o                   | da                          |
| SDS Desenv.           |      |                            | Autoridade Portuaria Mad        | eira, SA                      | -                                        |                             |
| CDC Qualidada         |      |                            | Aeroporto / Porto FNC           | - Portugal - Funchal, Madeira |                                          |                             |
| SDS Qualitate         |      | Número de                  | Processo de Escala              |                               |                                          |                             |
| Prototipo DAU         |      | Número                     | do Agente de Carga 589          | 001000                        |                                          |                             |
| STADA-EXP             |      | Numero Atrib               | uido pela Alfândena 1           |                               |                                          |                             |
| Simulador IA          |      | indiriero punc             | ales held wildline Ag T         |                               |                                          |                             |
| (CO2)                 |      |                            |                                 |                               |                                          |                             |

| Protocolos                     | NAVIO: Sagres ATA: 2006-05-25 12:00                                         |    |
|--------------------------------|-----------------------------------------------------------------------------|----|
| Fiscais (DGCI)<br>Estatísticas | Principal * Processo Mercadorias * Documento Transporte * Contento          | đ. |
| Simuladores +                  | Contentor                                                                   |    |
| Formulários 🕨                  |                                                                             |    |
| Downloads 🔹 🕨                  | Estância Aduaneira 070 - ALFANDEGA DO FUNCHAL                               |    |
| Sugestões                      | Autoridade Portuária APRAM - Administração dos Portos da Região Autónoma da |    |
| SDS Desenv.                    | Madeira, SA<br>Aeroporto / Porto FNC - Portugal - Funchal, Madeira          |    |
| SDS Qualidade                  | Número do Processo de Escala                                                |    |
| Protótipo DAU                  | Número do Agente de Carga 589001000                                         |    |
| STADA-EXP                      | Numero Atribuido pela Alfândega 1                                           |    |
| Simulador IA<br>(CO2)          |                                                                             |    |
| www. links + utilizados        | Econtentor                                                                  |    |
| Trânsito                       | Tipo CN2000 Contentor para uso geral de 20 pés                              |    |
| Entrega DAA                    | Matrícula AAAA1111111 Tara 2500                                             | (1 |
|                                | C / V Chelo V Selo 0001                                                     |    |
| M <u>ww.</u> links úteis       |                                                                             |    |
| Portugal.gov                   | Voltar                                                                      |    |
| Ministério Finanças            |                                                                             |    |
| Portal do Cidadão              |                                                                             |    |
| Aduaneiros                     |                                                                             |    |
| Bancos / Pagamentos            |                                                                             |    |

# 3.1.5 Partidas

Segue-se a descriminação das mercadorias que constituem o BL, ou seja, a partir do **PROCESSO MERCADORIAS** no menu principal, escolhe-se o menu **MANIFESTOS**, sub menu **PARTIDAS** e começamos a definir as partidas, clicando na opção **INSERIR PARTIDAS**.

Aparece o bloco de dados:

#### MERCADORIAS DO DOCUMENTO DE TRANSPORTE

Os campos ESTADO e NÚMERO PARTIDA, são preenchidos automaticamente.

NÚMERO ÚNICO – corresponde ao código que é atribuído à mercadoria no acto da fabricação e que servirá de referência à mesma durante todo o percurso fabricante / destinatário, o qual, desde que conhecido, deverá ser mencionado.

Nº REFERÊNCIA EXTERNO- número dado pela Autoridade Portuária a esta partida.

NIF e NOME do ORIGINAL SHIPPER - corresponde à identificação do primeiro expedidor da mercadoria.

NIF e NOME do SHIPPER- corresponde à identificação do expedidor que encetou o transporte das mercadorias, no navio que nos está a ser apresentado.

NIF e NOME do DESTINATÁRIO – corresponde à identificação do importador/comprador da mercadoria.

NIF e NOME do NOTIFICADO- corresponde à identificação da entidade à ordem de quem vem a mercadoria. Neste campo, por se tratar dum agente económico nacional, é necessário apenas o NIF, o sistema preencherá automaticamente o nome.

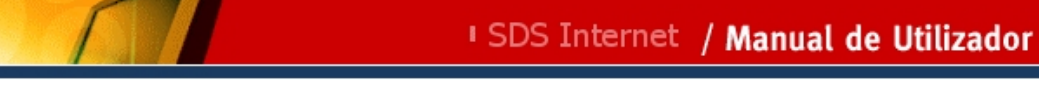

| officus                                                                                                    | 🖉 🖉 Contacto 🖉 Ajuda 🖉 🖉                                                                                                    |
|----------------------------------------------------------------------------------------------------|----------------------------------------------------------------------------------------------------|
|                                                                                                    | (tem: VindoTx) TEXTE (2) III Fechar Secsor Quan                                                                                                    |
| Ped                                                                                                    | dir Senha   Alterar Senha   Recuperar Senha   Informação de Cadastro Novidades                                                                                                    |
| cituições 🔸                                                                                                    |                                                                                                    |
| viços Online                                                                                                    |                                                                                                    |
| erar Morada                                                                                                    | Ildentificação do Utilizador » Alterar Representação                                                                                                    |
| ta                                                                                                    | Agente: 589001000 - TESTE                                                                                                    |
| aneiros 🕐                                                                                                    | » Seleccionar outra contramarca                                                                                                    |
| Α •                                                                                                    | CM: 070 1 2006 000099 ESTADO: ACT DATA: 2006-05-25 10:02                                                                                                    |
| colos                                                                                                    | NAVIO: Sagres ATA: 2006-05-25 12:00                                                                                                    |
| 5 (DGCI)                                                                                                    | Principal » Processo Mercadorias » Documento Transporte » Partida                                                                                                    |
| icas                                                                                                    | I Partida                                                                                                    |
| ores 🕨                                                                                                    |                                                                                                    |
| ios 🔸                                                                                                    | Estánda Aduancia - 070 - ALEANDEGA DO ELINOUAL                                                                                                    |
| ds 🔸                                                                                                    | Autoridado Doctránia APRAM - Administração dos Portos da Região Autónoma da                                                                                                    |
| es                                                                                                    | Autoridade Portuana Madeira, SA                                                                                                    |
| env.                                                                                                    | Aeroporto / Porto FNC - Portugal - Funchal, Madeira                                                                                                    |
| lidade                                                                                                    | Número do Processo de Escala                                                                                                    |
| DAU                                                                                                    | Numero Atribuido pela Alfándega PTFNC070120060000990001 Nº Referência Externo                                                                                                    |
| EXP                                                                                                    | Data 2006-05-25 Hora 10:52                                                                                                    |
| or IA                                                                                                    | Mercadorias do Documento de Transporte                                                                                                    |
|                                                                                                    |                                                                                                    |
| or IA                                                                                                    | Estado ACT  Mercadorias do Documento de Transporte Estado ACT                                                                                                    |
| pr IA<br>+ utilizados<br>AA                                                                                           | Estado ACT  Mercadorias do Documento de Transporte  Estado ACT  Número PTFNC07012006000099000101 Número Único Nº Referência Externo  NIF Original Nome Way Bill NIF Shipper Nome Way Bill                                                                                                    |
| r IA<br>+ utilizados<br>\A<br>ks úteis                                                                                | Estado ACT  Mercadorias do Documento de Transporte  Estado ACT  Número PTFNC07012006000099000101 Número Único Nº Referência Externo  NIF Original Shipper Nome Way Bill NIF Shipper Nome Way Bill NIF Shipper Nome Joseca Co Lda.                                                                                                    |
| r IA<br>+ utilizados<br>\A<br>ks úteis<br>JV                                                                          | Estado     ACT <ul> <li>Mercadorias do Documento de Transporte</li> <li>Estado</li> <li>ACT</li> <li>Número</li> <li>PTFNC07012006000099000101</li> <li>Número</li> <li>Vímero</li> <li>Pritida</li> <li>Nome</li> <li>Way Bill</li> <li>NIF Shipper</li> <li>Nome</li> <li>Way Bill</li> <li>Destinatario</li> <li>NIF</li> <li>S71007953</li> <li>Nome</li> <li>TESTE</li> <li>International Statements</li> <li>Nome</li> <li>Nestinatario</li> <li>Nome</li> <li>Nome</li> <li>Destinatario</li> <li>NE</li> <li>STE</li> <li>NE</li> <li>Statements</li> <li>NE</li> <li>Statements</li> <li>Statements&lt;</li></ul>                                                                                                    |
| r IA<br>+ utilizados<br>\A<br>ks úteis<br>DV<br>Finanças                                                              | Estado     ACT       Mercadorias do Documento de Transporte       Estado       ACT       Número       Partida       Número       Pritida       Nimero       Nimero       Pritida       Nimero       Nimero       Nimero       Nimero       Nimero       Nif Original       Nome       Way Bill       Destinatario       Nif 589001000       Nome       TESTE                                                                                                    |
| r IA<br>+ utilizados<br>\A<br><u>ks úteis</u><br>ov<br>Finanças<br>iidadão                                            | Extado       ACT         • Mercadorias do Documento de Transporte         Estado       ACT         Número       PTFNC07012006000099000101         Número       PTFNC07012006000099000101         Nº Referência Externo                                                                                                    |
| rr IA<br>+ utilizados<br>AA<br><u>ks úteis</u><br>ov<br>Finanças<br>Cidadão<br>5                                      | Estado       ATT            Mercadorias do Documento de Transporte          Estado       ACT         Número       PTFNC07012006000099000101         Número       Partida         Partida       PTFNC07012006000099000101         Nº Referência Externo                                                                                                    |
| r IA<br>+ utilizados<br>AA<br>ks úteis<br>ov<br>Finanças<br>Cidadão<br>s<br>Pagamentos                                | Extado       ACT         Mércadorias do Documento de Transporte         Estado       ACT         Número       PTFNC07012006000099000101         Número       Partida         Nº Referência Externo       Image: Stratuto Action         NIF Original       Nome         Way Bill       Image: Stratuto Action         NIF Shipper       Nome         Vay Bill       Image: Stratuto Action         Destinatario       Nome         Tipo Linha       Não Regular         O Manifesto Visado pela Alfândega       Nation action                                                                                                    |
| r IA<br>+ utilizados<br>AA<br>ks úteis<br>DV<br>Finanças<br>Lidadão<br>;<br>agamentos                                 | Extanto       ACT <ul> <li>Mercadorias do Documento de Transporte</li> <li>Estado</li> <li>ACT</li> </ul> Número         PTFNC07012006000099000101           Número         Pritida           Nº Referência Externo         Nome         Way Bill           NIF Original         Nome         Way Bill         Image: Constraint of the second second seco                                                                             |
| r IA<br>+ utilizados<br>AA<br>ks úteis<br>ov<br>Finanças<br>Didadão<br>;<br>'agamentos                                | Estado       ACT            Mercadorias do Documento de Transporte          Estado       ACT         Número       PTFNC07012006000099000101         Número       PTFNC07012006000099000101         Número       Pretida         Número       PTFNC07012006000099000101         Número       Pertida         Nº Referência Externo       Image: Comparison of the status of the status of th                                                                               |
| r IA<br>+ utilizados<br>AA<br>ks úteis<br>ov<br>= inanças<br>Didadão<br>;<br>'agamentos<br>Xdobe                      | Ertado       ACT <ul> <li>Mercadorias do Documento de Transporte</li> <li>Estado</li> <li>ACT</li> </ul> Número       PTENC07012006000099000101         Número       Dirico         Nº Referência Externo       Image: Strange Strange St |
| rr IA<br>+ utilizados<br>AA<br>ks úteis<br>ov<br>Finanças<br>Cidadão<br>p<br>'agamentos<br>Adober<br>Adober           | Ertado       ACT <ul> <li>Mercadorias do Documento de Transporte</li> <li>Estado</li> <li>ACT</li> </ul> Morrea       PTFNC07012006000099000101       Número Único         Nº Referência Externo       Nome       Way Bill         Nº Referência Externo       Nome       Way Bill         NIF Original       Nome       Way Bill         NIF Shipper       Nome       Way Bill         Destinatario       571007953       Nome         NIF       589001000       Nome       TESTE <ul>             Contraction <li>Niff 589001000</li> <li>Nome</li> <li>TESTE</li> <li>Estatuto Aduaneiro</li> <li>Estatuto Aduaneiro</li> <li>Não estaduto aduaneiro?</li> <li>Estatuto Aduaneiro</li> <li>Não estaduto aduaneiro?</li> <li>Estatuto Aduaneiro</li> <li>Número</li> <li>Número</li> <li>Número</li> </ul>                                                                                                    |
| r IA<br>+ utilizados<br>AA<br>ks úteis<br>ov<br>Finanças<br>Cidadão<br>s<br>Pagamentos<br>Adobe<br>agamentos          | Extade       ACT <ul> <li>Mercadorias do Documento de Transporte</li> <li>Estado</li> <li>ACT</li> <li>Número</li> <li>PTENCO7012006000099000101</li> <li>Número Único</li> <li>Partida</li> <li>NOR Referência Externo</li> <li>NOR Referência Externo</li> <li>NIF Original</li> <li>Nome</li> <li>Way Bill</li> <li>NIF Shipper</li> <li>Nome</li> <li>Way Bill</li> <li>Destinatario</li> <li>ST1007953</li> <li>Nome</li> <li>Joseca Co Lda.</li> <li>NIF</li> <li>S899001000</li> <li>Nome</li> </ul> <ul> <li>NIF</li> <li>S1007953</li> <li>Nome</li> <li>Joseca Co Lda.</li> <li>NIF</li> <li>S899001000</li> <li>Nome</li> </ul> <ul> <li>NIF</li> <li>S89001000</li> <li>Nome</li> <li>TESTE</li> <li>O Manifesto Visado pela Alfândege</li> <li>Mão M</li> <li>Sa regular M</li> <li>O manifesto Visado pela Alfândege</li> <li>Máo M</li> <li>Expedidor Autorizado</li> <li>(Prova de Caránder Comunifánio)</li> </ul>                                                                                                    |
| ar IA  + utilizados  AA  ks úteis ov  Finanças Cidadão s Pagamentos  Adobe                                            | Extado       ACT         Mimero       ACT         Número       PTENCO701200600099000101         Número       Número         Nº Refericia Externo       Numero         NIF Original       Nome         Way Bill       Shipper         NIF Shipper       Nome         Vestinatario       Nome         Vary Bill       Striper         Numero       Joseca Co Lda,         Destinatario       Nome         Vary Bill       Striper         Numero       Joseca Co Lda,         Destinatario       Nome         Tipo Linha       Ne Regular         Statuto Aduaneiro       Nome         Tipo Linha       Ne Regular         Statuto Aduaneiro       Naifesto Visado pela Alfandega         Fas prova do e estatuto aduaneiro       Número         Expedidor Autorizado       Número         Expedidor Autorizado       Número         Expedidor Autorizado       Ano         Carácter Comunitario)       Entidade Emissora                                                                                                    |
| ar IA<br>+ utilizados<br>AA<br>AA<br>iks úteis<br>iov<br>Finanças<br>Cidadão<br>s<br>Pagamentos<br>Adobe<br>agamentos | Estado       ACT         Image: Statuto Aduaneiro       Nome         Way Bill       Nif         Shipper       Nome         Way Bill       Image: Statuto Aduaneiro         NIF       Spinoro Spinoro         Mificado       Seguilar         Nome       Vay Bill         Image: Statuto Aduaneiro       Image: Statuto Aduaneiro         Image: Statuto Aduaneiro       Image: Statuto Aduaneiro                                                                                                    |
| or IA<br>+ utilizados<br>AA<br>hks úteis<br>lov<br>Finanças<br>Cidadão<br>s<br>Pagamentos<br>Adober<br>avaitadio<br>s | Estado       ArT <ul> <li>Mercadorias do Documento de Transporte</li> <li>Estado</li> <li>ACT</li> <li>Número</li> <li>Partido</li> </ul> <li>Número</li> <li>Partido</li> <li>PTENCO701200600099000101</li> <li>Número</li> <li>Nº Referido E Kterno</li> <li>Nº Referido E Kterno</li> <li>Norme</li> <li>Way Bill</li> <li>Norme</li> <li>Way Bill</li> <li>Destinatario</li> <li>Norme</li> <li>Norme</li> <li>Destinatario</li> <li>Sinpere</li> <li>Norme</li> <li>Destinatario</li> <li>Sinpere</li> <li>Norme</li> <li>Destinatario</li> <li>Norme</li> <li>Destinatario</li> <li>Norme</li> <li>TESTE</li> <li>Sinpere</li> <li>Estatuto Aduaneiro</li> <li>Estatuto aduaneiro?</li> <li>Estatuto aduaneiro?</li> <li>Estatuto aduaneiro?</li> <li>Estatuto aduaneiro?</li> <li>Estatuto aduaneiro?</li> <li>Estatuto aduaneiro?</li> <li>Estatuto aduaneiro?</li> <li>Estatuto aduaneiro?</li> <li>Estatuto aduaneiro?</li> <li>Estatuto aduaneiro?</li> <li>Estatuto aduaneiro?</li> <li>Estatuto aduaneiro?</li> <li>Estatuto aduaneiro?</li> <li>Entidade Emissora</li> <li>Número</li> <li>Entidade Emissora</li> <li>Número</li>                                                                                                    |

#### **ESTATUTO ADUANEIRO**

De acordo com a legislação em vigor:

- Entende-se por serviço de LINHA REGULAR, uma linha marítima na qual as embarcações transportam regularmente mercadorias exclusivamente entre portos situados no território aduaneiro da Comunidade e que não possam ter proveniência de, destino a, ou fazer escala, em nenhum ponto fora desse território nem numa zona franca.
- São consideradas comunitárias as mercadorias transportadas por via marítima, entre portos situados no território aduaneiro da Comunidade, no âmbito de serviços de linha regular autorizados.
- As mercadorias transportadas em navios de LINHA NÃO REGULAR, declaradas como comunitárias, têm que provar esse carácter comunitário através da apresentação dum documento previsto no artº314C das Disposições de Aplicação do Código Aduaneiro Comunitário (T2L, T2LF, FACTURA, DOC.TRANSPORTE, MANIFESTO, ATA, TIR, DAA, T2M,T5 e ANEXO109).
- O manifesto da companhia de navegação pode, mediante o preenchimento de determinadas condições, entre as quais a indicação do estatuto aduaneiro das mercadorias e o visto das autoridades aduaneiras competentes, constituir documento de prova do estatuto comunitário (artº317A).
- Sos agentes económicos que reúnam condições para usufruir do estatuto de Expedidor Autorizado, beneficiam de Procedimentos Simplificados no âmbito da prova do carácter comunitário das mercadorias.
- As autoridades aduaneiras podem autorizar as pessoas a quem concederam o estatuto de Expedidores Autorizados a utilizarem o manifesto como documento de prova do carácter comunitário, sem que o mesmo necessite de ser visado.
- O Regime de TRÂNSITO COMUNITÁRIO, na via marítima, só é obrigatório nos navios de LINHA REGULAR, sendo aconselhável que em navios de LINHA NÃO REGULAR o mesmo não seja utilizado.
- As companhias marítimas detentoras de Procedimentos Simplificados de Trânsito, podem utilizar o manifesto como declaração de trânsito

Ao nível da aplicação convém distinguir as seguintes situações:

#### Linhas não Regulares

 O agente de navegação é expedidor autorizado para efeito da prova do carácter comunitário no manifesto

Actualmente corresponde à situação em que os manifestos servem de prova do carácter comunitário, não necessitando de visto da alfândega de partida.

Na aplicação o utente deverá:

- o Proceder à sua inscrição como expedidor autorizado, procedendo como anteriormente foi mencionado.
- Por cada partida de mercadoria mencionar no campo estatuto aduaneiro uma das siglas a seguir mencionadas

C - mercadoria comunitária cujo estatuto pode ser justificado

F – mercadoria de ou para territórios não fiscais

N – para outras mercadorias

No que concerne à carga declarada para o porto local, desde que o sistema tenha validado os dados inseridos relativamente ao estatuto de expedidor autorizado e na vertente da fiscalização nada conste em contrário, as mercadorias com o estatuto C estarão disponíveis logo que o navio atraque.

Relativamente às mercadorias com as siglas F serão exigidas formalidades aduaneiras para atribuição dum destino.

Em relação às mercadorias declaradas com a sigla N estarão sujeitas a formalidades aduaneiras conducentes à atribuição dum destino.

**Tratando-se de carga com destino a outro porto**, nacional, comunitário ou terceiro, o utente deverá preencher o campo da contramarca de saída. O apuramento da mercadoria ficará pendente da confirmação de embarque efectivo, na contramarca de saída, bem como de outros procedimentos relacionados com o estatuto declarado, a indicar:

- Mercadoria C ou F tendo como destino outro porto nacional ou comunitário, só necessita de confirmação do embarque efectivo.

- Mercadoria C ou F<sup>1</sup> tendo como destino um porto terceiro, não pode embarcar sem que sejam mencionados os dados relativos à declaração de exportação (MRN).

Para o efeito, nestas situações a aplicação abrirá o campo dos documentos associados a fim de que nele possam ser indicados os dados pretendidos.

Caso o utente aí não os mencione, a aplicação permitirá o evoluir do processo, obrigando contudo a que a mesma informação conste da Lista de Embarque relativa ao navio de saída.

- Mercadoria N, caso o primeiro porto de embarque seja comunitário e o porto destino um porto terceiro trata-se de mercadoria de exportação, pelo que o sistema abrirá um campo onde o utente irá indicar se tem Contrato de Transporte Único (CTU) ou não.

Em caso afirmativo deverá indicar se contém a menção EXPORT ou não. Caso o mesmo não tenha a menção EXPORT, a aplicação obrigá-lo-á à indicação dos dados referentes à declaração de exportação (MRN).

Caso tenha CTU com a menção EXPORT a mercadoria, ficará apenas sujeita à confirmação do embarque efectivo, como atrás foi mencionado.

Mercadorias N cujo primeiro porto de embarque seja um porto terceiro e o de destino também terceiro, está sujeita a elaboração duma notificação e posterior confirmação de embarque na contramarca de saída.

Mercadorias N com o primeiro porto de embarque comunitário e porto destino comunidade, ficam sujeitas ao preenchimento da contramarca de saída, à elaboração duma notificação e à confirmação do embarque efectivo para serem dadas como apuradas.

<sup>&</sup>lt;sup>1</sup> Salienta-se o facto desta situação corresponder a uma aposição de siglas incorrectas no manifesto, porém a verificar-se ter-se-á que impedir que mercadoria comunitária saia para países terceiros sem declaração de exportação.

Mercadorias N com o primeiro porto de embarque terceiro e porto de destino comunidade ficam sujeitas às mesmas regras das anteriores.

 O agente de navegação não é expedidor autorizado e faz prova do carácter comunitário através da apresentação do manifesto visado pela alfândega

Actualmente é apresentado um manifesto papel com o carimbo da alfândega a confirmar o carácter comunitário.

Na aplicação o utente deverá:

 Confirmar que a prova do estatuto será feita através da apresentação dum manifesto papel. Para tal o campo Manifesto Visado pela Alfândega será assinalado com um sim.

 Por cada partida de mercadoria mencionar no campo estatuto aduaneiro uma das siglas a seguir mencionadas

- C mercadoria comunitária cujo estatuto pode ser justificado
- F mercadoria de ou para territórios não fiscais
- N para outras mercadorias

As mercadorias com as siglas C e F cujo porto destino é o local, ficarão no estado pendente até que os serviços tenham validado os estatutos declarados, facto que ocorrerá depois da apresentação do manifesto visado.

Depois de confirmado o estatuto as partidas com a sigla C ficarão de imediato disponíveis, salvo indicação em contrário dos serviços aduaneiros.

As mercadorias com a sigla F ficarão sujeitas a formalidades aduaneiras relacionadas com atribuição dum destino.

As mercadorias N ficarão sujeitas à sujeição a destino aduaneiro.

A carga de transhipment, isto é a que tem como porto de destino outro porto nacional, comunitário ou terceiro, fica sujeita às mesmas regras definidas para o mesmo tipo de carga, quando o agente é expedidor autorizado.

 O agente de navegação não é expedidor autorizado e não utiliza o manifesto como prova do carácter comunitário das mercadorias

Corresponde à situação actual em que o agente apresenta um dos documentos previstos no art<sup>o</sup> 314-C das Disposições de Aplicação do Código Aduaneiro Comunitário com excepção do manifesto, para provar o carácter da mercadoria.

No sistema informático, desde que o agente não se inscreva como expedidor autorizado nem mencione o manifesto visado como meio de prova, se pretender justificar o carácter comunitário da mercadoria terá que continuar a apresentar documentação.

**Relativamente à carga com destino ao porto local**, as partidas terão o campo do documento associado sempre aberto, deixando ao utente a possibilidade de mencionar o documento com o qual irá provar o carácter comunitário.

As partidas, para as quais foi mencionado um documento, ficarão no estado pendente até validação dos serviços, a qual será feita através da apresentação dos documentos referidos.

A apresentação da documentação em qualquer situação será numa primeira fase exigida em 100% dos casos, podendo futuramente vir a ser aligeirado o controlo documental.

Efectuada a validação dos documentos as mercadorias a eles agregadas ficarão disponíveis, se nada constar em contrário e se o documento associado não for um T2 ou T2LF.

Nestes casos as mercadorias ficarão sujeitas a formalidades de atribuição dum destino.

As restantes partidas, sem documento associado serão consideradas como mercadorias de terceiros e como tal deverão efectuar formalidades aduaneiras para atribuição dum destino.

#### A carga com destino a outro porto nacional, comunitário ou terceiro segue as seguintes regras:

- Seja qual for o porto de embarque ou de destino, deverá ser sempre preenchido o campo da contramarca de saída.
- Se o primeiro porto de embarque for comunitário e o de destino comunitário a mercadoria será apurada pela confirmação do embarque efectivo, na contramarca de saída.
- Se o primeiro porto de embarque for comunitário e o de destino terceiro, deverá ser preenchido o campo do documento associado, onde serão indicados os dados relativos à declaração de exportação (MRN). O MRN a não ser mencionado na partida será obrigatório na Lista de Embarque da contramarca de saída.
- Se o primeiro porto de embarque for um porto terceiro e o de destino terceiro ou comunitário a mercadoria está sujeita à elaboração duma notificação e respectiva confirmação de embarque efectivo.

#### **Linhas Regulares**

#### O agente é detentor dum procedimento simplificado nível II

O agente ou o seu legal representante entra no sistema e através do menu Procedimentos Simplificados, inscrevese como expedidor autorizado nível II.

Após validação dos dados a aplicação assume que o manifesto vale por declaração de trânsito.

O campo relativo ao estatuto aduaneiro do quadro das partidas, abre com a seguinte lista de valores:

T1 – mercadoria sujeita ao regime de trânsito comunitário externo

TF - mercadoria sujeita ao regime de trânsito comunitário interno, em conformidade com o nº 1 do artº 340C

TD – mercadorias já sujeitas a um regime de trânsito ou transportadas no âmbito do regime de aperfeiçoamento activo, regime de entreposto aduaneiro ou importação temporária

C - mercadorias cujo estatuto comunitário pode ser justificado

X – mercadorias comunitárias a exportar que não sejam sujeitas a um regime de trânsito

O agente deverá seleccionar para cada partida a sigla que entende corresponder ao estatuto da mercadoria.

A aplicação foi desenvolvida tendo em conta que, relativamente à carga com **destino ao porto local**, as mercadorias com as siglas T1, TF ou TD estão sujeitas a formalidades aduaneiras, a fim de serem consideradas apuradas.

No caso das mercadorias TD o campo do documento associado da partida deverá ser preenchido, com os dados do documento que está subjacente aquela sigla.

As mercadorias com a sigla C, desde que não exista indicação em contrário da Fiscalização, ficarão disponíveis antes do navio atracar.

No sistema aparecerão com o estado finalizado em vez de apurado para se distinguir as situações em que não há formalidades aduaneiras das que obrigam à sua existência.

No que concerne à carga de transhipment deverá ser indicada a contramarca de saída e confirmado o embarque efectivo no manifesto de saída.

Se esta carga for T1 ou TD está também sujeita à elaboração duma notificação, desde que o porto de origem seja terceiro.

Se a carga for TD e o porto de origem e destino for comunitário deverá ser objecto de controlo relativamente ao regime aduaneiro que está subjacente à indicação daquela sigla. Na eventualidade do agente não apresentar no porto local a documentação que titula o regime não será impedido o embarque da mercadoria. Os Serviços deverão certificar a sigla aposta no manifesto de saída.

Se a carga for X será obrigatório a indicação da Declaração de Exportação MRN, no campo do documento associado. Caso o utente não o indique nesta fase o processo evolui porém, aquando da apresentação das listas de embarque a informação deverá constar do sistema. O caso contrário será impeditivo do embarque.

Se a carga for C ou F, o porto de origem comunitário e o de destino também comunitário não são necessárias diligências para além da indicação da contramarca de saída e da confirmação do embarque efectivo.

Se porém o porto de destino for um porto terceiro, a aplicação obriga à indicação do MRN a fim de impedir que mercadorias comunitárias saiam para países terceiros sem Declaração de Exportação<sup>2</sup>

#### • O agente é detentor dum procedimento simplificado nível I

O agente ou o seu legal representante entra no sistema e através do menu Procedimentos Simplificados, inscrevese como expedidor autorizado nível I.

Após validação dos dados a aplicação assume que o manifesto vale por declaração de trânsito.

O campo relativo ao estatuto aduaneiro do quadro das partidas, abre com a seguinte lista de valores:

T1 – mercadorias sujeitas ao regime de trânsito comunitário externo

T2F – mercadorias sujeitas ao regime de trânsito comunitário interno, em conformidade com o nº1 do artº340C.

O agente deverá seleccionar para cada partida a sigla que entende corresponder ao estatuto da mercadoria. As mercadorias com **destino ao porto local** e para as quais tenha sido declarado T1 ou T2F deverão ser objecto de formalidades aduaneiras a fim de poderem ser dadas como apuradas.

<sup>&</sup>lt;sup>2</sup> Salienta-se o facto desta situação corresponder a uma aposição de siglas incorrectas no manifesto, porém a verificar-se ter-se-á que impedir que mercadoria comunitária saia para países terceiros sem declaração de exportação.

As mercadorias para as quais não foi declarado estatuto aduaneiro, presumem-se comunitárias considerando que circulam num navio de Linha Regular. Sendo mercadorias comunitárias estarão disponíveis acto contínuo à descarga, se nada em contrário for expresso pelos Serviços de Fiscalização.

Relativamente à **carga de transhipment** deverá ser indicada a contra marca de saída e confirmado o embarque efectivo, no manifesto de saída.

Dentro desta, a que for T1, quer o porto de destino seja comunitário ou terceiro, está sujeita também à elaboração duma notificação.

A carga declarada como T2F, cujo porto destino seja um porto terceiro, fica obrigada à indicação do MRN no campo do documento associado. Caso o utente não o indique nesta fase do processo, será obrigado a fornecer a informação até à entrega da lista de embarque. O incumprimento desta obrigação constitui impedimento do embarque da mercadoria. Este procedimento pretende ser impeditivo da saída de mercadorias comunitárias sem declaração de exportação.

A carga declarada como T2F, cujo porto destino seja comunitário, não está sujeita a outras formalidades senão as definidas como genéricas da carga de transhipment.

A restante carga declarada sem sigla, sempre que o porto de destino seja comunitário deverão os Serviços aferir a sigla aposta no manifesto de saída.

Aquela cujo porto destino for um porto terceiro, está sujeita à indicação do MRN no campo do documento associado. Caso o utente não o indique nesta fase do processo, será obrigado a fornecer a informação até à entrega da lista de embarque. O incumprimento desta obrigação constitui impedimento do embarque da mercadoria. Este procedimento pretende ser impeditivo da saída de mercadorias comunitárias sem declaração de exportação.

#### O agente não é detentor dum procedimento simplificado em matéria de trânsito comunitário

Quando o agente não é expedidor autorizado o manifesto não é válido com declaração de trânsito. Considerando que o trânsito é obrigatório nas Linhas Regulares, as mercadorias que tenham sido submetidas ao regime de trânsito deverão ser acompanhadas por declarações formais T1, T2F ou

As restantes mercadorias para as quais não sejam apresentadas declarações, presumem-se comunitárias. Na aplicação o campo do estatuto aduaneiro das partidas não tem lista de valores associada.

Para a carga com destino ao porto local, o campo do documento associado deverá ser preenchido sempre que exista declaração de trânsito.

As mercadorias para as quais sejam apresentadas declarações de trânsito estão sujeitas a formalidades aduaneiras a fim de serem consideradas apuradas.

As que não tiverem sido submetidas ao regime de trânsito, estarão disponíveis acto contínuo à descarga, salvo se existir indicação em contrário dos serviços aduaneiros.

Relativamente à carga de transhipment deverá ser indicada a contra marca de saída e confirmado o embarque efectivo, no manifesto de saída.

Dentro desta, as mercadorias cujo porto de origem é um porto terceiro estão sujeitas à elaboração duma notificação, independentemente do porto de destino.

equivalentes.

Aquelas, cujo porto de origem é comunitário e o de destino terceiro, ficam obrigadas à indicação do MRN no campo do documento associado. Caso o utente não o indique nesta fase do processo, será obrigado a fornecer a informação até à entrega da lista de embarque.

O incumprimento desta obrigação constitui impedimento do embarque da mercadoria.

Este procedimento pretende ser impeditivo da saída de mercadorias comunitárias sem declaração de exportação.

As mercadorias cujo porto de origem e destino são comunitários não têm formalidades específicas.

O bloco de dados seguinte respeita à:

#### CARACTERIZAÇÃO DA MERCADORIA

Este bloco de dados contém os campos destinados a especificar os elementos que irão permitir a caracterização da mercadoria, nomeadamente:

- DESIGNAÇÃO DETALHADA
- CODIGO PAUTAL
- MARCAS E NÚMEROS
- NATUREZA DOS VOLUMES campo cujo preenchimento está indexado a uma tabela
- CHASSIS caso estejamos perante viaturas em número inferior ao igual a cinco
- QUANTIDADE
- PESO BRUTO
- VALOR ADUANEIRO
- VOLUME caso seja significativa a informação
- TIPO DE CARGA cujo preenchimento deverá ser feito por acesso à tabela respectiva.

#### ORIGENS E DESTINOS

Este bloco de dados é composto pelos seguintes campos:

 CONTRAMARCA ENTRADA/SAÍDA – este campo só será movimentado quando se trate de mercadorias de transhipment. A indicação da contramarca de saída poderá ser inserida após finalização da contramarca, sem que para tal seja necessário efectuar uma rectificação. Este facto advém do conhecimento posterior que o utente tem do navio onde a mercadoria irá sair. O botão ALTERAR, que está neste campo, deverá ser accionado quando tal acontecer.

A indicação da contramarca de saída, bem como dos restantes elementos reportados à mercadoria (BL, quantidade e natureza de volumes, peso e matrícula do contentor, caso exista) irá permitir fechar o ciclo do controlo do destino da mercadoria, conjuntamente com a elaboração duma notificação, caso se trate de mercadoria de terceiros países.

- 1º PORTO DE EMBARQUE porto onde a mercadoria é carregada pela primeira vez.
- LOCAL DA MOVIMENTAÇÃO o sítio onde a mercadoria irá ser movimentada.

# OPERADORES

Este bloco de dados deverá registar os números fiscais dos agentes económicos que manuseiam a mercadoria no navio e no porto, isto é o DEPOSITÀRIO, o OPERADOR DE ESTIVA e o OPERADOR DE TRÁFEGO. O nome destas entidades será preenchido directamente pelo sistema.

| Documentos Associados                                              |
|--------------------------------------------------------------------|
| Tipo Documento Nº Documento Data Documento Entidade Emissora Acção |
| <ul> <li>Constanting So de Moneradoria</li> </ul>                  |
| Designação Detalhada Bicos de Obra                                 |
| Código Bautal                                                      |
| Marcas e Números B.O.<br>123                                       |
| Natureza dos Volumes BI Caixa                                      |
| Chassis                                                            |
|                                                                    |
|                                                                    |
| Valor Aduaneiro                                                    |
| Tipo de Carga  031 (Contentores de 20                              |
| Drigens e Destinos                                                 |
| 1º Porto Embarque AOAZZ Angola - Ambriz                            |
| Local da Movimentação PTFNC002 Cais Sul                            |
| <ul> <li>Operadores;</li> </ul>                                    |
| Depositário 589001000 Nome TESTE                                   |
| Estiva Nome                                                        |
| Tráfego Nome                                                       |

# SDS Internet / Manual de Utilizador

|      | Quantidade 200                                                     | Peso Bruto (kg)                                                                                          | 17500             |
|------|--------------------------------------------------------------------|----------------------------------------------------------------------------------------------------|-------------------|
|      | Valor Aduaneiro                                                    | Volume (m^3)                                                                                             |                   |
|      | Tipo de Carga 031 Cont                                             | intores de 20                                                                                            |                   |
|      | Origens e Destinos                                                 |                                                                                                    |                   |
|      | 1º Porto Embarque AOAZZ                                            | ngola - Ambriz                                                                                           |                   |
|      | Local da Movimentação PTFNC002                                     | Cais Sul                                                                                                 |                   |
|      | Operadores                                                         |                                                                                                    |                   |
|      | Depositário 589001000                                              | Nome TESTE                                                                                               |                   |
|      | Estiva                                                             | Nome                                                                                                    |                   |
|      | Tráfego                                                            | Nome                                                                                                    |                   |
|      | Contentores                                                        | Matricula Deso (Kri)                                                                                     | Volumes Accão     |
|      | Contentor para uso geral de 20 pés                                 | AAAA1111111 17500                                                                                        | 200               |
|      | Desdohrar Partida                                                  |                                                                                                    | Vettar            |
| ante | rior E 🔁 sequinte                                                  |                                                                                                    | imprimir 🖴 topo 🕅 |
|      | Webmaste<br>Ultima:actualização em 21<br>Site optimizado para Inti | / Política de privacidade<br>106-06-21   12:7.5   © 2003 DGAIEC<br>rnet Explorer 6, Netscape 7, Opera 7. |                   |

### CONTENTORES

Neste bloco aparece a opção **ASSOCIAR CONTENTORES** que se destina a definir as quantidades e os pesos relacionados com o contentor que já tinham sido associados ao documento de transporte. Por este facto, nesta fase da inserção de informação, o tipo e a matrícula já estão mencionados, confirmam-se pesos e volumes e clicase em **ACÇÃO**. Em seguida, pode inserir-se um novo documento clicando em **VOLTAR** e seguidamente em **INSERIR DOCUMENTO**, ou se for esse o caso, pode inserir-se uma nova partida neste mesmo BL através da opção **INSERIR NOVA PARTIDA**.

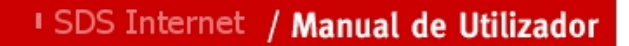

| lectronicas                                                                                                    | Rinicial 🚁 Mapa 🖾 Contacto 🕼 Ajuda <u>pesquisar</u>                                             | 0 |
|----------------------------------------------------------------------------------------------------|-------------------------------------------------------------------------------------------------|---|
|                                                                                                    | Bam Vindu(x) TEXTE (2) BiFernar Secret                                                          |   |
| Re                                                                                                    | edir Senha   Alterar Senha   Recuperar Senha   Informação de Cadastro Novidades                 |   |
| Instituições 🔹 🕨                                                                                                    |                                                                                                 |   |
| Serviços Online                                                                                                    |                                                                                                 |   |
| Alterar Morada                                                                                                    | ildentificação do Utilizador » Alterar Representação                                            |   |
| Pauta                                                                                                    | Operador Meio Transporte: 598888888 - GGJOSE LELLOS DA DILIIILQAQW<br>Agente: 589001000 - TESTE |   |
| Aduaneiros 👔                                                                                                    |                                                                                                 |   |
| IEC/IA                                                                                                    | Selectionar outra contrainance     Stabo: ACT DATA: 2006-05-25 10:02                            |   |
| Protocolos                                                                                                    | NAVIO: Sagres ATA: 2006-05-25 12:00                                                             |   |
| Fiscais (DGCI)                                                                                                    | Principal » Processo Mercadorias » Documento Transporte » Partida » Contentor                   |   |
| Estatísticas                                                                                                    | I Contentor                                                                                     |   |
| Simuladores 🔹 🕨                                                                                                    |                                                                                                 |   |
| Formulários 🔹 🕨                                                                                                    |                                                                                                 |   |
| Downloads 🔹 🕨                                                                                                    | Estância Aduaneira 070 - ALFANDEGA DO FUNCHAL                                                   |   |
| Sugestões                                                                                                    | Autoridade Portuária APRAM - Administração dos Portos da Região Autónoma da                     |   |
| SDS Desenv.                                                                                                    | Aeroporto / Porto FNC - Portugal - Funchal, Madeira                                             |   |
| SDS Qualidade                                                                                                    | Número do Processo de Escala                                                                    |   |
| Protótipo DAU                                                                                                    | Número do Agente de Carga - 589001090                                                           |   |
| STADA-EXP                                                                                                    | Numero Atribuído pels Alfánderes 1                                                              |   |
| Simulador IA                                                                                                    |                                                                                                 |   |
| (CO2)                                                                                                    | Contentor                                                                                       |   |
| Protótipo DAU                                                                                                    | Múmera de Assesta da Caraza - 520001000                                                         |   |
| STADA-EXP                                                                                                    | Numero atribuido pela Alfándena 1                                                               |   |
| Simulador IA                                                                                                    |                                                                                                 |   |
| (002)                                                                                                    | Contentor                                                                                       |   |
| www. links + utilizados                                                                                                    | Tipo (CN2UUU) Contentor para uso geral de 20 pes                                                |   |
| Trânsito                                                                                                    | Tara 2500 C/V Chein V                                                                           |   |
| Entroop DAA                                                                                                    | Peso (Ka) 17500 Volumes 200                                                                     |   |
| Entrega DAA                                                                                                    |                                                                                                 |   |
|                                                                                                    | Voltar                                                                                          |   |
| Portugal gov                                                                                                    |                                                                                                 |   |
| Mar Inksúteis<br>Portugal.gov<br>Ministério Finanças                                                                                                    |                                                                                                 |   |
| Portugal JAA<br>Portugal.gov<br>Ministério Finanças<br>Portal do Cidadão                                                                                                    |                                                                                                 |   |
| Muue Inksúteis<br>Portugal.gov<br>Ministério Finanças<br>Portal do Cidadão<br>Aduaneiros                                                                                          |                                                                                                 |   |
| Mass des<br>Portugal.gov<br>Ministério Finanças<br>Portal do Cidadão<br>Aduaneiros<br>Bancos / Pagamentos                                                                         |                                                                                                 |   |
| Meese Intega DAA<br>Portugal.gov<br>Ministério Finanças<br>Portal do Cidadão<br>Aduaneiros<br>Bancos / Pagamentos                                                                 |                                                                                                 |   |
| Ministério Finanças<br>Portugal.gov<br>Ministério Finanças<br>Portal do Cidadão<br>Aduaneiros<br>Bancos / Pagamentos                                                              |                                                                                                 |   |
| Intega DAA<br>Intes úteis<br>Portugal.gov<br>Ministério Finanças<br>Portal do Cidadão<br>Aduaneiros<br>Bancos / Pagamentos<br>Categoria<br>Ministério Finanças                    |                                                                                                 |   |
| Inks úteis<br>Portugal.gov<br>Ministério Finanças<br>Portal do Cidadão<br>Aduaneiros<br>Bancos / Pagamentos                                                                       |                                                                                                 |   |
| Muse intega DAA<br>Muse iteis<br>Portugal.gov<br>Ministério Finanças<br>Portal do Cidadão<br>Aduaneiros<br>Bancos / Pagamentos<br>Made Ger Adobe<br>Ger Reader<br>Data Intega DAA |                                                                                                 |   |
| Inks úteis Portugal.gov Ministério Finanças Portal do Cidadão Aduaneiros Bancos / Pagamentos                                                                                      |                                                                                                 |   |

# **3.1.5.1 DESDOBRAMENTO DE PARTIDAS**

Sempre que o utente pretenda fazer desdobramento duma partida, de uma dada contramarca, deverá proceder da seguinte forma:

- Seleccionar LISTA DE CONTRAMARCAS.
- Escolher a contramarca.
- Abrir o detalhe da contramarca seleccionada, através da lupa.
- Voltar ao menu principal

- Seleccionar, PARTIDAS.
- Proceder à escolha da partida a desdobrar
- Activar, no final do quadro, **DESDOBRAR PARTIDA**
- Aparece novamente o quadro reportado à PARTIDA com os elementos da mesma
- No quadro MERCADORIAS DO DOCUMENTO DE TRANSPORTE, o campo ESTADO muda para EMD que significa, partida em desdobramento
- Corre-se aplicação até aparecer o quadro DESDOBRAMENTOS
- Acciona-se INSERIR DESDOBRAMENTO
- A aplicação abre novo quadro para as partidas devendo o utente preencher os campos com os elementos, relativos à nova partida desdobrada.
- No fim da inserção dos elementos da nova partida, accionar INSERIR.
- Para inserir outra nova partida, carregar em VOLTAR.
- Seleccionar a partida em desdobramento (estado EMD).
- O sistema gerou um quadro resumo com a partida desdobrada
- Neste quadro, activar INSERIR DESDOBRAMENTO
- Repetir as operações realizadas para a inserção da partida desdobrada.
- Quando as novas partidas estiverem correctamente inseridas, FINALIZAR o desdobramento.
- A partida mãe passa do estado EMD para DES desdobrada.
- Se no decurso da operação de desdobramento se verificar existir um engano, poder-se-á cancelar o desdobramento.

#### **3.1.5.2 DESDOBRAMENTOS DE DOCUMENTOS DE TRANSPORTE**

A figura do desdobramento de BLs pode ocorrer quando estamos perante uma grupagem e existe necessidade de dividir o BL de transbordo em vários BLs de origem, designado por DESDOBRAMENTO DOCUMENTO TRANSPORTE GRUPAGEM ou quando, por interesse do utente ou por deliberação da Administração Aduaneira, há necessidade de desconsolidar um ou vários contentores, definido como DESDOBRAMENTO DOCUMENTO DOCUMENTO.

Qualquer desdobramento de documentos de transporte obriga à inserção dos dados relativos às novas partidas desses documentos.

Concluído o desdobramento o sistema irá validar se a soma das componentes dos novos BLs coincide com as do BL inicial. O mesmo se passando ao nível das partidas.

Se a validação for satisfatória, o Estado, quer do DOCUMENTO quer da PARTIDA, mudam de ED (em desdobramento) para DES (desdobrado).

Salienta-se o facto do tipo de operação DESDOBRAMENTO DOCUMENTO TRANSPORTE GRUPAGEM estar associado a uma desconsolidação de contentor(es) pelo que, no final da operação, o contentor que estava associado ao BL inicial passa automaticamente de cheio a vazio.

#### **3.1.5.2.1 DESDOBRAMENTO DE DOCUMENTO DE TRANSPORTE - GRUPAGEM**

Sequência de operações a realizar na aplicação para concluir um desdobramento dum documento de transporte de grupagem:

- Seleccionar a contramarca.
- Seleccionar **DOCUMENTOS**.
- Escolher o Documento De Transporte a desdobrar, accionando o detalhe do mesmo (lupa)
- No final do quadro activar a opção **DESDOBRAR DOCUMENTO GRUPAGEM**.
- Aparece um quadro com todos os dados reportados ao BL, o único campo que apresenta alteração é o relativo ao ESTADO, o qual passou a EDG.
- Corrida aplicação até ao final do quadro aparece a opção INSERIR DESDOBRAMENTO.
- Accionar essa opção.
- Aparece um novo quadro para a introdução dos dados relativos ao novo BL.
- Preenchimento dos elementos relativos ao novo BL
- Aplicação menciona o número do documento desdobrado e permite a visualização do seu detalhe, por activação da lupa.
- Concluída que esteja a introdução dos dados, carregar em INSERIR.
- Não existindo erros na validação efectuada pelo sistema, o mesmo atribui um número ao novo BL, o qual passa a estar no estado provisório.
- Passa-se à introdução dos dados relativos à mercadoria deste novo BL, ou seja à introdução da Partida
- Acciona-se INSERIR PARTIDA, no fim do quadro relativo ao novo BL.
- O sistema abre um novo quadro para a partida o qual deverá ser preenchido com os elementos relativos à mercadoria
- No fim da introdução, carregar em inserir.
- Repete-se a operação para os restantes BLs.
- Regressa-se ao BL inicial, accionando VOLTAR, uma vez no quadro das partidas, outra no quadro reportado ao novo BL..
- Conclui-se o desdobramento, activando FINALIZAR.

# **3.1.5.2.2** DESDOBRAMENTO DE DOCUMENTO DE TRANSPORTE

- Desconsolidação de um ou mais contentores entre vários pertencentes ao mesmo BL. Esta operação irá originar as seguintes alterações:
- Um novo BL cujos dados são iguais ao BL a desdobrar, o qual é preenchido automaticamente pelo sistema, quando accionada a opção;
- Os contentores desconsolidados terão que ser agregados ao BL com o conteúdo alterado, de cheio para vazio, mantendo-se os contentores que não desconsolidaram.

- Ao nível das partidas terão que ser criadas duas partidas novas. A uma delas irão ser associados os contentores cheios que não foram desconsolidados. A outra não terá contentores associados porque o tipo de carga terá que passar a ser registado como carga geral em vez de contentorizada.
- A partida à qual estão associados os contentores não desconsolidados irá manter os dados relativamente à partida inicial.
- A partida relacionada com os contentores desconsolidados irá sofrer alterações nos dados relativos aos NIF dos operadores, desde que a desconsolidação ocorra num depositário fora do porto. Caso exista diferença no resultado da descarga a mesma deverá ser reflectida na aplicação através dum pedido de rectificação à Partida do novo BL. Doutra forma o sistema não poderia validar a operação de desconsolidação com os elementos da partida inicial.

#### > Desconsolidação de todos os contentores inerentes a um BL

Esta operação irá ter os seguintes reflexos:

- Um novo BL cujos dados são iguais ao BL a desdobrar, o qual é preenchido automaticamente pelo sistema, quando accionada a opção;
- > Os contentores terão que ser agregados ao BL com o conteúdo alterado, de cheio para vazio.
- Ao nível das partidas serão mantidos os dados da partida inicial, com excepção dos NIF dos operadores, se a operação for realizada fora do recinto portuário; do tipo de carga que passará a ser registada como carga geral. No que concerne aos pesos e quantidades a soma dos respectivos valores deverá coincidir com o total referenciado no BL em desdobramento. Caso exista diferença no resultado da descarga a mesma deverá ser reflectida na aplicação através dum pedido de rectificação à Partida do novo BL. Doutra forma o sistema não poderia validar a operação de desconsolidação com os elementos da partida inicial.

Sequência de operações a realizar, no sistema, para concluir um desdobramento dum documento de transporte:

- Seleccionar a contramarca, no menu PROCESSO MEIO TRANSPORTE
- Seleccionar o sub menu DOCUMENTOS, no menu MANIFESTOS
- Escolher o Documento De Transporte a desdobrar, accionando o detalhe do mesmo (lupa)
- No final do quadro activar a opção **DESDOBRAR DOCUMENTO**.
- Aparece um quadro preenchido com todos os dados reportados ao BL, aos contentores e às partidas.
   O único campo que apresenta alteração é o relativo ao ESTADO, o qual passa a EMD.
- No final do quadro, surgem automaticamente os campos relativos ao desdobramento (Documento número; Número do BL em desdobramento; Estado; Tipo documento) e o campo ACÇÃO.

- Accionada a lupa, no campo ACÇÃO, aparece o novo BL, no estado Provisório, com os mesmos elementos do documento desdobrado, com o qual deverão ser relacionados os contentores e as partidas, de acordo com o que foi acima definido para a desconsolidação de alguns ou da totalidade dos contentores.
- Concluída a inserção das partidas, carregar em VOLTAR. Regressa-se ao novo BL.
- Carregar em VOLTAR novamente, regressa-se ao BL inicial.
- Procurar o sub quadro DESDOBRAMENTOS, accionar FINALIZAR.
- O BL inicial passa ao estado DES; o novo BL passa de Provisório a Activo; o mesmo se passando com as partidas.

# **3.2** – Fretadores

Esta entidade aparece no sistema como resultado da necessidade sentida de chegar aos detentores da informação. O fretador é o primeiro elemento da cadeia com quem o cliente estabeleceu o negócio de transporte de mercadorias e por isso estará em melhores condições de fornecer a informação de que o agente não dispõe. O fretador possui dados referentes a parte da carga transportada num navio, no entanto, não tem legitimidade para apresentar manifestos em seu nome.

# **3.3** – Certificação de Operadores

Este ponto foi desenvolvido anteriormente, ver o ponto (Ponto 3.1.4.1).

# **3.4** – Rectificações

As rectificações têm lugar sempre que o utente pretenda alterar quaisquer dados inseridos no sistema, depois de ter finalizado a contra marca ou de esta estar no estado Activo, isto no que respeita aos movimentos relacionados com a entrada da embarcação.

As rectificações podem ocorrer ao nível do Processo do Meio de Transporte - PMT ou ao nível das Mercadorias - PM.

**PMT** - Como proceder:

- O utente escolhe a rubrica do quadro que pretende alterar e faz a rectificação pretendida.
- Seguidamente deverá procurar o botão ACTUALIZAR CONTRA MARCA.
- Ao proceder à actualização, o sistema abre um quadro onde informa que a alteração pretendida necessita de pedido de rectificação, abrindo uma caixa onde será inserida a justificação da alteração.
- Seguidamente deverá carregar em EFECTUAR PEDIDO.
- O fecho do pedido, gera a criação da rectificação no quadro Pedido de Rectificação, com o estado P de Pendente.
- Após intervenção aduaneira, o pedido será autorizado ou recusado, facto que poderá ser constatado através do estado A ou R, reflectido no quadro dos Pedidos.

**PM** – Como proceder:

- O agente terá que seleccionar a contramarca que pretende rectificar, para tal vai ao menu principal selecciona Lista de Contramarcas e escolhe a pretendida.
- Volta ao menu principal e selecciona **RECTIFICAÇÕES**.
- Aparece um quadro resumo com os documentos de transporte da contramarca escolhida.
- Selecciona o documento que pretende rectificar.
- A aplicação abre o detalhe do documento de transporte, devendo o utilizador proceder à rectificação dos dados pretendidos.
- Seguidamente deve accionar o botão RECTIFICAR.
- O campo rectificado aparece a vermelho.
- O utente deverá accionar, FECHAR RECTIFICAÇÃO.
- Aparecerá o quadro PEDIDO DE RECTIFICAÇÃO indicando que existe um campo alterado no documento de transporte. O utente deverá indicar a justificação do pedido. Seguidamente deverá fechar o quadro.
- O fecho do quadro gera a transferência do pedido para o quadro Lista de Pedidos, ficando o pedido no estado provisório. Este facto poderá ser visualizado accionando a Lista de Pedidos, no menu principal.
- O pedido em causa irá ser objecto da intervenção aduaneira.
- Após ter sido objecto de análise, por parte dos serviços aduaneiros competentes, o pedido será autorizado ou recusado.
- O utilizador tomará conhecimento da decisão que recaiu sobre o pedido formulado, consultando o quadro Lista de Pedidos, onde o pedido estará com o estado A ou R, conforme tenha sido deferido ou indeferido.

# 3.5 Transferência de Depósito Temporário

A transferência de depósito temporário efectua-se entre depósitos pertencentes a determinados operados económicos previamente autorizados pela Alfândega, sendo necessário que:

- O agente de navegação ou um seu representante solicite no sistema um pedido para transferência da mercadoria dum depósito para outro;
- O novo depositário aceite a transferência e assuma a responsabilidade da recepção da mercadoria.
- A cobertura da operação seja acautelada pela garantia do novo depositário.
- O sistema emita um documento de acompanhamento da circulação da mercadoria, dum depósito para outro.

Considerando que este tipo de operação está sujeita ao pagamento de emolumentos, por cada pedido de transferência solicitado e autorizado será emitido um documento com os dados necessários ao cálculo dos emolumentos em causa, o qual será entregue ao sector encarregue da cobrança dos mesmos, para efeito de controlo.

Sequência de passos a realizar para solicitar a transferência entre depósitos temporários:

- Selecciona-se a contramarca pretendida no menu PROCESSO MEIO DE TRANSPORTE, sub menu CONTRAMARCA, opção LISTAS, sub opção NÃO ULTIMADAS.
- Escolhe-se no menu TRANSFERÊNCIA DEPÓSITO TEMPORÁRIO, dentro desta a opção PARTIDAS.
- Aparece um quadro referente às Transferência Depósito Temporário, com a Lista de Partidas da contramarca escolhida.
- Selecciona-se a partida pretendida accionando ACÇÃO.
- Aparece um novo quadro preenchido com os seguintes elementos, relativos à Partida:
  - Número da Partida
  - Documento de Transporte
  - Depositário onde se encontra a mercadoria depositada
  - Nome do depositário.

Os restantes campos:

- Novo Depositário
- Justificação do pedido

Devem ser preenchidos

- Concluído o preenchimento daqueles campos, acciona-se EFECTUAR PEDIDO.
- O sistema solicita a confirmação do pedido, o qual poderá ser confirmado ou cancelado.
- Com o pedido confirmado a aplicação passa os dados relativos:
  - Ao número da partida;
  - Ao documento de transporte;
  - À designação da mercadoria;

- Ao NIF do novo depositário
- À data da formulação do pedido,

para o quadro de Pedidos Pendentes, opção existente no menu TRANSFERÊNCIA DEPÓSITOS TEMPORÁRIOS.

- Accionando o campo ACÇÂO, na LISTA DE PEDIDOS PENDENTES apareçe novo quadro relativo à transferência onde se encontram agrupados os elementos inseridos, nos quadros anteriores, com relevo na operação.
- Neste quadro os serviços aduaneiros devem registar a justificação da resposta ao pedido, aceitando-o ou rejeitando-o, activando os campos ACEITAR PEDIDO ou REJEITAR PEDIDO.
- Depois do pedido tratado, aceite ou rejeitado, a informação relativa ao mesmo, é automaticamente transferida para o quadro PEDIDOS TRATADOS o qual constitui opção do menu TRANSFERÊNCIA DEPÓSITOS TEMPORÁRIOS.
- Accionando esta opção poder-se-á visualizar o resumo dos pedidos tratados.

### 3.6 Prolongamento Depósito Temporário

Nos termos do disposto no art<sup>o</sup> 49<sup>o</sup> do Reg.CEE 2913/92 do Conselho, que estabeleceu o Código Aduaneiro Comunitário, as mercadorias que tiverem sido objecto duma declaração sumária na via marítima, devem ser sujeitas às formalidades destinadas a atribuir-lhes um destino aduaneiro, no prazo de quarenta e cinco dias a contar da data da entrega da declaração sumária.

Refere ainda o aludido artigo que, quando as circunstâncias o justifiquem, podem as autoridades aduaneiras fixar um prazo mais curto ou autorizar uma prorrogação daquele prazo.

Acresce o artº 50º do citado Regulamento que, enquanto aguardam que lhes seja atribuído um destino aduaneiro, as mercadorias apresentadas à Alfândega têm, a partir do momento dessa apresentação, o estatuto de mercadorias em depósito temporário.

Na aplicação SDS o prazo de depósito temporário é contabilizado a partir do momento em que a declaração sumária fica activa. O sistema assume quarenta e cinco dias como prazo de depósito temporário, findo o qual se não for autorizado o prolongamento do mesmo, as mercadorias entram em demorado.

Sequência de operações a realizar para consumar uma prorrogação de depósito temporário:

- Seleccionar a contramarca pretendida.
- No menu principal escolher PROCESSO DE MERCADORIAS, menu PROLONGAMENTO DEPÓSITO TEMPORÁRIO, sub menu PARTIDAS.
- Aparece o quadro reportando à operação os elementos das partidas da contramarca seleccionada.
- Escolher a partida relativamente à qual se pretende prorrogar o prazo, accionando o campo ACÇÃO.
- Aparece novo quadro com os seguintes elementos:
  - Número da Partida escolhida
  - Número atribuído ao documento de transporte relacionado com aquela partida
  - Data Limite Anterior, isto é, data em que termina o prazo inicial
- Justificação para o pedido de prorrogação.
- O utente deverá explicitar o motivo pelo qual vai efectuar o pedido
- Quando o motivo estiver preenchido deve accionar o campo EFECTUAR PEDIDO
- Aparece uma caixa a solicitar a confirmação/cancelamento do pedido
- Confirmado o pedido reaparece o quadro inicial sem quaisquer partidas agregadas o que significa que a aplicação transferiu o pedido efectuado para o quadro de PEDIDOS A TRATAR, o qual irá ser objecto de tratamento por parte da Alfândega.
- Voltando ao menu PROLONGAMENTO DE DEPÓSITO TEMPORÁRIO, sub menu PEDIDOS PENDENTES, verifica-se a existência do pedido formulado no estado provisório, aguardando tratamento.
- Accionando o campo ACÇÃO aparece um novo quadro reportado à Partida com os seguintes elementos:
  - Número atribuído ao Documento de Transporte relacionado com aquela Partida
  - Estatuto Aduaneiro da Partida
  - Designação Detalhada da mesma
  - Tipo de Carga
- A acompanhar o quadro anterior, surge um outro relativo ao PEDIDO DE PROLONGAMENTO DE DEPÓSITO TEMPORARIO, com os seguintes elementos:
  - Número atribuído ao pedido efectuado
  - Estado do Pedido, o qual como ainda não foi autorizado se encontra no estado Provisório
  - Data do Pedido
  - Hora do Pedido
  - Data Limite anterior, a qual corresponde à data calculada pelo sistema como limite para o prazo de depósito temporário inicial
  - Nova Data Limite, correspondendo à data que o funcionário aduaneiro irá inserir depois de analisado o pedido de prorrogação
  - Identificação do utilizador, nome do funcionário que vai ser responsável pelo deferimento do pedido
  - Justificação do pedido, que já aparece preenchida pela informação do quadro onde o utente formula o pedido
  - Justificação da Resposta, campo onde o funcionário aduaneiro irá registar a resposta ao pedido
  - Aceitar /Rejeitar Pedido, campos que serão accionados pelo funcionário aduaneiro, concluída que esteja a análise do pedido de prorrogação.
  - Salienta-se o facto do sub menu PEDIDOS POR TRATAR, apesar de estar relacionado com actividade a desempenhar pela Alfândega, poder ser visualizado pelo utente a fim do mesmo conhecer a situação em que se encontra a operação que realizou.
  - Concluída a Aceitação/Rejeição do pedido o mesmo passa a constar do quadro dos pedidos tratados, o qual faz parte do sub menu do PROLONGAMENTO DO DEPÓSITO TEMPORÁRIO.
  - A visualização do Pedido Tratado efectuar-se-á por consulta do supracitado sub menu, activando o campo ACÇÃO.
  - Aparecem os elementos relativos ao pedido, mudando o estado do mesmo de Provisório para Tratado.

## **3.7** Imposto de selo

O Imposto de selo é uma rubrica do menu GERAIS.

Do IMPOSTO DE SELO fazem parte vários sub menus, nomeadamente:

- Lista Guias
- Inserir Guias
- Lista de Pagamentos
- Lista Pagamentos por Contramarca.

O sub menu INSERIR GUIAS é criado e mantido pelos serviços aduaneiros, motivo pelo qual está sinalizado a cor vermelha, no índice.

Aos agentes será permitida a visualização de todas as LISTAS.

Entre as operações registadas, neste sistema, estão sujeitas ao pagamento de imposto de selo:

- O Pedido de Descarga
- A Licença para Receber Carga
- O Pedido Mudança de Cais
- O Pedido Emissão de Alvará
- Transferência entre Depósitos Temporários
- Outros pedidos ou licenças

O procedimento adoptado para garantir o pagamento do imposto, nas operações acima mencionadas, tem como base a inserção, numa espécie de conta corrente, das importâncias pagas, pelos diversos agentes económicos, aquando da aquisição de guias de imposto de selo.

Serão as Tesourarias das Alfândegas que irão alimentar a aludida conta corrente, através do quadro INSERIR GUIAS.

Por cada operação solicitada, que deva imposto de selo, a aplicação irá verificar, previamente, se o agente que a está a requerer tem saldo suficiente, para que a mesma lhe possa ser autorizada.

O agente, através da consulta das diferentes listas, poderá controlar a gestão da sua conta corrente.

Procedimento a adoptar na aplicação:

- As Tesourarias das Alfândegas sempre que receitarem a compra de guias acederão ao menu IMPOSTO DE SELO sub menu INSERIR GUIAS.
- Aparece um quadro designado por INSERIR GUIAS com os seguintes campos:
  - NIF Agente inserir número fiscal da entidade que adquiriu as guias;
  - Nº Registo de Liquidação inserir o número atribuído pela tesouraria à operação,
  - Data Registo de Liquidação inserir data registo da operação de tesouraria;

- Montante inserir importância da operação tesouraria.
- Preenchidos os campos, carregar no campo INSERIR.
- O sistema passa, os elementos inseridos pelos serviços, para o quadro reportado às LISTAS DE GUIAS da respectiva entidade. Sempre que forem registadas outras compras de guias serão armazenadas neste sub menu.
- No quadro das LISTAS DE GUIAS, quando accionada a lupa poder-se-á visualizar o DETALHE DA GUIA que deu origem aquele registo.
- Para voltar à lista de guias, carregar em LISTA DE GUIAS.
- À medida que o utente for solicitando operações que devam imposto de selo, o sistema irá retirando, as verbas respectivas a cada operação em causa da conta corrente interna à aplicação, registando cada uma dessas verbas utilizadas nos quadros LISTA DE PAGAMENTOS.
- Nas LISTAS DE PAGAMENTOS poderão ser visualizados os seguintes campos:
  - Contramarca indicação do número da contramarca onde foi pago o imposto
  - Data do pagamento indicação da data em que foi efectuado o pagamento
  - Tipo de Facto o código da rubrica a que respeita o imposto
  - Descrição indicação da rubrica a que respeita o código
  - Montante do pagamento valor do imposto

• O quadro relativo às LISTAS PAGAMENTO POR CONTRAMARCA permite aos Serviços e ao utente, verificar, após ter seleccionado uma contramarca (accionando a lupa, no campo **ACCÃO** e na linha respectiva), quais os pagamentos efectuados em operações relacionadas com a contramarca seleccionada.

### 3.8 Mensagens

Permite que o operador/agente/representante proceda ao **envio**, para o sistema SDS, e ao **tratamento** das mensagens relativas ao manifesto das mercadorias.

Estas funcionalidades são efectuadas no sistema SDS, ao nível do PROCESSO DAS MERCADORIAS, através da opção MENSAGENS, sub-opções UPLOAD e LISTAGEM.

A mensagem do manifesto electrónico agrupa vários documentos de transporte, que por sua vez agrupam várias partidas de mercadorias. Além disso, contém também a informação necessária para identificar o agente de navegação que envia a mensagem, a contramarca a que corresponde e a informação sobre expedidor autorizado no que concerne à prova do carácter comunitário da mercadoria e ao regime simplificado de trânsito comunitário. O manifesto pode ser constituído por vários documentos de transporte, sendo que o seu envio pode ser feito de forma faseada. Quando toda a informação estiver completa, deverá ser enviada uma mensagem na qual o campo " **action** " indique a finalização do manifesto (corresponde à "entrega" do manifesto, em papel, na alfândega):

- ENDCARGOLOADMANIFEST indica o fim do manifesto de carga;
- ENDCARGOUNLOADMANIFEST indica o fim do manifesto de descarga;
- ENDCARGOTRANSITMANIFEST indica o fim do manifesto de trânsito

Para cada item de uma lista na mensagem, surge um campo do tipo " **Action** ", que indica se esse item é novo, tem modificações ou se é para eliminar. Por exemplo, cada elemento " **transportDocument**" contém um atributo denominado " **documentAction** " para este efeito.

A informação relativa ao manifesto das mercadorias tem que estar, sempre, interligada a uma contramarca. Isto é, primeiro deverá ser constituída uma contramarca e, seguidamente o manifesto das mercadorias. Assim, é necessário que, previamente ao envio do ficheiro, o operador/agente/representante solicite a atribuição de uma contramarca, no sistema SDS, via webforms.

Para a atribuição de uma contramarca é necessário que o operador/agente/representante:

- aceda ao sistema SDS, via Internet, no site das declarações electrónicas;
- introduza o seu número de contribuinte e a respectiva senha;
- seleccione a opção ADUANEIROS;
- dentro desta, seleccione a opção SDS;
- no PROCESSO MEIO DE TRANSPORTE seleccione a opção CONTRAMARCA e dentro desta escolha INSERIR;
- para criar uma contramarca no SDS só com os dados mínimos, nos quadros que aparecem, preencher apenas os seguintes campos:
  - tipo de via;
  - escolha da embarcação;

- tipo de linha;
- tipo de tráfego;
- local previsto de chegada;
- data/hora prevista de chegada;
- autoridade portuária
- seleccione o botão GRAVAR CONTRAMARCA;
- o sistema atribui um número de contramarca que deverá ser indicado no ficheiro do manifesto.

Esquema do envio e tratamento de ficheiros

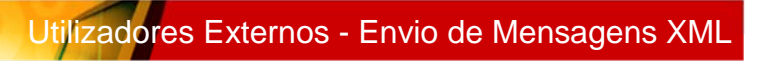

#### 1 – Envio de Ficheiros XML

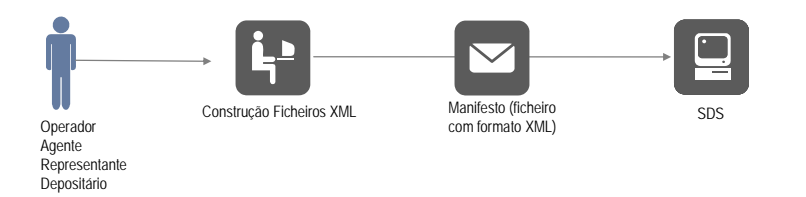

#### 2 - Consulta e Download das Respostas

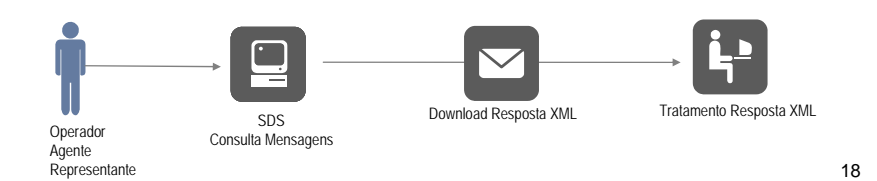

Depositário

## 3.8.1 Upload

Através desta opção o operador/agente/representante procede ao envio de ficheiros, em formato XML, relativos ao manifesto para o sistema SDS.

| DGAIEC<br>Declarações<br>Electrónicas | California ( |                                | # Mana                  | [50] Contacta           | (TRI Asuda)           |                     |
|---------------------------------------|--------------|--------------------------------|-------------------------|-------------------------|-----------------------|---------------------|
| Lieenomeus                            | -            | P.IniciaL                      |                         | Les Concasto            |                       | nesouisar je        |
|                                       |              | Padir Sanha   Altarar Sanha    | Becuperar Serba L Infor | mação de Cadastro       |                       | Novidados           |
| Instituições                          |              | redit opting [ Arterdrivenna ] | Necaperar Senna   Inter | magaonaericadastro      |                       | Novidades           |
| Servicos Onlin                        | ie i         |                                |                         |                         |                       |                     |
| Alterar Mora                          | da           |                                |                         | Principal » Processo Me | rcadorias » Manifesto | s >> Mensagens      |
| Pauta                                 |              | Mensage                        | ens                     |                         |                       |                     |
| Aduaneiros                            |              |                                |                         |                         |                       |                     |
| IEC/IA                                |              |                                | enterne a compañía      | Proven                  |                       |                     |
| Protocolos                            |              | O fichaira act                 | richeiro a enviar       | Diowse                  | I                     |                     |
| Fiscais (DGCI                         | )            |                                |                         |                         |                       |                     |
| Estatísticas                          |              |                                |                         |                         |                       | MANUAL PROPERTY AND |
| Simuladores                           | ().          |                                |                         |                         |                       | Upload              |
| Formulários                           |              |                                |                         |                         |                       |                     |
| Downloads                             |              |                                |                         |                         |                       |                     |
| Sugestões                             | -            |                                |                         |                         |                       |                     |
| SDS Desenv.                           |              |                                |                         |                         |                       |                     |
| SDS Qualidade                         | 9            |                                |                         |                         |                       |                     |
| Protótipo DAU                         | <u>K</u>     |                                |                         |                         |                       |                     |
| STADA-EXP                             |              |                                |                         |                         |                       |                     |
| Simulador IA<br>(CO2)                 |              |                                |                         |                         |                       |                     |

Para os campos:

- FICHEIRO A ENVIAR o operador/agente/representante deve mencionar o nome do ficheiro que pretende enviar. Pode escrever directamente o nome do ficheiro, ou utilizar o botão browser para facilitar a buscar e a indicação do ficheiro a ser enviado;
- "O ficheiro está comprimido (.zip)?".
  - se o ficheiro tiver a extensão ".XML", a resposta será "Não".
  - caso tenha a extensão ".zip" a resposta será "Sim".

O botão UPLOAD serve para proceder ao envio do ficheiro para o sistema SDS.

#### 3.8.2 Listagem

Através desta opção o operador/agente/representante, para cada um dos ficheiros enviados para o sistema SDS, pode consultar a(s) resposta(s) que resultaram do processamento do manifesto electrónico pelo sistema SDS.

| DGAIEC<br>Declarações<br>Electrónicas |       | PInicial                  | 🛲 Mapa                     | [편] Contacto                   | G ,          | Ajuda                        | pesquisar    |
|---------------------------------------|-------|---------------------------|----------------------------|--------------------------------|--------------|------------------------------|--------------|
|                                       |       | Bern Vil                  |                            |                                |              |                              |              |
|                                       |       | Pedir Senha   Alterar Sei | iha   Recuperar Senha   Ir | formação de Cadastro           |              | 1                            | Novidades    |
| Instituições                          | •     |                           |                            | 262 2 20 0 0 SW                | 10 196 1999  | 100 M (00 M                  |              |
| Serviços Online                       | €2    |                           |                            | Principal » Processo Merca     | dorias » Mai | nifestos <mark>» List</mark> | a de Uploads |
| Alterar Morad                         | la    | I Lista                   | de Uploads                 |                                |              |                              |              |
| Pauta                                 |       |                           |                            |                                |              |                              |              |
| Aduaneiros                            |       |                           |                            |                                |              |                              |              |
| IEC/IA                                |       | Mens                      | agem                       | Nome Original                  | Ficheiro     | -                            |              |
| Protocolos                            |       | For                       | nato 🔽                     | Data                           |              | dis .                        | LIDEAR       |
| Eiscais (pact)                        |       |                           |                            |                                |              |                              |              |
| Estatísticas                          |       | Mensage                   | n Nome Original            | Ficheiro                       | Format       | o 🗸 🗸 Data                   | Resposta     |
| el l l                                | 10    | 89                        | TI_Carga_10532.xml200      | 60619.1805.00357.dgita.input.× | nl TXT       | 2006-06-19                   |              |
| Simuladores                           | 982 - | 89                        | TI_Carga_10532.xml200      | 60619.1759.07352.dgita.input.× | ml TXT       | 2006-06-19                   | Ē            |
| Formulários                           |       | 89                        | TI_Carga_10532.xml200      | 60619,1759,07482,dgita,input.× | ml TXT       | 2006-06-19                   |              |
| Downloads                             |       | 89                        | TI_Carga_10532.xml200      | 60619.1749.56259.dgita.input.× | ml TXT       | 2006-06-19                   |              |
| Sugestões                             |       | 89                        | TI_Carga_10532.xml200      | 60619.1749.55602.dgita.input.x | nl TXT       | 2006-06-19                   | E)           |
| SDS Desenv                            |       | 89                        | TI_Carga_10532.xml200      | 60619.1744.02423.dgita.input.× | nl TXT       | 2006-06-19                   |              |
| EDE Qualidada                         |       | 89                        | TI_Carga_10532.xml200      | 60619.1744.02965.dgita.input.x | ml TXT       | 2006-06-19                   |              |
| sus Qualitade                         |       | 89                        | TI_Carga_10532.xml200      | 60619.1737.58571.dgita.input.x | nl TXT       | 2006-06-19                   | E            |
| Protótipo DAU                         |       | 89                        | TI_Carga_10532.xml200      | 60619.1734.57338.dgita.input.x | nl TXT       | 2006-06-19                   |              |
| STADA-EXP                             |       | 81                        | TI Carga 10530 200         | 60619,1241,23187,dgita.input.x | TXT In       | 2006-06-19                   |              |
| Simulador IA                          |       |                           |                            |                                |              | **                           | Página5 >>   |

Para os campos:

- MENSAGEM é indicado o n.º da mensagem atribuído pelo operador/agente/representante (isto é, por quem envia a mensagem) e este n.º vem incluído no ficheiro XML;
- NOME ORIGINAL vem o nome do ficheiro enviado pelo operador/agente/representante (corresponde ao nome indicado na opção anterior);
- FICHEIRO corresponde ao nome interno atribuído, pelo sistema SDS, ao ficheiro enviado pelo operador/agente/representante. O nome do ficheiro possui a seguinte estrutura:
  - data.horaminuto.segundomilisegundos.dgita.input.extensão do ficheiro
- FORMATO corresponde ao formato do ficheiro.

Se no campo anterior ("Ficheiro") a extensão for:

- ".zip" neste campo vem "zip";
- ".xml" neste campo vem "TXT";
- DATA vem a data da integração da mensagem no sistema SDS;

 RESPOSTA aparece um ícon que corresponde a um link para consultar a resposta ao ficheiro enviado pelo operador/agente/representante. A resposta obedece à estrutura definida para a mensagem de resposta, em formato XML, de acordo com as seguintes regras:

O resultado do processamento do ficheiro, relativo ao manifesto electrónico, pelo SDS origina uma mensagem de resposta. A resposta indica se houve erros quer a nível de sistema (por exemplo, ficheiro corrompido), quer a nível de dados (por exemplo, porto de destino inválido). A nível de dados, existem dois tipos de mensagens:

- Erro de validação: o item não pode ser integrado porque os dados estão incorrectos. Por exemplo, a indicação de um país que não existe;
- Warning: corresponde a um alerta que não impede a integração da informação mas poderá impedir o seguimento do processo.

Além da informação sobre os erros e os warnings, é também retornada a numeração atribuída pela Alfândega aos documentos de transporte (n.º da declaração sumária) e às mercadorias neles mencionadas (n.º da partida).

A ligação entre as mensagens enviadas pelo operador/agente/representante e a respectiva resposta é efectuada pelo campo **MENSAGEM**. Este campo corresponde a um número único de mensagem que as entidades: operador/agente/representante deverão atribuir.

Na resposta, o SDS indicará o mesmo número, de forma a que operador/agente/representante possam efectuar a ligação entre as respectivas mensagens.

## **4** Glossário

**Agente responsável/transitário** – Aquele que perante a alfândega têm o ónus de apresentar o meio de transporte e a respectiva carga.

**Anulação duma contramarca** – Procedimento segundo o qual uma contramarca, no estado provisório, passa a anulada.

A anulação pode ser automática ou solicitada. A automática ocorre sempre que, decorridos cinco dias a partir da data de previsão de chegada, o navio não tenha estacionado.

**Anulação atracação** – Procedimento segundo o qual é solicitada a anulação da atracação duma embarcação. A anulação da atracação pode ocorrer com a contramarca no estado activo ou pré activo.

**Alterações** – Emendas efectuadas nas declarações efectuadas, enquanto o processo está no estado provisório. Não necessitam de pedido.

| _ |  |
|---|--|
| R |  |
| - |  |

**Bond Stores** – Grupo de produtos, que fazendo parte dos abastecimentos de bordo, estão sujeitos ao pagamento de IECS.

|--|

Contramarca – Número de identificação atribuído a um meio de transporte

**Comandante/Capitão/Condutor do veículo** – Nome, nacionalidade e número de identificação da pessoa responsável pelo meio de transporte.

**Certificação de agentes** – Sub menu da aplicação que permite aos agentes que usufruem de procedimentos simplificados, relacionados com o trânsito comunitário ou com o carácter comunitário das mercadorias, informarem que para aquela contramarca pretendem beneficiar dum dos citados procedimentos.

**Conferência da Descarga** – Confronto entre a mercadoria desembarcada e a declarada pelo agente.

**Contentores por autorizar** – Mercadorias acondicionadas em equipamentos, às quais ainda não foi autorizada a saída do recinto onde se encontram armazenadas.

**Contentores autorizados** - Mercadorias acondicionadas em equipamentos, às quais já foi autorizada a saída do recinto onde se encontram armazenadas.

Carga Geral por Autorizar – Partidas sem autorização de saída.

Carga Geral Autorizada - Partidas com autorização de saída.

| D |  |
|---|--|
|   |  |

**Dados da Viagem** – Conjunto de elementos relacionados com uma viagem dum navio, nomeadamente: número da viagem, tipo de carreira, tipo de tráfego, dias de viagem seguinte e espólios.

**Destinos Seguintes** – Primeiro, segundo e terceiros portos seguintes, da escala do navio.

**Data de atracação** – Data/hora em que o navio procede ao estacionamento. Esta data será sempre posterior à data de entrada no porto.

**Declaração Geral** – Totais relativos à carga desembarcada e em trânsito no navio.

Declaração Geral de Carga - Totais relativos à carga desembarcada, embarcada e em trânsito.

**Desembarque** – Resumo do total da carga a desembarcar, individualizada por tipo de carga (granéis, carga geral, carga não unitizada e contentores).

Detalhe do Agente de Carga – Identificação fiscal do agente de carga.

**Desembarque** – Resumo da carga a desembarcar, sob a responsabilidade dum agente de carga.

Documentos – Conjunto de elementos que constituem um documento de transporte (B/L).

Escalas/Estâncias de Passagem Anteriores - Antepenúltimo e penúltimo portos de procedência

**Embarque** – Resumo do total da carga embarcada, individualizada por tipo de carga (granéis, carga geral, carga não unitizada e contentores).

Ε

**Expedidor Autorizado para Prova do carácter comunitário** – Possibilita, ao agente, o fornecimento dos dados relativos à autorização de expedidor autorizado para efeito da prova do carácter comunitário das mercadorias. Os utentes que pretendam comprovar o referido carácter comunitário através do manifesto, sem ser visado pela alfândega do porto de carga, deverão preencher os dados que constam deste quadro.

Finalização - Procedimento que, quando accionado, equivale à apresentação da documentação à alfândega.

A finalização poderá ocorrer antes de decorrido o prazo legal para a apresentação podendo, posteriormente, ser solicitado rectificações à documentação inserida.

F.

Desde que as rectificações sejam solicitadas dentro do prazo definido para a apresentação, não haverá lugar a penalizações.

O acto da finalização é muito importante porquanto despoleta uma série de validações necessárias para dar continuidade a outros procedimentos.

н

**Histórico** – Resumo das alterações verificadas numa contramarca, a partir do momento em que a mesma é finalizada.

Identificação do Processo do Meio de Transporte - código atribuído à estância aduaneira.

Identificação do Meio de Transporte -. Conjunto de dados identificativos da embarcação.

L

Lista de Agentes de Carga – Indicação dos agentes com carga no navio.

Listas de Demorados - Resumo das mercadorias, duma contramarca, que ultrapassaram o prazo para a atribuição dum destino aduaneiro.

Lista de Abandonos - Resumo das mercadorias, duma contramarca, que foram declaradas abandonadas.

Lista Desembarque Contentores – Elencagem dos contentores desembarcados.

Lista Desembarque da Carga Geral – Identificação sumária da carga geral desembarcada.

Motivo de Entrada - Conjunto de operações que originam a entrada do navio no porto.

Manifestos – Indicação do tipo de manifestos que irão ser apresentados (carga, descarga, trânsito, negativo...)

Μ

Mensagens – Menu que permite ao utente o envio da informação em ficheiros.

**Operador do Meio de Transporte Marítimo** – Nome, nacionalidade e número de identificação da Linha de Navegação, detentora da embarcação.

Ο

**Ocorrências** – Registo das vicissitudes que ocorrem na pendência do processo. Podem ser automáticas ou registadas manualmente pelos Serviços.

**PMT- Processo do Meio de Transporte** – Entende-se por PMT o conjunto de procedimentos necessários ao despacho dum navio, desde o pedido de atribuição de contramarca até ao pedido do alvará de saída, bem como à apresentação e repartição pelos agentes respectivos, da carga nele transportada

Previsão de chegada – Data/hora em que é esperada a chegada do navio

Previsão de saída – Data/hora em que é pressuposto o navio sair do local onde está estacionado.

Previsão de embarque – Resumo da carga a embarcar sob a responsabilidade dum agente de carga.

**Procedência Imediatamente Anterior** – Último porto donde procede o navio.

Procedimento Simplificado Regime Trânsito Comunitário – Possibilita o fornecimento dos dados relativos à concessão dum procedimento simplificado de trânsito. Deve ser utilizado quando o utente beneficiar desse procedimento.

**Passageiros** – Conjunto de elementos identificativos dos passageiros (nome, nacionalidade, tipo e número do documento de identificação)

**PM – PROCESSO DE MERCADORIAS** – Conjunto de procedimentos relacionados com a apresentação das mercadorias à alfândega, desde a elaboração dos manifestos até ao apuramento das mercadorias declaradas.

**Partida** – Conjunto de dados relacionados com o estatuto, origem, destino, acondicionamento e caracterização detalhada duma mercadoria, que consta dum dado documento de transporte. Corresponde, no procedimento manual, à linha dum manifesto.

**Partidas por Apurar** – Conjunto de partidas às quais, de acordo com a legislação em vigor, deve ser atribuído um destino aduaneiro.

Partidas apuradas – Partidas às quais já foi atribuído destino aduaneiro.

**Prolongamento Depósito temporário** – Acto através do qual é solicitada a prorrogação do prazo, durante o qual a mercadoria pode permanecer sem que lhe tenha sido atribuído um destino aduaneiro.

Processo de escala – Número atribuído, pela Administração Portuária, ao processo do meio de transporte.

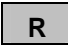

**Representante** – Aquele que, perante delegação de poderes, tem capacidade para representar o agente de navegação, perante a alfândega.

**Rectificações** – Procedimento encetado, mediante pedido, para proceder a emendas de declarações já efectuadas, após activação da contramarca.

S

Т

Saída efectiva - Data/hora em que o navio sai do local onde está estacionado.

Tipo de Carga - Indicação do tipo de carga que o navio transporta, de acordo com tabela associada.

**Trânsito** – Resumo do total da carga a bordo do navio, individualizada por tipo de carga (granéis, carga geral, carga não unitizada e contentores).

**Trânsito** – Resumo da carga a bordo do navio, da responsabilidade dum agente de carga.

**Tripulantes** – Conjunto de elementos identificativos de toda a tripulação afecta ao navio, acrescida do cargo respectivo e da lista de pertences de cada um.

# **5** Manuseamento dos botões da aplicação

Ao longo da aplicação vão aparecendo vários botões nos quais está mencionada a função a que se destinam, nomeadamente:

Adicionar – este botão permite registar, no sistema, determinado (s) valor (es) seleccionado (s) entre vários que constam duma lista de valores. No caso de se pretender que fiquem registados vários valores, dever-se-á activar o botão Accionar para cada um dos registos. Exemplo de utilização - Tipos de Manifesto: carga; descarga e trânsito.

Actualizar contramarca – Este botão deve ser accionado sempre que se efectua qualquer alteração da contramarca, depois de se ter validado os dados inseridos.

Ao actualizar a contramarca a aplicação realiza todas as validações implementadas e fornece o relatório dos erros detectados.

Durante a inserção dos dados, se o utente optar por actualizar contramarca em vez de validar os dados, o sistema regista os elementos inseridos, porque a actualização sobrepõe-se à validação.

Alterar – É utilizado quando se pretende alterar dados já registados. Altera-se o dado em causa a posteriormente acciona-se o botão alterar.

Após uma alteração dever-se-á actualizar sempre a contramarca.

| Cancela | r Desdob  | rar | mento – Pe | rmit | e, ao utilizad | dor, canc | elar | o proced | dime | ento inic | iado, | para um | desdobram | ento. |
|---------|-----------|-----|------------|------|----------------|-----------|------|----------|------|-----------|-------|---------|-----------|-------|
| Quando  | activado, | 0   | documento  | de   | transporte /   | / partida | que  | estava   | no   | estado    | EMD   | passa   | novamente | para  |
| ACTIVO. |           |     |            |      |                |           |      |          |      |           |       |         |           |       |

С

**Desdobrar documento grupagem** – Possibilita ao utente transformar um BL de transbordo, em vários BLs de origem. Quando accionado, a aplicação assume que é pretendido dar inicio a um procedimento de desdobramento, dum documento de transporte relativo a uma grupagem.

D

**Desdobrar partida** – Permite ao utente efectuar um desdobramento duma partida. É o botão, entre os vários ligados a este procedimento, que possibilita o início da operação.

**Desdobramento documento** – Permite iniciar o desdobramento dum documento de transporte, relacionado com a desconsolidação total ou parcial de contentores.

**Detalhe da contramarca** – Accionando este botão, o sistema retrocede à primeira página do processo meio de transporte, da contramarca em que se está a trabalhar, permitindo navegar nas páginas seguintes.

Е

**Escolher Embarcação** – Tal como a própria denominação indica, permite escolher uma embarcação entre várias que constam duma tabela. Quando escolhida a embarcação, na tabela, a aplicação transfere toda a informação residente sobre o navio, preenchendo automaticamente os dados pretendidos. No caso de não existir a embarcação na tabela, o utente deverá preencher os dados exigidos.

**Finalizar** – Na sequência do desdobramento de documentos de transporte/ partidas, este botão permite concluir o desdobramento dos (as) novos (as) documentos transporte / partidas. Quando accionado, e se os dados estiverem correctamente inseridos, transforma o estado do (a) documento de transporte/ partida mãe, em desdobrado.

F

**Gravar contramarca** – Deve ser utilizado para gravar os dados relativos a uma contramarca solicitada, sempre que o utente disponha apenas dos dados mínimos, exigidos pelo sistema, para a concessão dessa contramarca.

G

Inserir contentor – Serve para associar o (s) contentores ao BL respectivo.

Inserir partida - Permite descrever, detalhadamente, a mercadoria que consta do corpo do BL.

**Inserir nova partida** – Quando um BL é composto por mais do que um tipo de mercadoria, há necessidade de inserir mais do que uma partida. É através deste botão que se executa o registo dessa informação.

**Inserir agente** – Está relacionado com a inserção dos agentes da Pool. Deve ser activado após ter sido inserida a informação relativa aos dados do agente.

**Inserir documento** – Quando activado abre o quadro para inserção dos dados relativos a um documento de transporte. Se numa contramarca existirem vários documentos de transporte, ter-se-á que activar este botão o número de vezes correspondente ao dos BLs que se pretendam registar.

**Inserir desdobramento** – Este botão aparece na sequência de se ter activado o desdobramento do (a) documento de transporte / partida. Quando accionado permite ao utente inserir os elementos relativos ao (à) novo (a) documento de transporte / partida desdobrado (a).

Imprimir – permite imprimir os documentos aos quais estão associados.

Limpar - Tem como função apagar dados inseridos por engano, antes de ter efectuado o respectivo registo.

Remover – Este botão permite retirar valores registados.

Se o dado a remover fizer parte dum conjunto de dados, ter-se-á que seleccionar o dado pretendido, previamente à activação do botão.

R

Se estivermos perante um dado isolado, a activação do botão pode ser imediata.

**Seleccionar outra contramarca** - Possibilita a escolha doutra contramarca sem se aceder ao menu principal.

Seguinte/Anterior – Permitem navegar de uma página para a seguinte ou para a anterior.

São uma alternativa à navegação através da utilização do número de página, inserido no canto superior direito da aplicação (1 2 3 4 5 6).

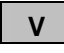

**Validar** – quando activado, o sistema assume o registo da informação introduzida e efectua validações sobre o cumprimento das regras implementadas para a aceitação dessa informação, fazendo sair uma listagem de erros nos casos de incumprimento das mesmas.

Dada a sua função, deve ser accionado sempre que o utente pretenda que o sistema guarde a informação que acabou de inserir.

Ver Transhipment – Este botão permite visualizar se determinada partida de mercadoria em trânsito, já foi manifestada, na saída.

Voltar - Possibilita retroceder ao quadro imediatamente anterior, na aplicação